### Manuel de l'utilisateur du dôme de vitesse réseau et de la

caméra PTZ

Web 3.0

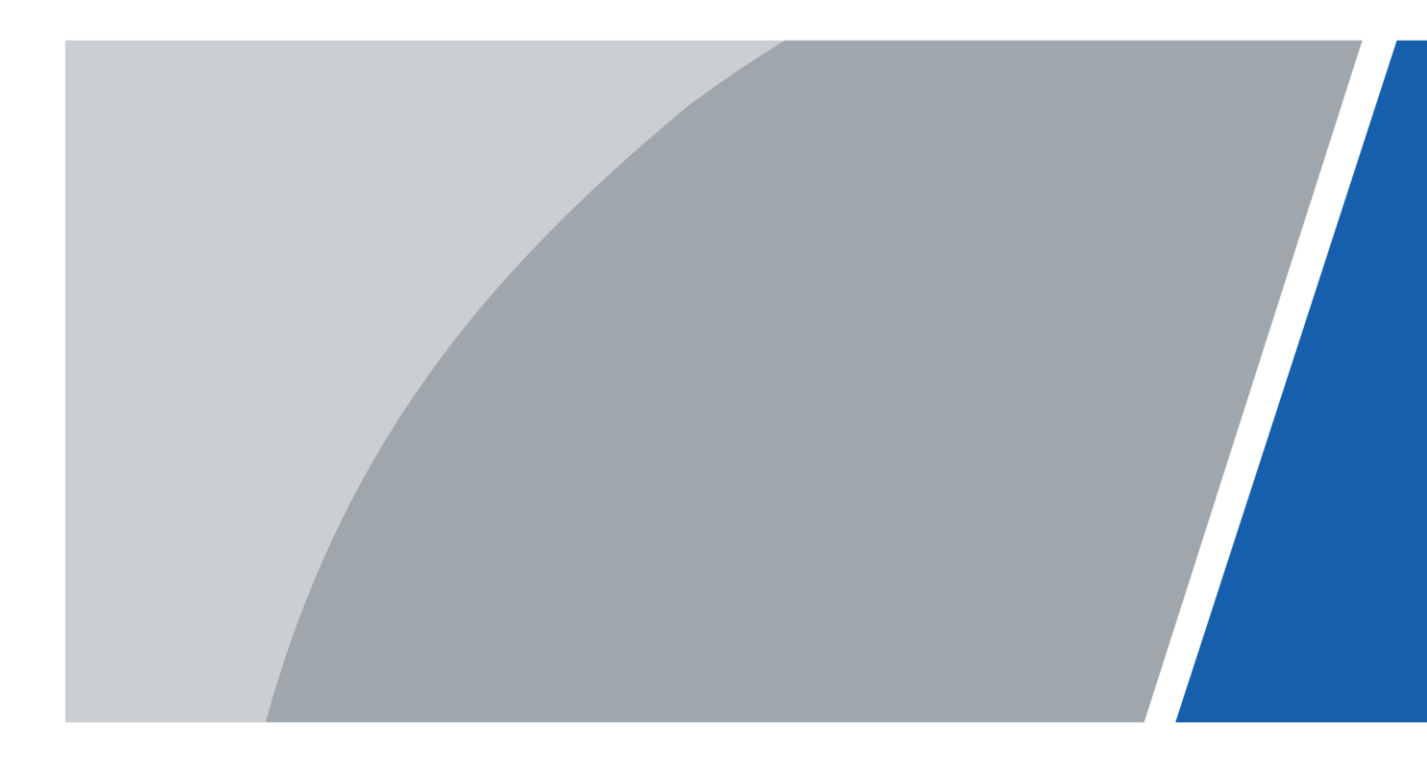

V2.0.0

 $V_{100}$ 

## Préface

#### Général

Le manuel présente les fonctions et les opérations de l'interface Web du dôme de vitesse réseau et de la caméra PTZ

(ci-après dénommé «l'appareil»).

#### Consignes de sécurité

Les mots-indicateurs classés suivants avec une signification définie peuvent apparaître dans le manuel.

| Mots indicateurs  | Sens                                                                                                    |
|-------------------|----------------------------------------------------------------------------------------------------|
|                   | Indique un danger potentiel élevé qui, s'il n'est pas évité, entraînera la mort ou des<br>blessures graves.                                                                         |
|                   | Indique un danger potentiel moyen ou faible qui, s'il n'est pas évité, pourrait<br>entraîner des blessures légères ou modérées.                                                     |
|                   | Indique un risque potentiel qui, s'il n'est pas évité, pourrait entraîner des dommages matériels, une<br>perte de données, une baisse des performances ou un résultat imprévisible. |
| © <u>−-™</u> TIPS | Fournit des méthodes pour vous aider à résoudre un problème ou vous faire gagner du temps.                                                                                          |
| D NOTE            | Fournit des informations supplémentaires comme accent et<br>supplément au texte.                                                                                                    |

#### Historique des révisions

| Version | Contenu de la révision                                                    | Temps de libération |
|---------|---------------------------------------------------------------------------|---------------------|
| V2.0.0  | Ajoutez quelques fonctions de la ligne de base et affinez tout le manuel. | Janvier 2020        |
| V1.1.1  | Mettez à jour certaines fonctions de Security<br>Baseline.                | Septembre 2019      |
| V1.0.0  | Première sortie.                                                          | Mai 2018            |

#### À propos du manuel

- Le manuel est pour référence seulement. En cas d'incohérence entre le manuel et le produit réel, le produit réel prévaudra.
- · Nous ne sommes pas responsables des pertes causées par les opérations non conformes au manuel. Le manuel serait
- mis à jour conformément aux dernières lois et réglementations des régions concernées. Pour plus d'informations, consultez le manuel papier, le CD-ROM, le code QR ou notre site Web officiel. En cas d'incohérence entre le manuel papier et la version électronique, la version électronique prévaudra.

- Toutes les conceptions et tous les logiciels sont susceptibles d'être modifiés sans préavis écrit. Les mises à jour du produit peuvent entraîner des différences entre le produit réel et le manuel. Veuillez contacter le service client pour le dernier programme et la documentation supplémentaire. Il peut encore y avoir des écarts dans les données techniques, les fonctions et la description des
- opérations, ou des erreurs d'impression. En cas de doute ou de litige, veuillez vous référer à notre explication finale. Mettez à niveau le logiciel de lecture ou essayez un autre logiciel de lecture grand public si le manuel (au format PDF) ne peut pas être
- ouvert.
- Toutes les marques, marques déposées et noms de société figurant dans le manuel sont la propriété de leurs propriétaires respectifs.
- Veuillez visiter notre site Web, contacter le fournisseur ou le service client en cas de problème lors de l'utilisation de l'appareil.
- En cas d'incertitude ou de controverse, veuillez vous référer à notre explication finale.

### Mesures de sauvegarde et avertissements importants

Le manuel vous aidera à utiliser correctement l'appareil. Lisez attentivement le manuel avant d'utiliser l'appareil et conservez-le bien pour référence future.

#### Exigences de fonctionnement

- Évitez les fortes contraintes, les vibrations violentes et les éclaboussures d'eau pendant le transport, le stockage et
   l'installation. Un package complet est nécessaire pendant le transport. Nous n'assumons aucune responsabilité pour tout
   dommage ou problème causé par le colis incomplet pendant le transport.
- Pour éviter tout dommage, protégez l'appareil contre les chutes et les fortes vibrations. Demandez à plusieurs personnes de déplacer l'appareil si nécessaire.
- Bouclez le crochet de sécurité avant d'installer l'appareil s'il est inclus.
- Éloignez l'appareil des appareils générant un champ électromagnétique comme les téléviseurs, les émetteurs radio, les appareils électromagnétiques, les machines électriques, les transformateurs et les haut-parleurs; sinon, la qualité de l'image sera influencée.
- Tenez l'appareil éloigné de la fumée, de la vapeur, de la chaleur et de la poussière.
- N'installez pas l'appareil à proximité d'un four de chauffage, d'un projecteur et d'autres sources de chaleur. S'il est installé au plafond, dans la cuisine ou près de la chaufferie, la température de l'appareil peut augmenter.
- Ne dissimulez pas l'appareil; Sinon, cela pourrait entraîner des dangers ou endommager l'appareil. Contactez votre revendeur local ou le centre de service client pour la configuration interne ou les besoins de maintenance.
- Assurez-vous qu'il n'y a pas de métal ou de substance explosive inflammable dans l'appareil; Sinon, cela pourrait provoquer un incendie, un court-circuit ou d'autres dommages. Éteignez l'appareil et débranchez immédiatement le cordon d'alimentation s'il y a de l'eau ou du liquide qui tombe dans l'appareil. Et contactez votre revendeur local ou votre centre de service client. Évitez que l'eau de mer ou la pluie n'érodent l'appareil.
- Évitez de diriger l'objectif vers une source de lumière intense, y compris la lumière du soleil et une lumière incandescente; sinon l'objectif
  pourrait être endommagé.
- Nettoyez le boîtier avec un chiffon doux. Pour enlever la saleté, vous pouvez tremper le chiffon doux dans un détergent approprié, essorer le chiffon doux, puis sécher le boîtier avec un chiffon doux. N'utilisez pas d'essence, de diluant pour peinture ou d'autres produits chimiques pour nettoyer le boîtier; sinon, cela pourrait entraîner une transfiguration du boîtier ou des éclats de peinture.
   Lisez tous les manuels inclus avant d'utiliser un chiffon chimique. Évitez tout contact prolongé entre le plastique ou le caoutchouc et le boîtier; Sinon, cela pourrait entprovoquer des éclats de peinture.
- Il est recommandé d'utiliser l'appareil avec un dispositif anti-foudre pour un meilleur effet anti-foudre.

#### Exigences pour le personnel d'installation et de maintenance

- Avoir des certificats ou des expériences liés à l'installation et à l'entretien de la télévision en circuit fermé (CCTV), et avoir des certificats liés au travail en hauteur.
- Avoir des connaissances de base et des compétences d'installation du système CCTV.
- Avoir des connaissances de base et une technique de fonctionnement pour le câblage basse tension et la connexion de circuits électroniques basse tension.
- Avoir la capacité de lire et de comprendre le manuel.

#### Conditions requises pour soulever l'appareil

- Utilisez des appareils de levage sûrs adaptés au lieu d'installation et au mode d'installation du produit.
- Assurez-vous que les outils sélectionnés atteignent la hauteur d'installation et présentent des performances de sécurité élevées.

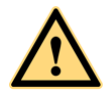

- Toutes les installations et opérations doivent être conformes aux réglementations locales en matière de sécurité électrique.
- La source d'alimentation doit être conforme aux exigences de la norme SELV (Safety Extra Low Voltage) et fournir une alimentation avec une tension nominale conforme à l'exigence de source d'alimentation limitée selon CEI60950-1. Notez que les exigences d'alimentation électrique sont soumises à l'étiquette de l'appareil.
- Utilisez l'adaptateur secteur recommandé par le fabricant.
- Pour l'appareil prenant en charge le laser, ne dirigez pas le laser directement vers les yeux. Et gardez une bonne distance de l'inflammable
  pour éviter les incendies.
- Ne connectez pas plusieurs appareils à un adaptateur secteur; Sinon, cela pourrait entraîner une surchauffe ou un incendie s'il dépasse la charge nominale.
- Assurez-vous que l'alimentation est coupée lorsque vous connectez les câbles, installez ou désinstallez l'appareil. Éteignez
- l'appareil et débranchez immédiatement le cordon d'alimentation s'il y a de la fumée, une odeur dégoûtante ou du bruit provenant de l'appareil. Et contactez votre revendeur local ou votre centre de service client.
- Contactez votre revendeur local ou le centre de service client si l'appareil est anormal. Ne démontez pas et ne réparez pas l'appareil vous-même. Nous n'assumons aucune responsabilité pour tout problème causé par des modifications, un démontage ou une réparation non autorisés, une installation ou une utilisation incorrecte et une utilisation excessive de certains composants.

## Table des matières

| Avant-propos                                                            | I Mesures de sauvegarde       |  |  |
|-------------------------------------------------------------------------|-------------------------------|--|--|
| importantes et avertissements                                           | III 1 Configuration du réseau |  |  |
|                                                                         |                               |  |  |
| 1.2 Connexion à l'Interface Web                                         | 1                             |  |  |
| 1 2 1 Initialisation de l'appareil                                      | 1                             |  |  |
|                                                                         | 5                             |  |  |
| 123 Connexion au périphérique                                           | 6                             |  |  |
| 124 Réinitialisation du mot de passe                                    | sent                          |  |  |
| 2 En direct                                                             | 9                             |  |  |
| 2 1 Paramètre d'encodage                                                | 9                             |  |  |
| 2 2 Réglage de la fenêtre vidéo                                         | dix                           |  |  |
| 2.3 Menu système                                                        | 15                            |  |  |
| 2 4 Fonctions de la fenêtre vidéo                                       | 15                            |  |  |
| 2.5 Configuration PTZ                                                   | 18                            |  |  |
| 2 6 État PTZ                                                            | 22                            |  |  |
| 3 All ive                                                               | 24                            |  |  |
| .3 1 Interface AI Live                                                  | 24                            |  |  |
| 3 1 2 Zone d'affichage des informations des cibles détectées            | 24                            |  |  |
| 3 1 3 Zone d'affichage des instantanés                                  | 25                            |  |  |
| 3 1 4 Zone statistique des cibles détectées                             | 25                            |  |  |
| 3 2 Paramètres Al Live                                                  | 26                            |  |  |
| 4 Lecture                                                               | 28                            |  |  |
| 4.1 Lecture vidéo                                                       |                               |  |  |
| 4.1.1 Barre des fonctions de lecture vidéo                              |                               |  |  |
| 4.1.2 Type d'enregistrement                                             |                               |  |  |
| 4.1.3 Fonctions auxiliaires                                             |                               |  |  |
| 4.1.4 Zone de recherche et d'affichage des fichiers de lecture vidéo    |                               |  |  |
| 4.1.5 Zone de découpage vidéo                                           |                               |  |  |
| 4.1.6 Formats d'heure de la barre de progression                        |                               |  |  |
| 4.2 Lecture d'image                                                     |                               |  |  |
| 4.2.1 Fonctions de lecture d'images                                     |                               |  |  |
| 4.2.2 Zone de recherche et d'affichage des fichiers de lecture d'images |                               |  |  |
| 4.2.3 Types de clichés                                                  |                               |  |  |
| 5 Réglage                                                               |                               |  |  |
| 5.1 Caméra                                                              |                               |  |  |
| 5.1.1 Paramètres des conditions                                         |                               |  |  |
| 5.1.2 Vidéo                                                             |                               |  |  |
| 5.1.3 Audio                                                             |                               |  |  |
| 5.2 Paramètres réseau                                                   |                               |  |  |
| 5.2.1 TCP / IP                                                          | 64                            |  |  |
| 5.2.2 Port                                                              |                               |  |  |
| 5.2.3 PPPoE                                                             | 68                            |  |  |

| 5.2.4 DDNS                                |     |
|-------------------------------------------|-----|
| 5.2.5 SMTP (e-mail)                       |     |
| 5.2.6 UPnP                                |     |
| 5.2.7 SNMP                                |     |
| 5.2.8 Bonjour                             |     |
| 5.2.9 Multidiffusion                      |     |
| 5.2.10 Enregistrement automatique         |     |
| 5.2.11 Wi-Fi                              |     |
| 5.2.12 802.1x                             |     |
| 5.2.13 QoS                                |     |
| 5.2.14 4G                                 |     |
| 5.2.15 Plateforme d'accès                 |     |
| 5.3 Paramètres PTZ                        |     |
| 5.3.1 Protocole                           |     |
| 5.3.2 Fonction                            |     |
| 5.4 Gestion des événements                |     |
| 5.4.1 Détection vidéo                     | 100 |
| 5.4.2 Détection intelligente de mouvement |     |
| 5.4.3 Détection audio                     | 107 |
| 5.4.4 Plan intelligent                    |     |
| 5.4.5 IVS                                 | 110 |
| 5.4.6 Reconnaissance faciale              |     |
| 5.4.7 Comptage des personnes              |     |
| 5.4.8 Carte thermique                     |     |
| 5.4.9 Métadonnées vidéo                   |     |
| 5.4.10 Alarme                             |     |
| 5.4.11 Anomalie                           | 133 |
| 5.5 Espace de rangement                   |     |
| 5.5.1 Calendrier                          |     |
| 5.5.2 Instantané par emplacement          | 141 |
| 5.5.3 Destination                         | 142 |
| 5.5.4 Contrôle des enregistrements        |     |
| 5.6 La gestion du système                 |     |
| 5.6.1 Paramètres de l'appareil            |     |
| 5.6.2 Paramètres du compte                |     |
| 5.6.3 Sécurité                            |     |
| 5.6.4 Périphérique                        |     |
| 5.6.5 Par défaut                          |     |
| 5.6.6 Importer / Exporter                 |     |
| 5.6.7 Maintenance automatique             | 167 |
| 5.6.8 Mise à jour                         |     |
| 5.7 Information                           |     |
| 5.7.1 Version                             |     |
| 5.7.2 Informations sur le journal         |     |
| 5.7.3 Utilisateur en ligne                | 171 |
| 5.7.4 Statistiques de la vie              | 171 |
| 6 Alarme                                  | 172 |

| 7 Déconnexion                               | . 174 |
|---------------------------------------------|-------|
| Appendix 1 Recommandations de cybersécurité | 175   |

### 1 Configuration réseau

### 1.1 Connexion réseau

Pour afficher l'interface Web sur votre PC, connectez d'abord l'appareil au PC. Il existe principalement deux modes de connexion entre l'appareil et le PC. Voir la figure 1-1 et la figure 1-2.

Figure 1-1 Connexion directe à l'aide d'un câble réseau

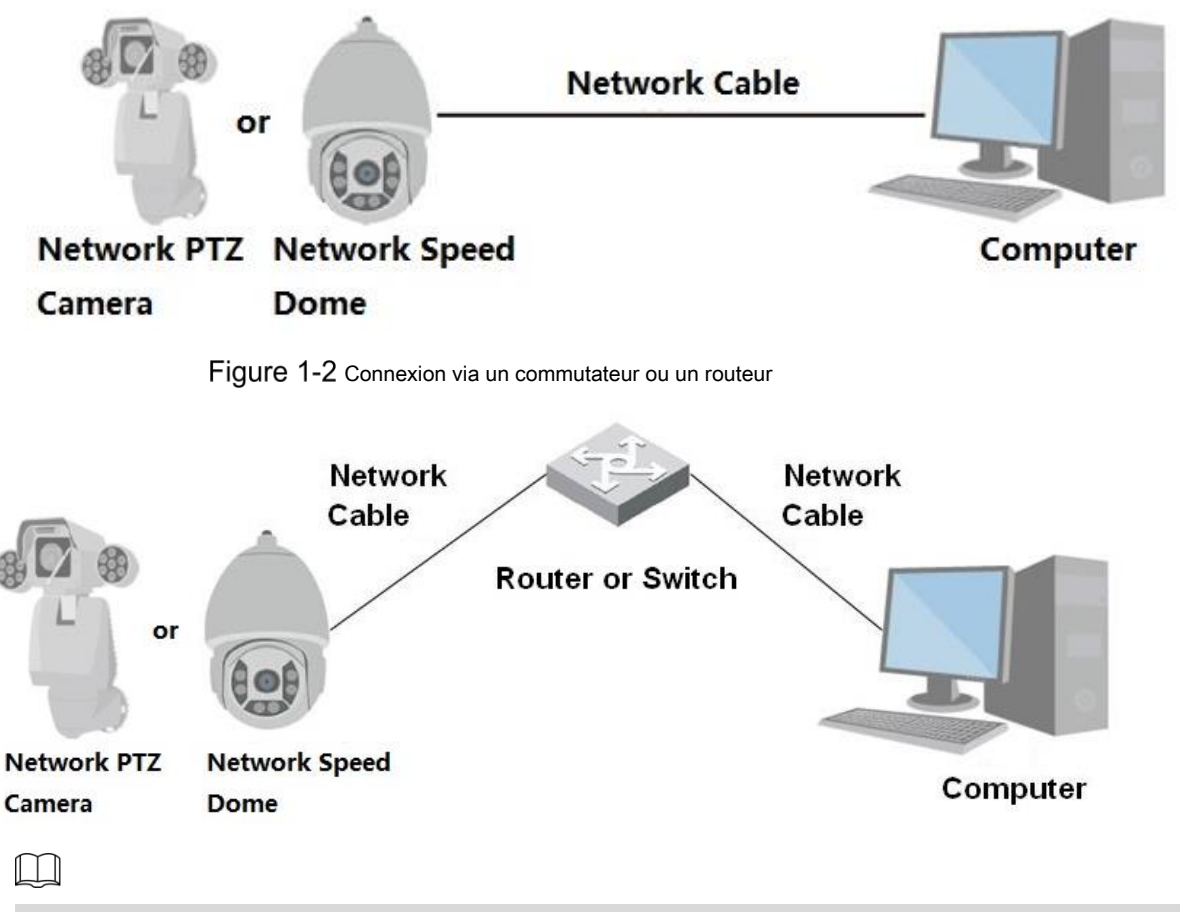

Les modèles présentés dans les figures le sont à titre indicatif uniquement et le produit réel prévaudra.

Tous les appareils ont la même adresse IP (192.168.1.108 par défaut) lorsqu'ils sont livrés hors usine. Pour permettre à l'appareil d'accéder au réseau en douceur, planifiez raisonnablement le segment IP disponible en fonction de l'environnement réseau pratique.

### 1.2 Connexion à l'interface Web

#### 1.2.1 Initialisation de l'appareil

Pour la première utilisation ou après avoir restauré les paramètres par défaut du périphérique, vous devez initialiser le périphérique en exécutant les étapes suivantes.

Step 1 Ouvrez le navigateur, saisissez l'adresse IP du périphérique dans la barre d'adresse, puis appuyez sur la touche Entrée.

La Réglage du pays / région L'interface s'affiche. Met le Pays / Région, Langue et Norme vidéo comme requis.

Voir la figure 1-3.

Figure 1-3 Interface de réglage du pays / région

| Country/Region Setting |           |      |
|------------------------|-----------|------|
| country/region octaing |           |      |
|                        |           |      |
|                        |           |      |
| Country/Region         | Australia | ·    |
| Language               | English   |      |
| Video Standard         | PAL       | •    |
|                        |           |      |
|                        |           |      |
|                        |           |      |
|                        |           |      |
|                        |           |      |
|                        |           |      |
|                        |           |      |
|                        |           |      |
|                        |           | Save |

<u>Step 2</u> Cliquez sur Sauver, et le Réglage du fuseau horaire L'interface s'affiche. Configurez les

paramètres de temps. Voir la figure 1-4.

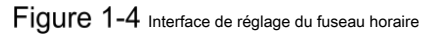

| Time Zone Setting      |                                   |
|------------------------|-----------------------------------|
|                        |                                   |
|                        |                                   |
| Date Format            | YYYY-MM-DD                        |
| Time Zone              | (UTC+04:30) Kabul                 |
| Current Time           | 2019-02-27 📰 13 : 51 : 36 Sync PC |
| It will be modified as | 2019-02-27 10:21:36               |
|                        |                                   |
|                        |                                   |
|                        |                                   |
|                        |                                   |
|                        |                                   |
|                        |                                   |
|                        | Next                              |
|                        |                                   |

#### <u>Step 3</u> Cliquez sur Suivant.

La Initialisation de l'appareil L'interface s'affiche. Pour l'interface, voir la Figure 1-5. Pour la description des paramètres, voir le Tableau 1-1.

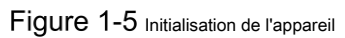

| Device Initialization |                                                                                    |
|-----------------------|------------------------------------------------------------------------------------|
|                       |                                                                                    |
| Username              | admin                                                                              |
| Password              | •••••                                                                              |
|                       | Strong                                                                             |
| Confirm Password      | ••••••                                                                             |
|                       | Use a password that has 8 to 32 characters, it can be a combination of letter(s),  |
|                       | number(s) and symbol(s) with at least two kinds of them.(please do not use special |
|                       | symbols like (**, ; & )                                                            |
| Fmail Address         | N                                                                                  |
|                       | To reset password, please input properly or update in time.                        |
|                       |                                                                                    |
|                       | Save                                                                               |

#### Tableau 1-1 Description des paramètres d'initialisation de l'appareil

| Paramètre                 | La description                                                                                                    |
|---------------------------|----------------------------------------------------------------------------------------------------|
| Nom d'utilisateur         | C'est admin par défaut.                                                                                                    |
| Mot de passe              | Le mot de passe doit comprendre de 8 à 32 caractères non vides et contenir au moins deux types de<br>caractères parmi les majuscules, les minuscules, les nombres et les caractères spéciaux (à l'exception<br>de «»;: &). Définissez un mot de passe de haute sécurité en fonction de l'invite Assurez-vous que le<br>nouveau mot de passe est le même que le mot de passe de confirmation. |
| Confirmer<br>Mot de passe | Entrez le mot de passe de confirmation qui doit être le même que le mot de passe que vous avez entré.                                                                                                    |
| Adresse e-mail            | Définissez l'adresse e-mail utilisée pour réinitialiser le mot de passe.                                                                                                    |
| Stop 1                    |                                                                                                    |

<u>Step 4</u> Cliquez sur Sauver.

La P2P L'interface s'affiche. Voir la figure 1-6.

#### ✓ P2P

P2P

To assist you in remotely managing your device, the P2P will be enabled. After enabling P2P and connecting to Internet, we need to collect IP address, MAC address, device name, device SN, etc. All collected info is used only for the purpose of remote access. If you don't agree to enable P2P function, please deselect the check box.

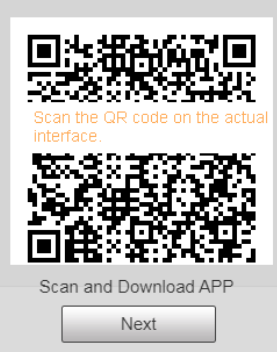

<u>Step 5</u> Scannez le code QR sur l'interface, téléchargez l'application, puis terminez les configurations en suivant les instructions sur votre appareil mobile. Après cela, cliquez sur **Suivant.** 

La Mise à jour en ligne L'interface s'affiche. Voir la figure 1-7.

Figure 1-7 Mise à jour en ligne

#### Online Upgrade

| • | Auto-ch | neck | for | updates |
|---|---------|------|-----|---------|
|---|---------|------|-----|---------|

Automatically notify me when updates are available. The system checks for updates daily.

To inform you of the latest firmware upgrades for your device, we need to collect device info such as IP address, device name, firmware version, device SN, etc. All collected info is used only for the purposes of verifying device validity and pushing upgrade notifications.

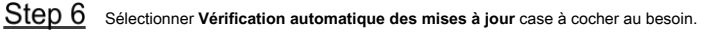

Une fois la fonction activée, l'appareil vérifiera automatiquement les mises à jour une fois par jour. Il y aura un avis système si une mise à jour est disponible.

Next

<u>Step 7</u> Cliquez sur Suivant, et l'interface de connexion s'affiche. Voir la figure 1-8.

Figure 1-8 Interface de connexion

| IP PTZ ( | Camer | a      |                 |
|----------|-------|--------|-----------------|
| Usernar  | ne:   |        |                 |
| Passwo   | ord:  |        | Forgot password |
|          | Login | Cancel |                 |

#### 1.2.2 Première connexion

Vous devez télécharger et installer le plug-in pour la première connexion.

Step 1 Ouvrez le navigateur, saisissez l'adresse IP du périphérique dans la barre d'adresse, puis appuyez sur la touche Entrée.

<u>Step 2</u> Entrez le nom d'utilisateur et le mot de passe, puis cliquez sur S'identifier.

L'interface Web s'affiche.

- Si vous entrez le mauvais mot de passe 5 fois, le compte sera verrouillé pendant 5 minutes. Après le temps
   verrouillé, vous pouvez vous reconnecter à l'interface Web.
- Vous pouvez définir le nombre de tentatives de mot de passe autorisées et la durée de verrouillage dans "5.4.11.3 Accès illégal".
- <u>Step 3</u> Téléchargez et installez le plug-in conformément aux instructions à l'écran après vous être connecté à l'interface Web. Voir la figure 1-9.

| IP PTZ Camera                                        | Live        | Playback | Setting                               | Alarm           | Logout                        |
|------------------------------------------------------|-------------|----------|---------------------------------------|-----------------|-------------------------------|
| Main Stream Sub Stream 1 Sub Stream 2 Protocol TCP V | <b>~</b> 24 | i<br>ا   | • • • • • • • • • • • • • • • • • • • | • • • • •       | • 🗘 📲 🎙 🕐                     |
| Please click here to download and install the plug   | in.         |          |                                       | PTZ<br>S        | Control Joysteck              |
| i o o                                                |             |          |                                       | PTZ<br>Sca<br>1 | Function<br>1~5<br>Start Stop |

Figure 1-9 Installation du plug-in

<u>Step 4</u> Une fois le plug-in installé, l'interface Web est actualisée automatiquement et la vidéo s'affiche dans **Vivre** interface. Voir la figure 1-10.

Figure 1-10 Interface en direct

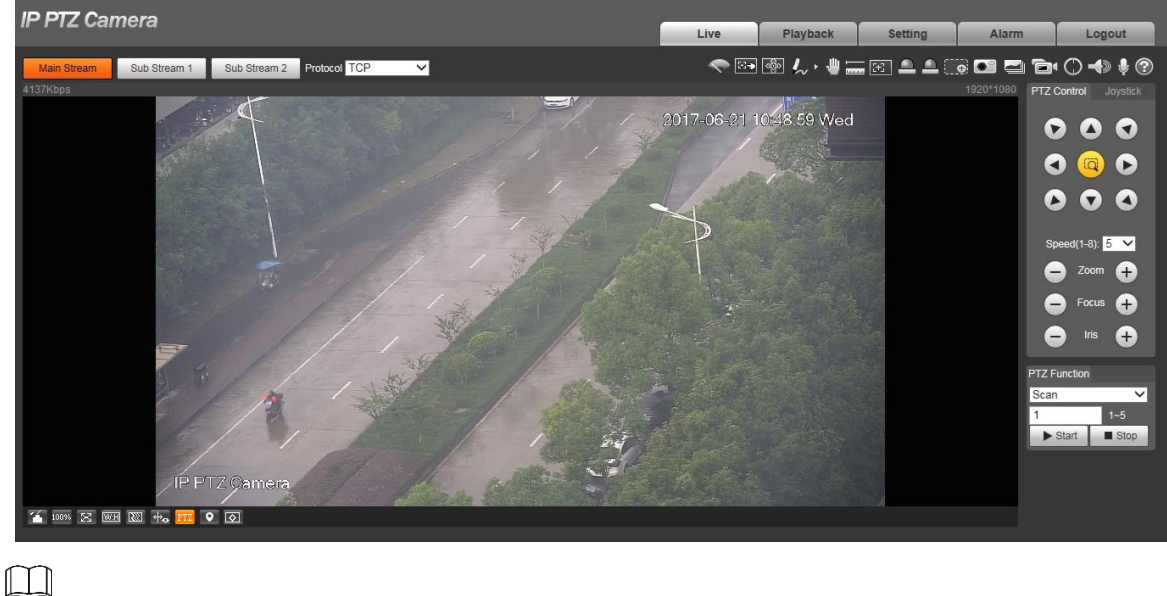

La Vivre L'interface montrée dans le manuel est pour référence seulement, et l'interface réelle prévaudra.

#### 1.2.3 Connexion au périphérique

Step 1 Ouvrez le navigateur, saisissez l'adresse IP du périphérique dans la barre d'adresse, puis appuyez sur la touche Entrée.

La S'identifier L'interface s'affiche. Voir la figure 1-11.

Figure 1-11 Connexion de l'appareil

| IP PTZ C | amera     |                 |
|----------|-----------|-----------------|
| Usemame  |           |                 |
| Password |           | Forgot password |
|          | Login Can | cel             |

<u>Step 2</u> Entrez le nom d'utilisateur et le mot de passe, puis cliquez sur S'identifier.

L'interface Web s'affiche et la vidéo s'affiche dans Vivre interface.

- Si vous entrez le mauvais mot de passe 5 fois, le compte sera verrouillé pendant 5 minutes. Après le temps . verrouillé, vous pouvez vous reconnecter à l'interface Web.
- Vous pouvez définir le nombre de tentatives de mot de passe autorisées et la durée de verrouillage. Pour plus de détails, voir "5.4.11.3 Accès illégal".

#### 1.2.4 Réinitialisation du mot de passe

Si vous oubliez le mot de passe de l'utilisateur administrateur, vous pouvez définir le mot de passe via l'adresse e-mail fournie.

Avant de réinitialiser le mot de passe, vous devez fournir l'adresse e-mail à l'avance. Pour plus de détails,

voir "1.2.1 Initialisation de l'appareil" ou "5.6.3.2 Service système".

Step 1 Ouvrez le navigateur, saisissez l'adresse IP du périphérique dans la barre d'adresse, puis appuyez sur la touche Entrée.

La S'identifier L'interface s'affiche. Voir la figure 1-12.

Figure 1-12 S'identifier

|      | Calliera |                |
|------|----------|----------------|
| User | name:    |                |
| Pass | sword:   | Forgot passwor |
|      | Login    | Cancel         |

<u>Step 2</u> Cliquez sur Mot de passe oublié?, et le Rapide L'interface s'affiche. Voir la figure 1-13. Figure 1-13 Rapide

| rompt                                                                                                    |
|----------------------------------------------------------------------------------------------------|
| In order to provide a secure password reset environment, we need to collect your e-mail address, device MAC address, device SN, etc.                |
| All collected info is used only for the purposes of verifying device validity and sending a security code to you. Do you agree and want to continue |
| the operation?                                                                                                    |
|                                                                                                    |
| OK Cancel                                                                                                    |
| 2D 3 Cliquez sur D'accord pour réinitialiser le mot de passe. La Réinitialiser le mot de passe (1/2) L'interface s'affiche.                         |
|                                                                                                    |
| Civeus sizuas sur <b>D'ACCORD</b> , vatra adrasas a mail vatra adrasas MAC, la sumára da sária de l'assarail et elevitros informations nouvest âtra |
|                                                                                                    |
| collectées.                                                                                                    |

| Figure 1-14 | Réinitialiser le | mot de passe (1) |
|-------------|------------------|------------------|
|-------------|------------------|------------------|

| Reset the password(1/2)                        |                                                                                                    |
|------------------------------------------------|----------------------------------------------------------------------------------------------------|
| CR code:                                       | Notes(For admin only):<br>Please use an APP to scan the left QR code to get<br>special strings. And then send the strings to<br>support_gpwd@htmicrochip.com. |
| The security code will be delivered to I***@co | )m                                                                                                    |
| Cancel                                         | Next                                                                                                    |

<u>Step 4</u> Scannez le code QR sur l'interface réelle selon les instructions, puis saisissez le code de sécurité reçu dans la boîte aux lettres

| boîte aux | lettres. |
|-----------|----------|
| $\square$ |          |

....

Réinitialisez le mot de passe avec le code de sécurité que vous avez reçu dans les 24 heures, sinon le code sera invalide.

Step 5 Cliquez sur Suivant.

\_

. ..

La Réinitialiser le mot de passe (2/2) L'interface s'affiche. Voir la figure 1-15.

Figure 1-15 Réinitialiser le mot de passe (2)

| Reset th             | he password()                | 2/2)                                                                                                    |
|----------------------|------------------------------|----------------------------------------------------------------------------------------------------|
| User<br>Pass<br>Conf | name<br>word<br>irm Password | admin The minimum pass phrase length is 8 characters Weak Middle Strong Use a password that has 8 to 32 characters, it can be a combination of letter(s), number(s) and symbol(s) with at least two kinds of them.(please do not use special symbols like ' " ; : & ) |
|                      |                              | Cancel Save                                                                                                    |
| <u>Step 6</u>        | Définissez à nouv            | veau le mot de passe de l'utilisateur admin.                                                                                                    |
|                      | Le mot de pas                | se doit comprendre de 8 à 32 caractères non vides et contenir au moins deux types de caractères parmi les                                                                                                    |
|                      | majuscules, le               | s minuscules, les nombres et les caractères spéciaux (à l'exception de «»;: &). Définissez un mot de passe de                                                                                                    |
|                      | haute sécurité               | en fonction de l'invite de la force du mot de passe.                                                                                                    |
|                      |                              |                                                                                                    |
| Stop 7               |                              |                                                                                                    |

<u>Step 7</u> Cliquez sur Sauver.

### 2 en direct

Clique le Vivre onglet et le Vivre L'interface s'affiche. Voir la figure 2-1.

Figure 2-1 Interface en direct

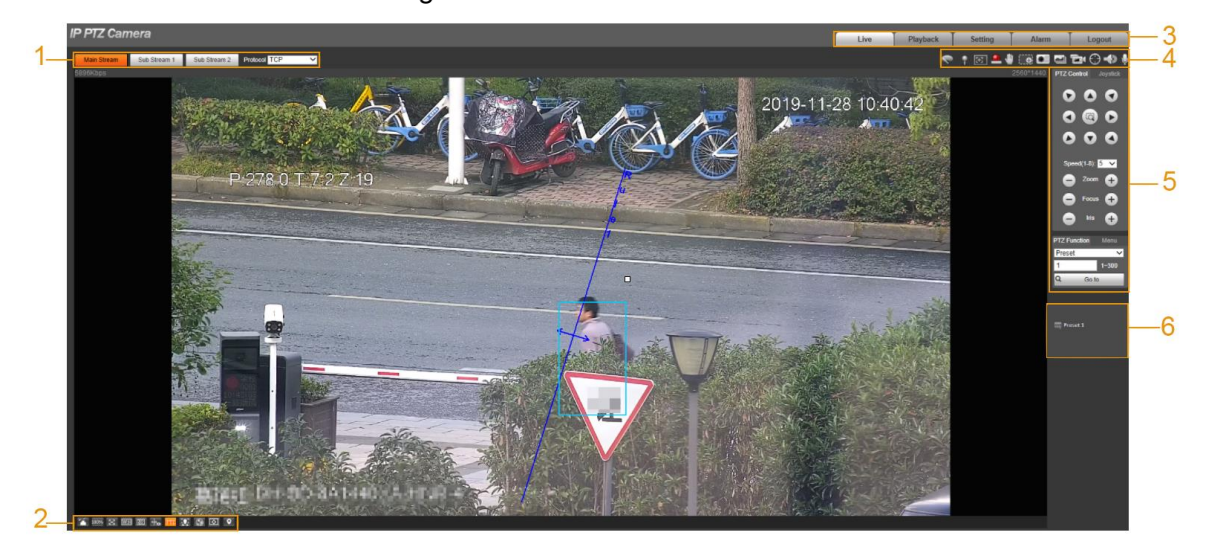

Pour une description des barres de fonctions sur Vivre interface, voir le tableau 2-1.

| Non. | La description                |
|------|-------------------------------|
| 1    | Paramètre d'encodage          |
| 2    | Réglage de la fenêtre vidéo   |
| 3    | Menu système                  |
| 4    | Fonctions de la fenêtre vidéo |
| 5    | Configuration PTZ             |
| 6    | État PTZ                      |

Tableau 2-1 Description des barres de fonction

## 2.1 Paramètre d'encodage

| Certains appareils ne prennent pas en charge deux sous-flux.                                                        |              |              |              |   |
|----------------------------------------------------------------------------------------------------|--------------|--------------|--------------|---|
| Pour la zone de réglage de l'encodage, voir la Figure 2-2. Pour la description des paramètres, voir le tableau 2-2. |              |              |              |   |
|                                                                                                    |              |              |              |   |
| Main Stream                                                                                                    | Sub Stream 1 | Sub Stream 2 | Protocol TCP | ~ |

Tableau 2-2 Description des paramètres de réglage de codage

| Paramètre        | La description                                                                                                    |
|------------------|----------------------------------------------------------------------------------------------------|
| Courant dominant | Il a une grande valeur de flux binaire et une image à haute résolution, mais nécessite une large bande passante.<br>Cette option peut être utilisée pour le stockage et la surveillance.                                  |
| Sous-flux 1      | Il a une petite valeur de flux binaire et une image fluide, et nécessite peu de bande passante. Cette option est<br>normalement utilisée pour remplacer le flux principal lorsque la bande passante n'est pas suffisante. |
| Sous-flux 2      | Il a une petite valeur de flux binaire et une image fluide, et nécessite peu de bande passante. Cette option est<br>normalement utilisée pour remplacer le flux principal lorsque la bande passante n'est pas suffisante. |
| Protocole        | Sélectionnez un protocole de surveillance vidéo. Les protocoles pris en charge incluent<br>TCP ( Protocole de contrôle de transmission), UDP ( Protocole de datagramme utilisateur), et<br>Multidiffusion.                |

# 2.2 Réglage de la fenêtre vidéo

Pour la barre de réglage de la fenêtre vidéo, voir la figure 2-3. Pour la description des paramètres, voir le tableau 2-3.

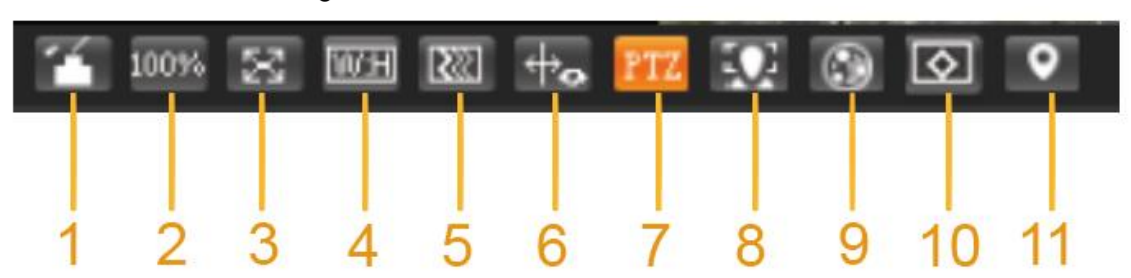

Figure 2-3 Réglage de la fenêtre vidéo

Tableau 2-3 Description des paramètres de réglage de la fenêtre vidéo

| Non. | Paramètre            | La description                                                                                                    |  |
|------|----------------------|----------------------------------------------------------------------------------------------------|--|
| 1    | Réglage de l'image   | Cliquez sur ce bouton et le <b>Réglage de l'image</b> L'interface s'affiche sur le côté<br>droit de <b>Vivre</b> interface. Vous pouvez régler des paramètres tels que la<br>luminosité, le contraste, la teinte et la saturation sur l'interface. |  |
| 2    | Format original      | Ajustez l'image vidéo à sa taille d'origine.                                                                                                    |  |
| 3    | Plein écran          | Cliquez sur ce bouton et la vidéo s'affiche en plein écran. Pour quitter le plein écran,<br>double-cliquez sur l'écran ou appuyez sur le bouton Echap.                                                                                             |  |
| 4    | W: H                 | Ajustez l'image vidéo au rapport d'origine ou à une fenêtre appropriée.                                                                                                    |  |
| 5    | Aisance              | Cliquez sur ce bouton et vous pouvez sélectionner <b>Temps réel, général,</b> ou <b>Courant. Général</b> est sélectionné par défaut.                                                                                                    |  |
| 6    | Infos sur les règles | Cliquez sur ce bouton et les règles intelligentes s'affichent sur le <b>Vivre</b><br>interface une fois la fonction activée. La fonction est                                                                                                    |  |

| Non. | Paramètre         | La description                                                                                                    |  |
|------|-------------------|----------------------------------------------------------------------------------------------------|--|
|      |                   | activé par défaut.                                                                                                    |  |
| sept | PTZ               | Cliquez sur ce bouton et <b>PTZ</b> les configurations sont affichées sur le <b>Vivre</b> interfac<br>une fois la fonction activée.                                                                                 |  |
| 8    | Visage            | Cliquez sur ce bouton et les images de visage s'affichent à l'écran. Voir la figure 2-8.                                                                                                    |  |
| 9    | Métadonnées vidéo | Cliquez sur ce bouton et des informations sur les véhicules à moteur, les véhicules<br>non motorisés et les personnes s'affichent à l'écran en temps réel. Voir la figure<br>2-11.                                  |  |
| dix  | Anti crénelage    | Cliquez sur ce bouton pour activer l'anti-crénelage, puis l'alias peut être évité<br>lorsque les fenêtres vidéo sont petites.                                                                                       |  |
| 11   | Panorama          | Cliquez sur ce bouton et une fenêtre de panorama s'affiche sur le <b>Vivre</b> interface. Vous pouvez effectuer des opérations telles que le positionnement, l'appel des préréglages et la configuration des tours. |  |

Réglage de l'image

Pour Réglage de l'image interface, voir la figure 2-4. Pour la description des paramètres, voir le Tableau 2-4.

Figure 2-4 Réglage de l'image

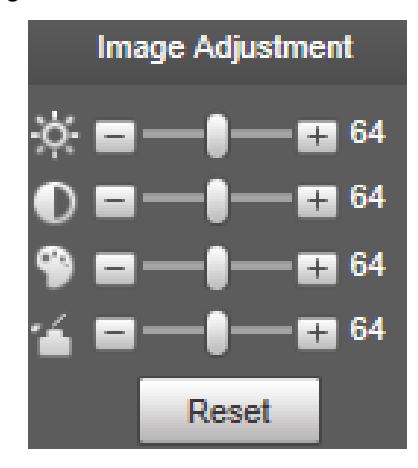

Tableau 2-4 Description des paramètres de réglage de l'image

| Paramètre  | La description                                                                            |
|------------|-------------------------------------------------------------------------------------------|
| ÷.         | Réglez la luminosité de l'image.                                                          |
| lacksquare | Ajustez le contraste de l'image.                                                          |
| 9          | Ajustez la teinte de l'image.                                                             |
| 1          | Ajustez la saturation de l'image.                                                         |
| Reset      | Restaurez la luminosité, le contraste, la saturation et la teinte aux valeurs par défaut. |

Seuls la luminosité, le contraste, la teinte et la saturation de l'image en direct sur l'interface Web peuvent être ajustés avec cette fonction. Pour régler la luminosité, le contraste, la teinte et la saturation de l'appareil, vous pouvez accéder à Réglage> Caméra> Conditions.

#### Panorama

Pour le **Panorama** interface, voir la Figure 2-5.

Figure 2-5 Interface panoramique

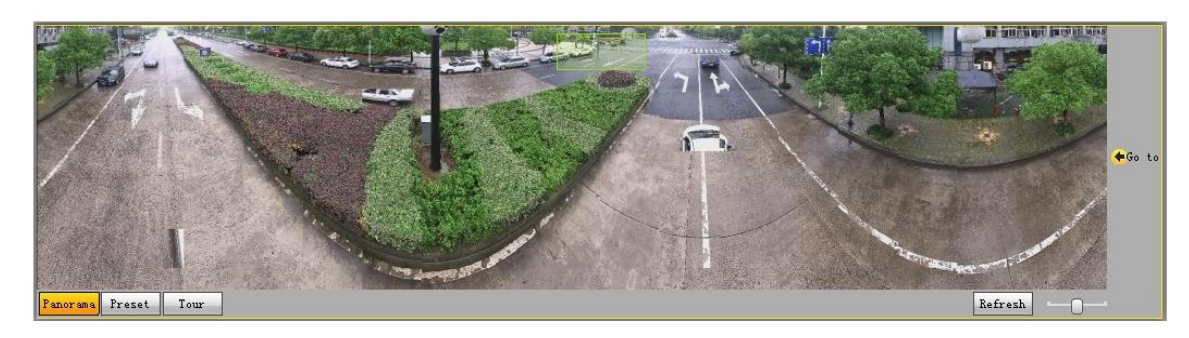

- Vous pouvez effectuer le positionnement dans cette fenêtre en dessinant une boîte avec le bouton gauche de la souris. La zone localisée est affichée sur le Vivre interface et agrandi. Après avoir cliqué Rafraîchir, l'appareil pivote de 0 à 360 degrés
- horizontalement et de 6 à 65 degrés verticalement pour obtenir une nouvelle image panoramique.
- · Vous pouvez ajuster la taille de l'image panoramique en faisant glisser la barre de rapport d'écran

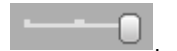

Vous pouvez cliquer

Preset

pour appeler un préréglage correspondant sur le côté droit de la fenêtre. Pour

l'interface, voir la Figure 2-6. Pour savoir comment définir un préréglage, reportez-vous à "5.3.2.1 Préréglage".

#### Figure 2-6 Préréglage

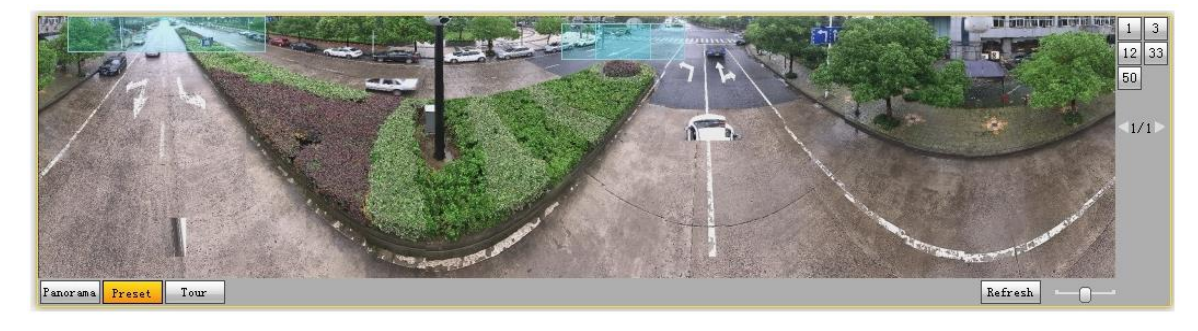

Vous pouvez cliquer

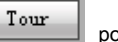

pour appeler une visite correspondante sur le côté droit de la fenêtre. Pour le

interface, voir la Figure 2-7. Pour savoir comment définir un tour, voir "5.3.2.2 Tour".

#### Figure 2-7 Tour

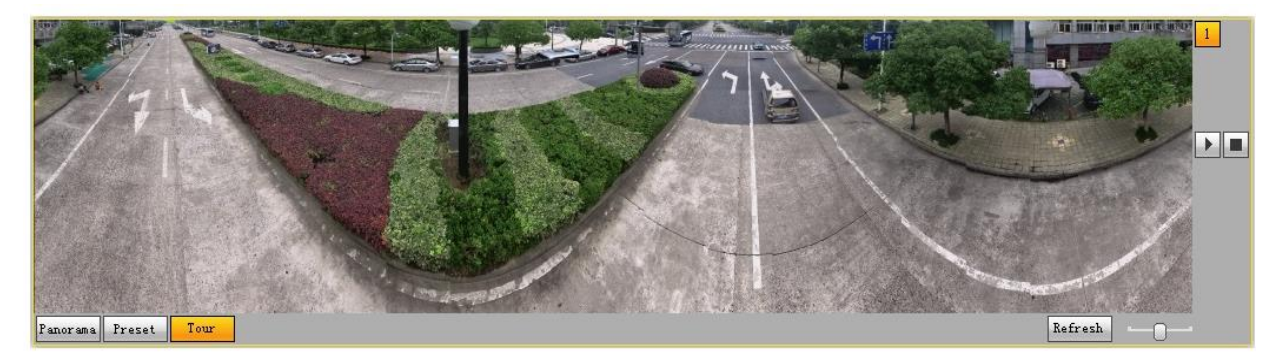

#### Visage

Pour le **Visage** interface, voir la Figure 2-8. Le résultat de la reconnaissance faciale est affiché sur le côté gauche, et l'image du visage capturé et les attributs sont affichés sur le côté droit.

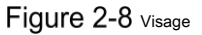

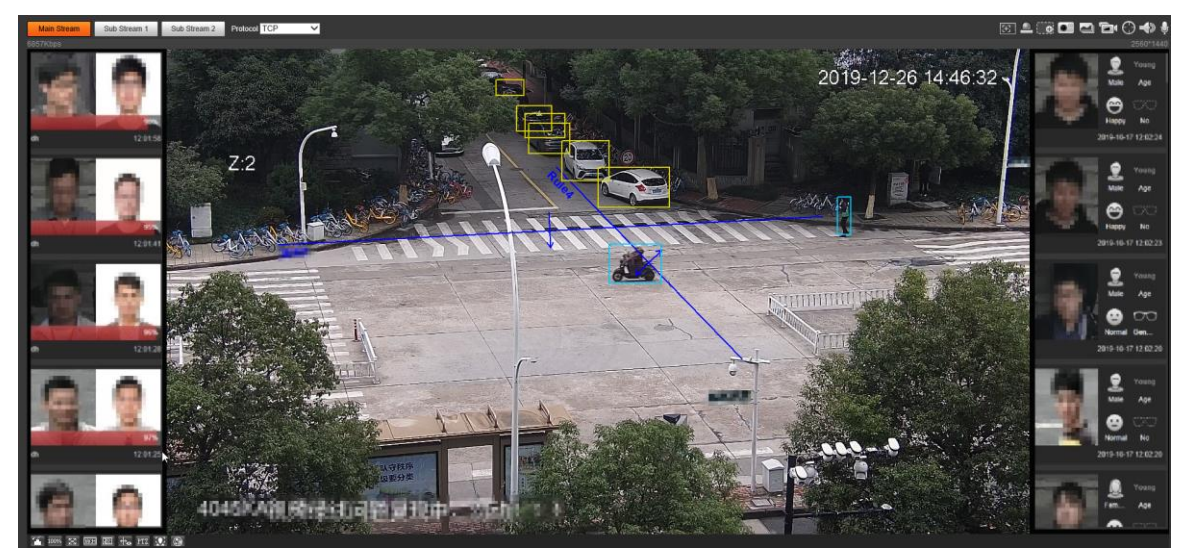

Zone d'affichage des résultats de la reconnaissance faciale: affiche les petites images de visage capturées, les images de visage correspondantes dans la base de données et les similitudes entre elles. Après avoir cliqué sur l'image, les attributs et les détails s'affichent. Voir la figure 2-9.

Figure 2-9 Affichage des résultats de la reconnaissance faciale

| MoreInfo   |                                                               | ×                                        |
|------------|---------------------------------------------------------------|------------------------------------------|
| Alarm Info | Face Database:<br>Similarity: 93<br>Time: 2019-10-17 12:04:20 |                                          |
| Attribute  |                                                               |                                          |
|            | Age: Young<br>Expression: Normal<br>Mouth Mask: No            | Gender: Male<br>Glasses: No<br>Beard: No |
| MoreInfo   |                                                               |                                          |
| 8          | Name:<br>Date of Birth: Unknown<br>Type: Unknown              | Gender: Unknown<br>ID No.: Unknown       |

 Zone d'affichage du visage et des attributs: affiche les petites images de visage capturées et des informations telles que le sexe, l'âge et l'expression. Après avoir cliqué sur l'image, les détails s'affichent. Voir la figure 2-10.

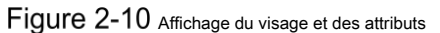

| Moreinfo       |                        | ×                |
|----------------|------------------------|------------------|
| Alarm Info Tim | e: 2019-10-17 12:05:26 |                  |
| Attribute      |                        |                  |
|                | Age: Young             | Gender: Female   |
| Sec. 2         | Expression: Normal     | Glasses: General |
|                | Mouth Mask: No         | Beard: No        |

#### Métadonnées vidéo

Pour l'interface, voir la Figure 2-11. Les informations sur les véhicules à moteur sont affichées sur le côté droit, et les informations sur les véhicules humains et non automobiles se trouvent en bas de l'interface. Pour plus de détails, consultez «5.4.9 Métadonnées vidéo».

Figure 2-11 Métadonnées vidéo

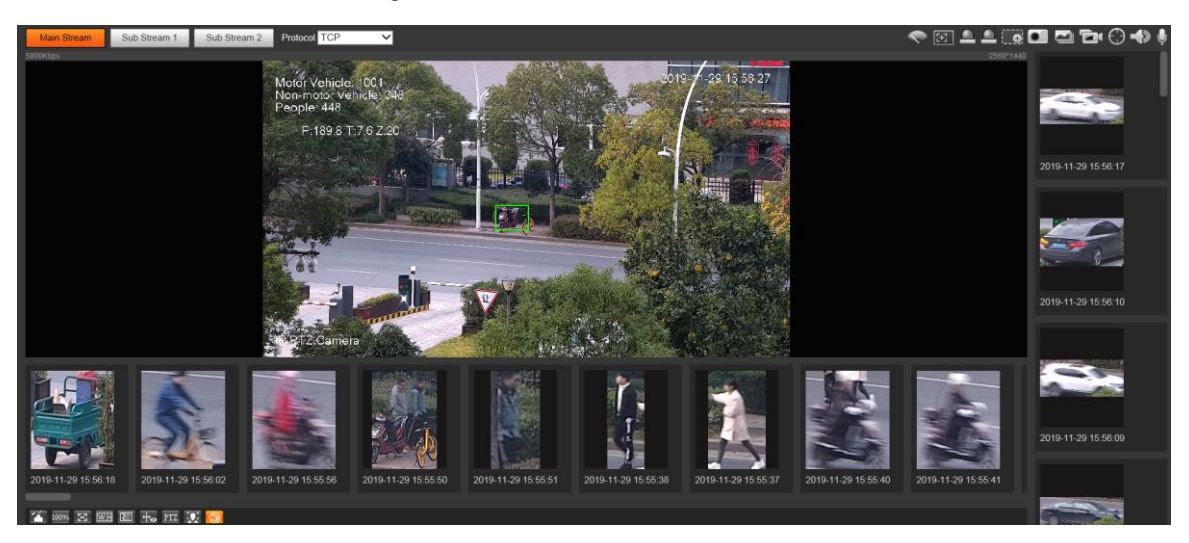

### 2.3 Menu système

Pour accéder à une interface, cliquez sur l'onglet correspondant dans le menu système. Pour le menu système, voir la Figure 2-12.

~ 4 ~

|      | Figure 2 | -12 Menu système |       |        |
|------|----------|------------------|-------|--------|
| Live | Playback | Setting          | Alarm | Logout |

## 2.4 Fonctions de la fenêtre vidéo

Pour les boutons de fonction de la fenêtre vidéo, voir la Figure 2-13. Pour la description des paramètres, voir le tableau 2-5.

| ~ | • | Ŧ |   | ٠ |   |   |   | Ð | 0  | -  | Ļ  |
|---|---|---|---|---|---|---|---|---|----|----|----|
|   |   |   |   |   |   |   |   |   |    |    |    |
| 1 | 2 | 3 | 4 | 5 | 6 | 7 | 8 | 9 | 10 | 11 | 12 |

Figure 2-13 Boutons de fonction de la fenêtre vidéo

| Tableau 2-5 | Description | dae l | houtons | d۵ | fonction | el ah | fonôtro | vidór |
|-------------|-------------|-------|---------|----|----------|-------|---------|-------|
| Tableau Z-5 | Description | uesi  | ooutons | ue | IONCLION | ueia  | leneue  | viuec |

| <u>Non.</u> | Paramètre                  | La description                                                                                                    |
|-------------|----------------------------|----------------------------------------------------------------------------------------------------|
|             |                            | Cliquez sur ce bouton pour sélectionner le fonctionnement de l'essuie-glace.<br>Début: Cliquez sur ce bouton et l'essuie-glace démarre et ondule en continu. |
| 1           | Contrôle des essuie-glaces | Arrêtez: Cliquez sur ce bouton et l'essuie-glace s'éteint et cesse de bouger.                                                                                |
|             |                            | Une fois que: Cliquez sur ce bouton, et l'essuie-glace démarre et passe de                                                                                   |

| Non. | Paramètre         | La description                                                                                        |
|------|-------------------|----------------------------------------------------------------------------------------------------|
|      |                   | de gauche à droite pour une fois.                                                                     |
|      |                   | Cliquez sur ce bouton, faites un clic droit sur le Vivre interface et le menu de fonction             |
|      |                   | s'affiche. Voir la figure 2-14. Vous pouvez ajouter des informations sur Vivre interface,             |
|      |                   | et gérez également les commentaires ajoutés.                                                          |
|      |                   |                                                                                                    |
| 2    | marque            | • Ajouter des informations: sélectionnez Ajouter des informations dans le menu contextuel             |
|      |                   | et saisissez le commentaire. Pour l'interface, voir la Figure 2-15. Gérer les commentaires:           |
|      |                   | • sélectionnez Gestion des informations dans le menu contextuel pour afficher, masquer ou             |
|      |                   | supprimer les commentaires ajoutés. Pour l'interface, voir la Figure 2-16.                            |
|      |                   |                                                                                                    |
|      |                   | Cliquez sur le bouton, dessinez une boîte avec la souris sur la vue en direct, puis                   |
| 3    | Focus régional    | l'appareil se concentrera automatiquement sur la zone de la boîte.                                    |
|      |                   |                                                                                                    |
|      |                   | Cliquez sur le bouton et une alarme sera déclenchée. Lorsqu'une alarme est                            |
| 4    | Sortie relais     | déclenchée, l'icône devient rouge; et lorsqu'une alarme est annulée, l'icône devient                  |
|      |                   | grise.                                                                                                |
|      |                   | Cliquez sur le bouton et vous pouvez faire glisser la vue en direct en appuyant et en maintenant le   |
| 5    | Contrôle gestuel  | bouton gauche de la souris pour contrôler PTZ; et vous pouvez également effectuer un zoom avant ou    |
|      |                   | arrière avec la molette de la souris.                                                                 |
|      |                   | Cliquez sur le bouton, puis sélectionnez une zone dans la vue en direct pour effectuer un             |
|      |                   | zoom avant; cliquez avec le bouton droit sur l'image pour restaurer son état d'origine. En            |
| 6    | Zoom numérique    | état agrandi, faites glisser l'image pour veritier une autre zone.                                    |
|      |                   | • • • • • • • • • • • • • • • • • • •                                                                 |
|      |                   | Cliquez sur le bouton, puis faites defiier la molette de la souris dans la vue en direct pour         |
|      |                   | ellectuer un zoom avant ou amere.                                                                     |
| sept | Instantané        | le chemin de stockane de l'instantané en direct défini dans "Chemin 5.1.2.5".                         |
| 0000 |                   |                                                                                                    |
|      |                   | Cliquez sur le bouton et trois images de l'image actuelle sont capturées avec un instantané           |
|      |                   | par seconde. Ces instantanés seront enregistrés dans le chemin de stockage des                        |
| 8    | Triple instantané | instantanés en direct défini dans "Chemin 5.1.2.5".                                                   |
|      |                   |                                                                                                    |
|      |                   | Cliquez sur le bouton pour enregistrer des vidéos. L'enregistrement sera sauvegardé dans le           |
| 9    | Record            | chemin de stockage d'enregistrement en direct défini dans "5.1.2.5 Chemin."                           |
|      |                   |                                                                                                    |
|      |                   | Cliquez sur le bouton et sélectionnez n'importe quelle zone en faisant glisser le bouton gauche de la |
| dix  | Piste manuelle    | souris dans la fenêtre vidéo; l'appareil suit intelligemment les objets dans cette zone.              |
|      |                   |                                                                                                    |
|      |                   | Cliquez sur le bouton pour activer ou désactiver la sortie audio du flux de                           |
|      |                   | contrôle.                                                                                             |
| 11   | l'audio           |                                                                                                    |
|      |                   | Avant d'utiliser la fonction, vous devez activer l'audio du flux correspondant                        |
|      |                   | dans Réglage> Caméra> Audio                                                                           |
|      |                   | premier.                                                                                              |
| 12   | Parler            | Cliquez sur le bouton pour activer ou désactiver l'audio bidirectionnel.                              |

Figure 2-14 Marquer: menu

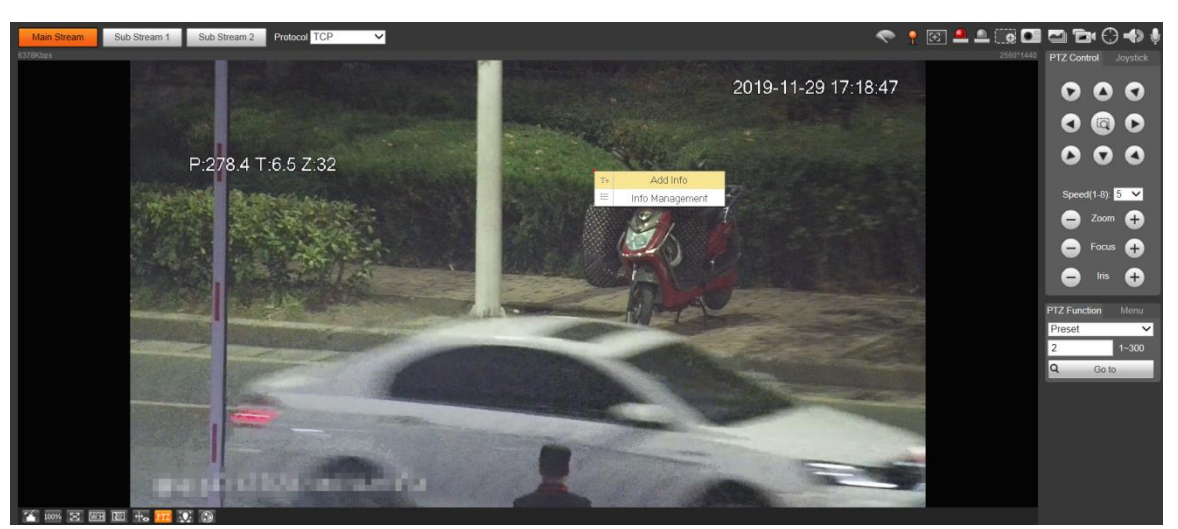

Figure 2-15 Marque: ajout de commentaires

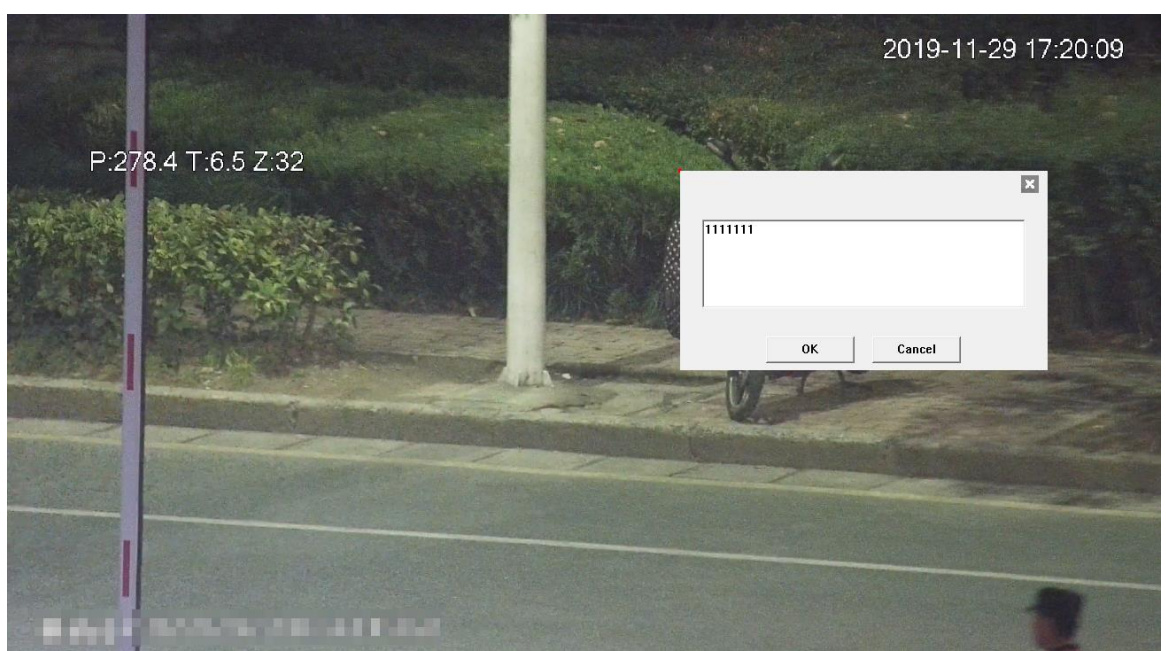

Figure 2-16 Marquer: gestion des commentaires

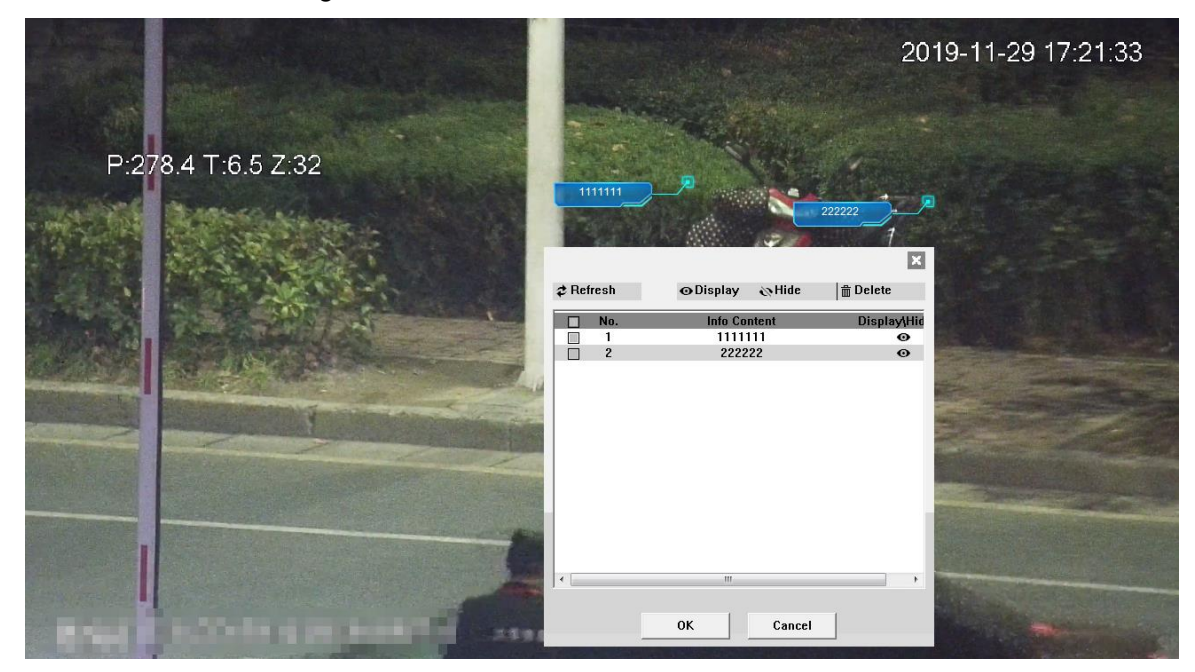

### 2.5 Configuration PTZ

Vous pouvez contrôler PTZ en utilisant le **Contrôle PTZ** panneau ou joystick. Vous pouvez également définir les fonctions de préréglage, de numérisation et d'autres **Fonction PTZ** région.

#### Contrôle PTZ

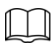

Avant d'utiliser le Contrôle PTZ panneau, vous devez définir le protocole PTZ en sélectionnant Réglage> PTZ> Protocole.

Pour Contrôle PTZ panneau, voir la figure 2-17. Pour la description des paramètres, voir le Tableau 2-6.

Figure 2-17 Contrôle PTZ

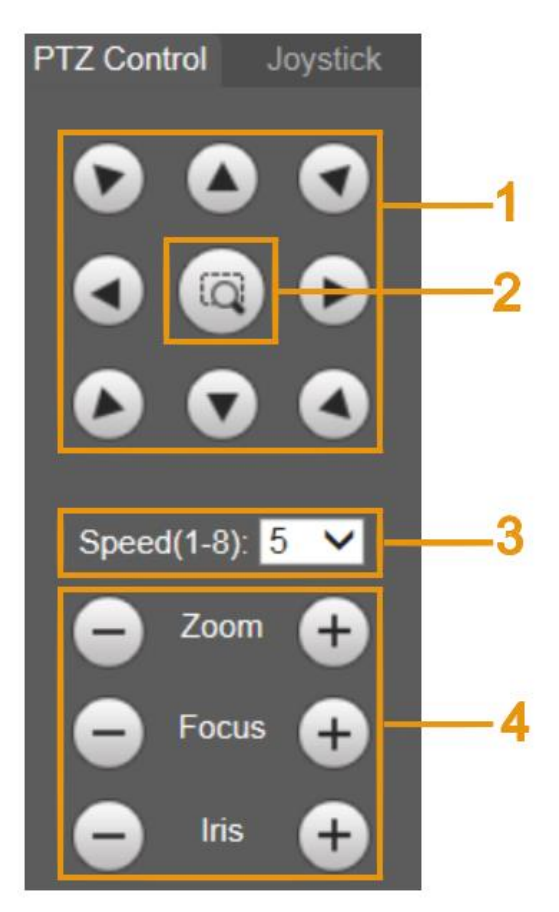

Tableau 2-6 Description des paramètres de contrôle PTZ

| de direction        | Il y a 8 directions: haut, bas, gauche, droite, supérieur gauche, supérieur droit, inférieur |
|---------------------|----------------------------------------------------------------------------------------------|
| de direction        | gauche et inférieur droit.                                                                   |
|                     | Fournit une fonction de positionnement rapide. Dessinez une boîte dans la vue en             |
| n                   | direct avec la souris, puis le PTZ pivote et se concentre rapidement sur la zone             |
|                     | sélectionnée.                                                                                |
|                     | La vitesse changeante de la direction PTZ. Plus la valeur est élevée, plus la vitesse est    |
| La vitesse          | rapide.                                                                                      |
| ise au point / Iris | Cliquez sur pour augmenter la valeur et cliquez sur à                                        |
| i                   | se au point / Iris                                                                           |

#### Manette

Vous pouvez faire glisser le bouton central pour simuler les opérations du joystick afin de contrôler la rotation de l'appareil. Pour l'interface de fonctionnement, voir la Figure 2-18. Les configurations de vitesse, de zoom, de mise au point et d'iris sont les mêmes que celles de **Contrôle PTZ** panneau.

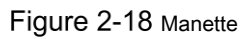

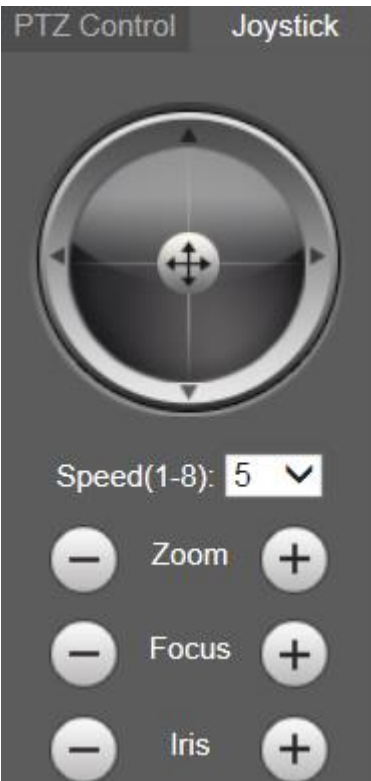

#### Fonctions PTZ

Le PTZ prend en charge plusieurs fonctions. Sélectionnez une fonction, cliquez sur

à l'aide de la fonction, puis cliquez sur

Stop pour arrêter d'utiliser la fonction. Pour la configuration

Start

Q

ou

Go to

commencer

interface, voir la figure 2-19. Pour les fonctions et paramètres pris en charge, reportez-vous au Tableau 2-7.

### Figure 2-19 Fonction PTZ

| PTZ Function | Menu |
|--------------|------|
| Tour         | ~    |
| 1            | 1~8  |
| Start        | Stop |

Tableau 2-7 Description des fonctions PTZ

| Paramètre La de | scription                                                                                                    |
|-----------------|----------------------------------------------------------------------------------------------------|
| Analyse         | Sélectionner <b>Analyse</b> dans la liste, saisissez un numéro de scan, puis cliquez sur <b>Début</b> . Le PTZ commence la numérisation et le nombre par défaut est 1. |
| Préréglage      | Sélectionner <b>Préréglage</b> dans la liste, entrez un numéro prédéfini, puis cliquez sur <b>Aller à.</b> Le PTZ tournera vers la position préréglée.                 |
| Tour            | Sélectionner <b>Tour</b> dans la liste, entrez un numéro de tournée, puis cliquez sur <b>Début.</b> Le PTZ commence sa tournée.                                        |

| <u>Paramètre</u> La de | scription                                                                                                    |
|------------------------|----------------------------------------------------------------------------------------------------|
| Modèle                 | Sélectionner <b>Modèle</b> dans la liste, entrez un numéro de modèle, puis cliquez sur <b>Début.</b> Le PTZ commence à tracer.                                                                                                    |
| Assistant              | Réservé aux exigences particulières.                                                                                                    |
| La poêle               | cliquez sur <b>Début.</b> Le PTZ commence à faire un panoramique.                                                                                                    |
| Aller à                | <ul> <li>Sélectionner Aller à dans la liste, entrez la valeur de l'angle horizontal, la valeur de l'angle vertical et le zoom, puis cliquez sur Aller à. L'appareil se tournera vers la position souhaitée.</li> <li>Une unité de la valeur de l'angle horizontal ou de la valeur de l'angle vertical que vous entrez est égale à 0,1 degré.</li> </ul> |

#### Menu

Pour l'interface de menu, voir la Figure 2-20. Pour la description des paramètres, voir le Tableau 2-8.

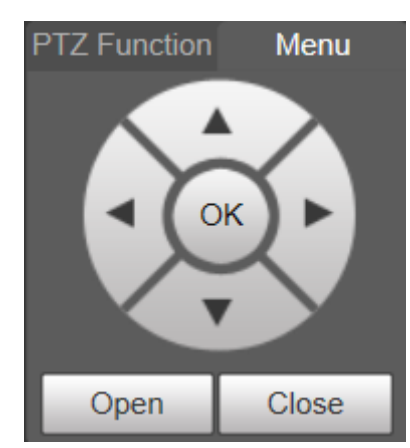

#### Figure 2-20 Interface de menu

#### Tableau 2-8 Description des paramètres du menu

| Paramètre | La description                                                                                                    |
|-----------|----------------------------------------------------------------------------------------------------|
| Direction | Cliquez sur les boutons haut et bas pour sélectionner les paramètres, puis cliquez sur les boutons gauche et droit pour sélectionner |
| boutons   | les valeurs des paramètres.                                                                                                    |
| D'accord  | Bouton de confirmation.                                                                                                    |
| Ouvert    | Ouvrez le menu OSD.                                                                                                    |
| proche    | Fermez le menu OSD.                                                                                                    |

Cliquez sur **Ouvert** pour ouvrir le menu OSD. Le menu OSD s'affiche sur la vue en direct. Voir la figure 2-21.

Figure 2-21 Menu OSD

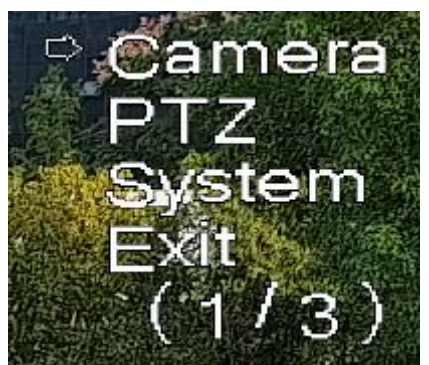

Vous pouvez terminer les réglages suivants via le menu:

- Paramètres de la caméra: voir «Caméra 5.1». Paramètres
- PTZ: voir «5.3 Paramètres PTZ».
- · Gestion du système: voir «5.6 Gestion du système».

 $\square$ 

Vous pouvez modifier l'emplacement du menu OSD dans "5.1.2.3 Superposition".

## 2.6 État PTZ

Sur le **Vivre** interface, l'état PTZ est affiché dans le coin inférieur droit. Voir la figure 2-22.

La fonction est disponible sur certains modèles.

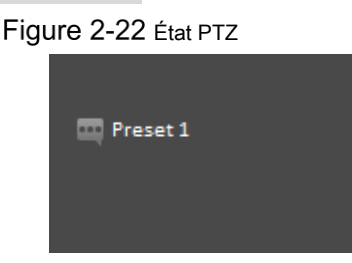

Lorsque la durée de vie PTZ est proche du seuil, l'avertissement sera affiché sur le **Vivre** interface. Voir la Figure 2-23 et la Figure 2-24.

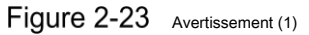

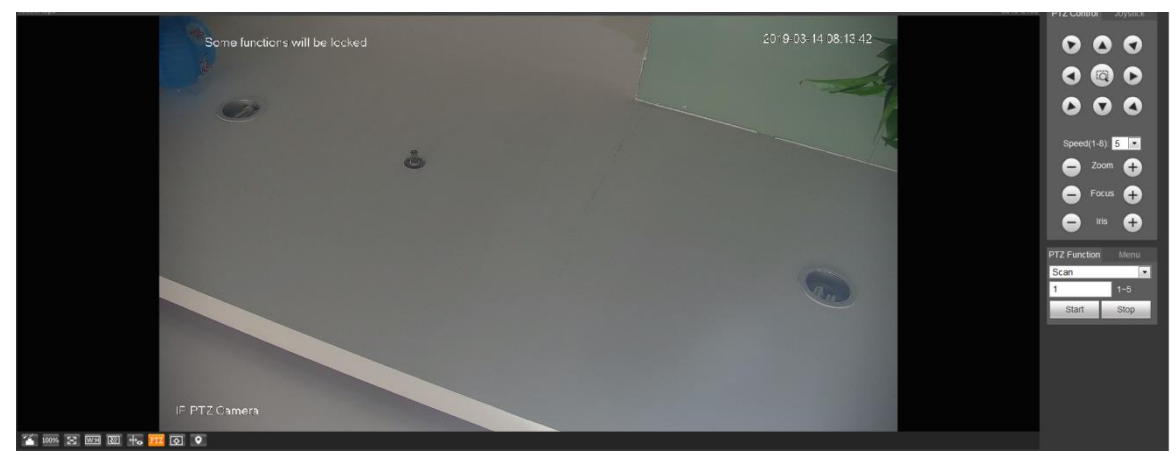

Figure 2-24 Avertissement (2)

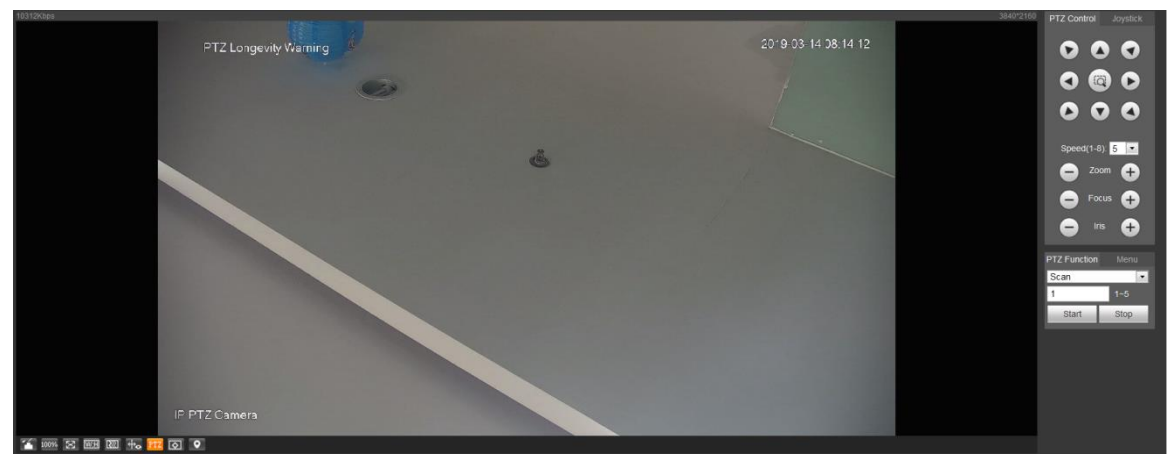

### 3 Al en direct

Vous pouvez vérifier les informations sur les visages humains, les corps humains, les véhicules à moteur et les véhicules non automobiles détectés.

Cette fonction est disponible sur certains modèles.

### 3.1 Interface en direct AI

Pour le Al en direct interface, voir la figure 3-1. Pour la description de la disposition, voir le Tableau 3-1.

Figure 3-1 Interface en direct AI

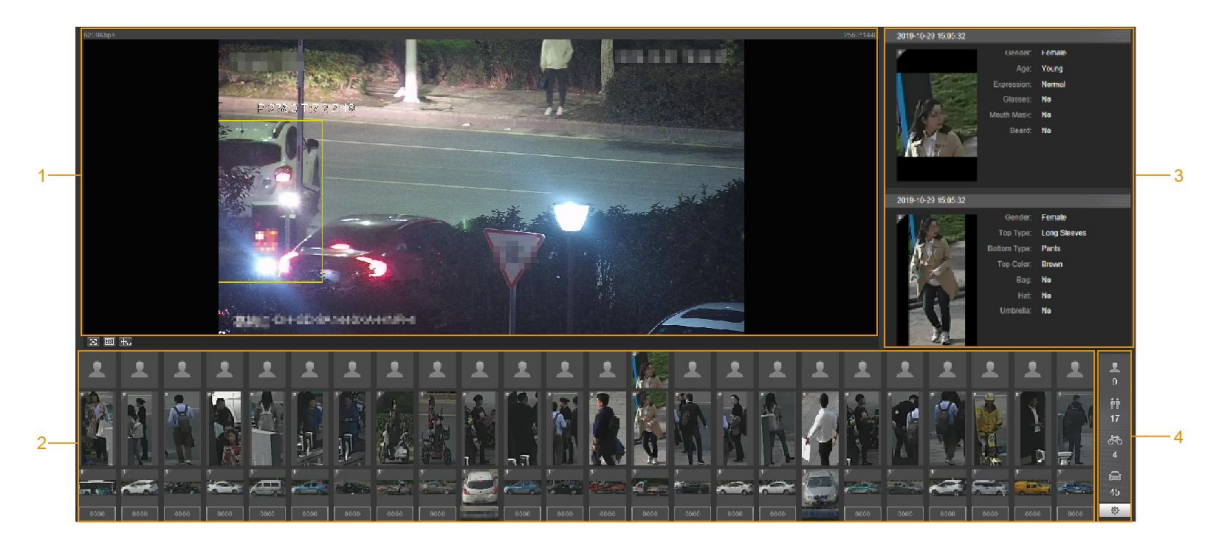

Tableau 3-1 Description de l'interface Al Live

| <u>Non.</u> | Fonction                                                        |  |  |  |
|-------------|-----------------------------------------------------------------|--|--|--|
| 1           | Vue en direct                                                   |  |  |  |
| 2           | Zone d'affichage des instantanés                                |  |  |  |
| 3           | Zone d'affichage des informations des cibles détectées Zone des |  |  |  |
| 4           | statistiques des cibles détectées                               |  |  |  |

#### 3.1.2 Zone d'affichage des informations des cibles détectées

Affichez les informations des cibles capturées en temps réel. Voir la figure 3-2.

Figure 3-2 Affichage des informations des cibles détectées

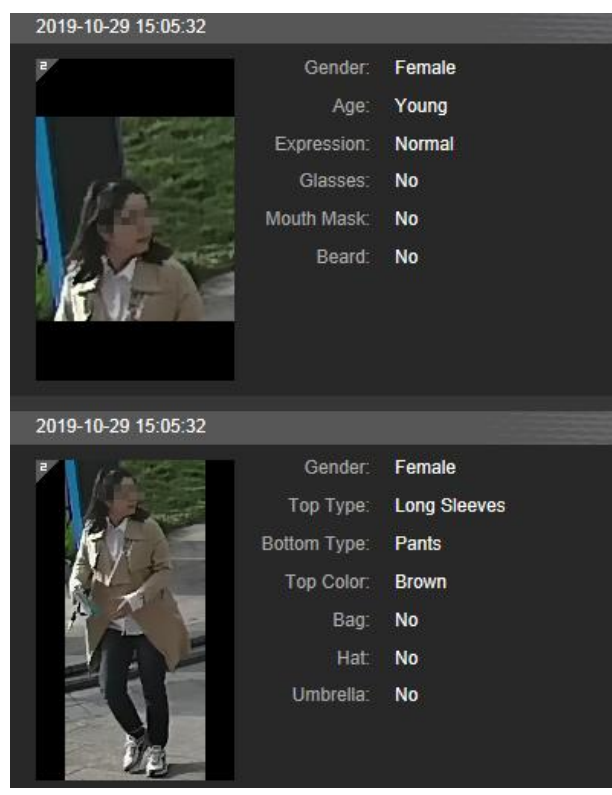

#### 3.1.3 Zone d'affichage des instantanés

Affichez les instantanés des cibles détectées. Voir la figure 3-3. Cliquez sur n'importe quel instantané pour afficher les informations de la cible

détectée dans la zone d'affichage des informations.

Figure 3-3 Zone d'affichage des instantanés

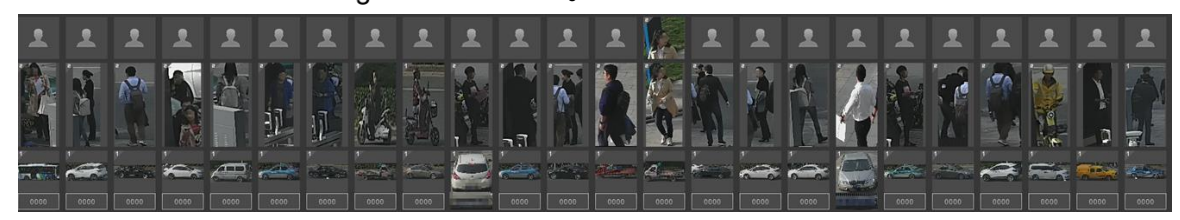

### 3.1.4 Zone statistique des cibles détectées

Affichez le numéro de la cible capturée en temps réel. Voir la figure 3-4.

Figure 3-4 Zone de statistiques des cibles détectées

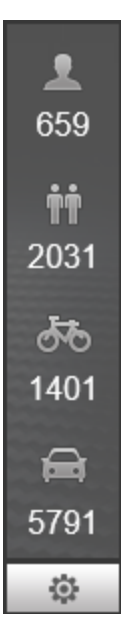

#### Tableau 3-2 Description de la zone Statistiques des cibles détectées

| lcône     | Cible détectée          | La description                                                                                           |  |  |  |  |
|-----------|-------------------------|----------------------------------------------------------------------------------------------------|--|--|--|--|
| <b>.</b>  | \ <i>C</i>              | Éléments de détection disponibles: sexe, âge, expression, lunettes,                                      |  |  |  |  |
|           | Visage                  | masque buccal et barbe.                                                                                  |  |  |  |  |
| m.m.      | Llumpin                 | Éléments de détection disponibles: haut, bas, couleur du haut, couleur du bas, sac,                      |  |  |  |  |
| TT        | numain                  | chapeau et parapluie.                                                                                    |  |  |  |  |
| the state |                         | Éléments de détection disponibles: type de véhicule, couleur de la carrosserie du véhicule, toit,        |  |  |  |  |
|           | Vehicule non automobile | couleur supérieure, occupation et chapeau.                                                               |  |  |  |  |
|           |                         | Éléments de détection disponibles: plaque d'immatriculation, couleur de la carrosserie du véhicule, type |  |  |  |  |
| Â         | Véhicule à moteur       | de véhicule, logo du véhicule, série du véhicule, pare-soleil, ceinture de sécurité, tabagisme, appel,   |  |  |  |  |
|           |                         | ornement et marque d'inspection annuelle.                                                                |  |  |  |  |
|           |                         |                                                                                                    |  |  |  |  |
|           |                         |                                                                                                    |  |  |  |  |
|           |                         | Jusqu'à 7 éléments peuvent être sélectionnés en même temps pour la détection des véhicules à             |  |  |  |  |
|           |                         | moteur.                                                                                                  |  |  |  |  |
| -         | Paramètres              | Cliquez sur le bouton pour sélectionner les éléments de détection.                                       |  |  |  |  |

### 3.2 Paramètres Al Live

#### Préparation

Sélectionner Réglage> Événement> Plan intelligent, puis activez Détection de visage, reconnaissance de visage ou Métadonnées vidéo. Pour la méthode d'activation de la fonction, voir "5.4.4 Smart Plan.". Pour les opérations, voir "5.4.6 Reconnaissance faciale" ou "5.4.9 Métadonnées vidéo".

#### Procédure

<u>Step 1</u> Clique le Al en direct languette. La Al en direct L'interface s'affiche. Voir la figure 3-5. La zone d'affichage des informations des cibles détectées se trouve sur le côté droit; l'affichage de l'instantané

la zone est en bas; la zone de statistiques des cibles détectées se trouve dans le coin inférieur droit.

#### Figure 3-5 Interface en direct AI

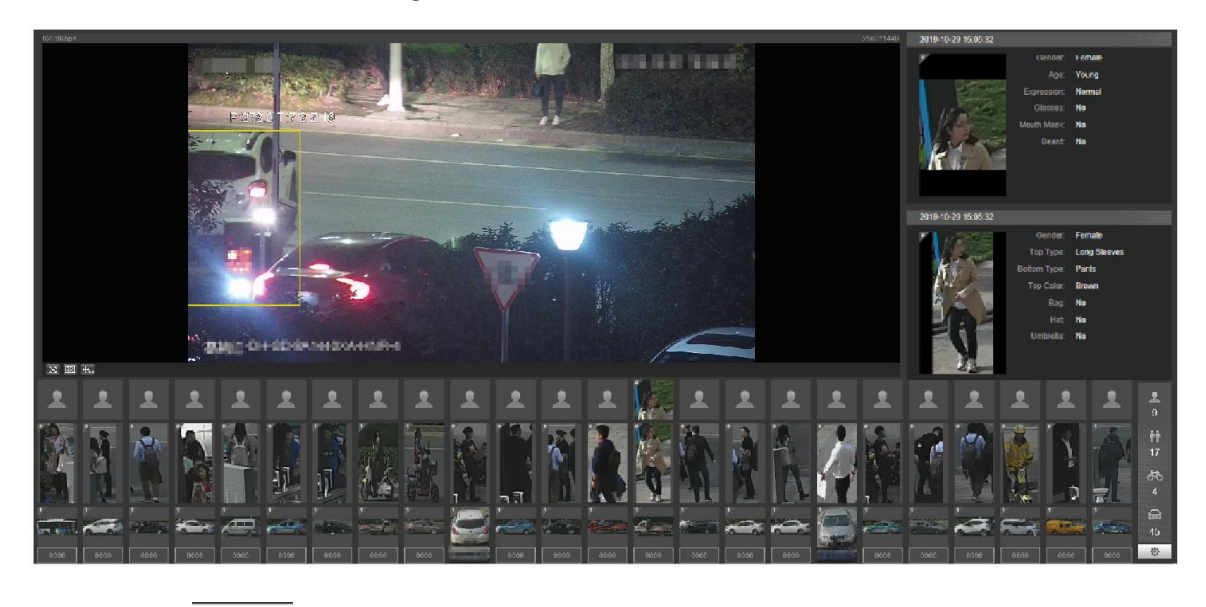

Step 2 Cliquez sur pour définir les éléments de détection des cibles. Voir la figure 3-6.

Figure 3-6 Interface de sélection des éléments de détection

| Face Detect | ion (Select n | nax 7 items.)   |           |
|-------------|---------------|-----------------|-----------|
| Gender      | Age           | Express         | Glasses   |
| Mouth       | Beard         |                 |           |
| Human Dete  | ection (Selec | t max 7 items.) |           |
| Gender      | Тор Туре      | Bottom          | Top Color |
| Bottom      | Bag           | Hat             | Umbrella  |
| Non-motor \ | /ehicle Detec | tion (Select m  | ax 7 item |
| Vehicle     | Vehicle       | Тор Туре        | Top Color |
| Cycling     | Hat           |                 |           |
|             |               |                 |           |
| Motor Vehic | le Detection  | (Select max 7   | items.)   |
| Vehicle     | Vehicle       | License         | Sunshield |
| Seatbelt    | Smoke         | Calling         | Ornament  |
| Inspecti    |               |                 |           |
|             |               |                 |           |

Step 3 Cliquez sur

pour terminer la configuration

### 4 Lecture

Vous pouvez regarder les photos et vidéos enregistrées sur le Relecture interface.

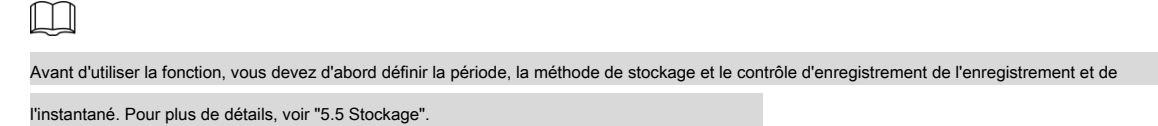

Clique le Relecture onglet et le Relecture L'interface s'affiche. Voir la figure 4-1.

Figure 4-1 Interface de lecture

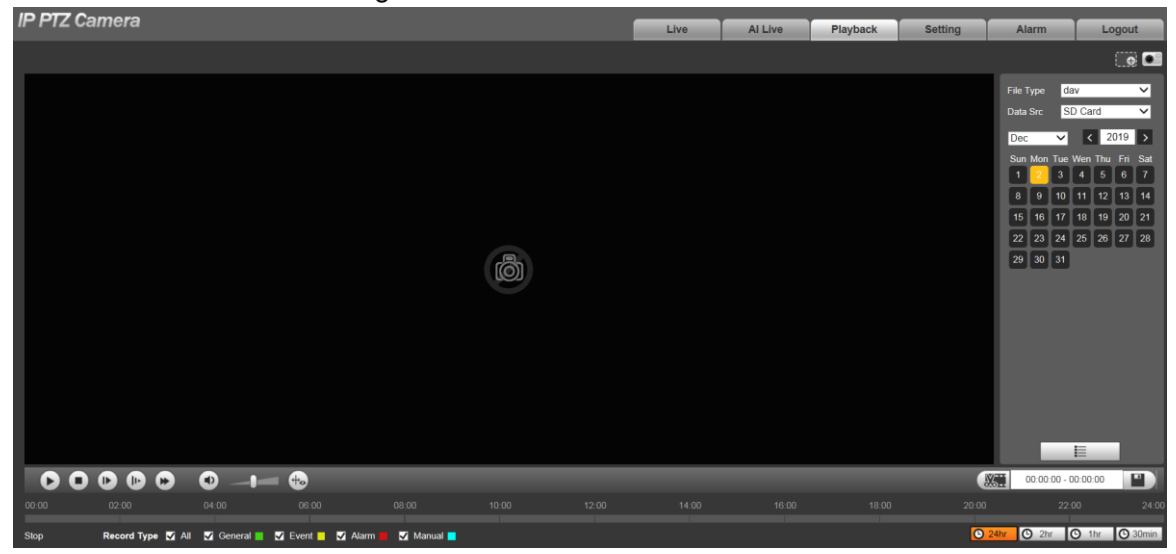

## 4.1 Lecture vidéo

Sélectionner **dav** du **Type de fichier** liste, et l'interface de lecture vidéo s'affiche. Voir la figure 4-2. Pour la description des paramètres, voir le Tableau 4-1.

Figure 4-2 Lecture vidéo

|    |       |                   |               |                     |          |       |       |       |       |       |               |                                                                                                    | <b>]</b> —4 |
|----|-------|-------------------|---------------|---------------------|----------|-------|-------|-------|-------|-------|---------------|----------------------------------------------------------------------------------------------------|-------------|
|    |       |                   |               |                     |          |       |       |       |       |       | File T        | ype dav 🗸                                                                                                    |             |
|    |       |                   |               |                     |          |       |       |       |       |       | Data          | Src SD Card 🗸                                                                                                    |             |
|    |       |                   |               |                     |          |       |       |       |       |       | Dec           | ✓ < 2019 >                                                                                                    |             |
|    |       |                   |               |                     |          |       |       |       |       |       | Sun<br>1<br>8 | Mon Tue Wen Thu         Fri         Sat           2         3         4         5         6         7           9         10         11         12         13         14           16         47         19         10         20         21 |             |
|    |       |                   |               |                     |          |       |       |       |       |       | 22            | 23 24 25 26 27 28                                                                                                    | 5           |
|    |       |                   |               |                     |          | B     |       |       |       |       | 29            | 30 31                                                                                                    |             |
|    |       |                   |               |                     |          |       |       |       |       |       |               |                                                                                                    |             |
|    |       |                   |               |                     |          |       |       |       |       |       |               |                                                                                                    |             |
|    |       |                   |               |                     |          |       |       |       |       |       |               |                                                                                                    |             |
|    |       |                   |               |                     |          |       |       |       |       |       |               |                                                                                                    |             |
|    |       |                   |               |                     |          |       |       |       |       |       |               |                                                                                                    |             |
|    |       |                   |               |                     |          |       |       |       |       |       |               |                                                                                                    |             |
|    |       |                   |               |                     |          |       |       |       |       |       |               | E                                                                                                    |             |
| 1— | 00    |                   | •             |                     |          |       |       |       |       |       |               | 10:00:00 - 00:00:00                                                                                                    | 6           |
| 2— | 00:00 | 02:00             | 04:00         | 06:00               | 08:00    | 10:00 | 12:00 | 14:00 | 16:00 | 18:00 | 20:00         | 22:00 24:0                                                                                                    | o           |
| 3— | Stop  | Record Type 🔽 All | 🗹 General 🔳 🛔 | 🛛 Event 🔲 🗹 Alarm 📕 | Manual 🔳 |       |       |       |       |       | O 24hr        | 2hr 🖸 1hr 🖸 30min                                                                                                    | <b>]</b> —7 |

| Non.          | La description                               |  |  |  |
|---------------|----------------------------------------------|--|--|--|
| 1             | Barre de fonctions de lecture vidéo Barre de |  |  |  |
| 2 progression |                                              |  |  |  |
| Non. | La description                                                         |
|------|------------------------------------------------------------------------|
| 3    | Types d'enregistrement                                                 |
| 4    | Fonctions auxiliaires                                                  |
| 5    | Zone de recherche et d'affichage des fichiers de lecture vidéo Zone de |
| 6    | découpage vidéo                                                        |
| sept | Formats d'heure de la barre de progression                             |

### 4.1.1 Barre des fonctions de lecture vidéo

Pour la barre de fonctions de lecture vidéo, voir la Figure 4-3. Pour la description des paramètres, voir le tableau 4-2.

Figure 4-3 Barre de fonctions de lecture vidéo

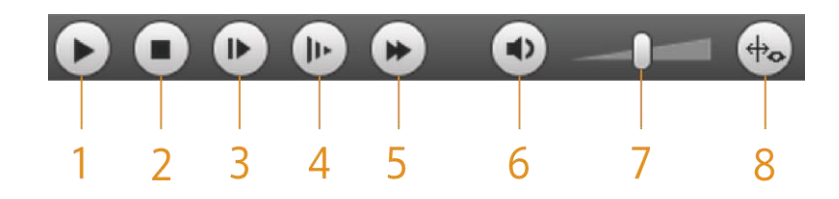

Tableau 4-2 V je deo play description de la barre des fonctions

| Non. | Paramètre            | La description                                                                                                    |  |  |  |  |
|------|----------------------|----------------------------------------------------------------------------------------------------|--|--|--|--|
| 1    | Jouer                | Lisez la vidéo.                                                                                                    |  |  |  |  |
| 2    | Arrêtez              | rrêtez la lecture de la vidéo. Jouez                                                                                                    |  |  |  |  |
| 3    | Cadre suivant        | l'image suivante.                                                                                                    |  |  |  |  |
| 4    | Lent                 | Ralentissez la lecture vidéo.                                                                                                    |  |  |  |  |
| 5    | Vite                 | Accélérez la lecture vidéo. Coupez                                                                                                    |  |  |  |  |
| 6    | Du son               | ou réactivez le son. Réglez le                                                                                                    |  |  |  |  |
| sept | Le volume            | volume.                                                                                                    |  |  |  |  |
| 8    | Infos sur les règles | Cliquez sur ce bouton, et les règles intelligentes seront affichées sur l'interface de<br>lecture vidéo si les règles intelligentes sont activées. |  |  |  |  |

#### 4.1.2 Type d'enregistrement

Sélectionnez un type d'enregistrement, puis seuls les fichiers des types sélectionnés seront affichés dans la barre de progression et la liste des fichiers. Voir la figure 4-4.

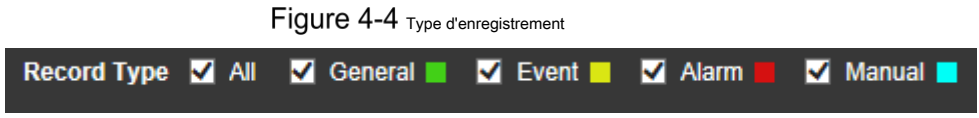

## 4.1.3 Fonctions auxiliaires

Pour les fonctions auxiliaires, voir la figure 4-5. Pour la description des paramètres, voir le Tableau 4-3.

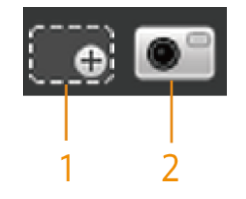

Tableau 4-3 Description des paramètres des fonctions auxiliaires

| Non. | Paramètre      | La description                                                                                                    |
|------|----------------|----------------------------------------------------------------------------------------------------|
| 1    | Zoom numérique | <ul> <li>Cliquez sur le bouton, puis sélectionnez une zone dans la vue en direct pour effectuer un zoom avant; cliquez avec le bouton droit sur l'image pour restaurer son état d'origine. En état de zoom avant, faites glisser l'image pour vérifier d'autres zones.</li> <li>Cliquez sur le bouton, puis faites défiler la molette de la souris dans la vue en direct pour effectuer un zoom avant ou arrière.</li> </ul> |
| 2    | Instantané     | Cliquez sur le bouton, puis vous pouvez prendre des instantanés de la vidéo en cours de lecture<br>et les enregistrer dans le chemin d'instantané de lecture défini dans «Chemin 5.1.2.5».                                                                                                    |

## 4.1.4 Zone de recherche et d'affichage des fichiers de lecture vidéo

Il y a des vidéos et des instantanés les jours avec des ombres bleues. Voir la figure 4-6. Pour la description des paramètres, voir le Tableau

4-4.

| Figure 4-6 | Fichier de lecture (1) |
|------------|------------------------|
|------------|------------------------|

| File T | ype<br>- | da  | av   | _   |     | •   |
|--------|----------|-----|------|-----|-----|-----|
| Data   | Src      | S   | D Ca | rd  |     |     |
| Jul    |          | •   | <    | 2   | 018 | >   |
| Sun    | Mon      | Tue | Wen  | Thu | Fri | Sat |
| 1      | 2        | 3   | 4    | 5   | 6   | 7   |
| 8      | 9        | 10  | 11   | 12  | 13  | 14  |
| 15     | 16       | 17  | 18   | 19  | 20  | 21  |
| 22     | 23       | 24  | 25   | 26  | 27  | 28  |
| 29     | 30       | 31  |      |     |     |     |
|        |          |     |      |     |     |     |
|        |          |     |      |     |     |     |
|        |          |     |      |     |     |     |
|        |          |     |      |     |     |     |
|        |          |     | 1    |     |     |     |

Tableau 4-4 Description des paramètres du fichier de lecture (1)

| Paramètre        | La description                                                                                                    |  |  |  |  |  |
|------------------|----------------------------------------------------------------------------------------------------|--|--|--|--|--|
| <b>T</b>         | • Pour lire un enregistrement, sélectionnez dav.                                                                                            |  |  |  |  |  |
| l ype de fichier | • Pour lire une image, sélectionnez jpg.                                                                                                    |  |  |  |  |  |
| Données Src      | La <b>Carte SD</b> est utilisé par défaut.                                                                                                  |  |  |  |  |  |
|                  | Cliquez sur ce bouton, et des enregistrements ou des images d'un certain type à des dates spécifiques peuvent<br>être téléchargés par lots. |  |  |  |  |  |
|                  | La fonction est disponible sur certains modèles.                                                                                            |  |  |  |  |  |
| E                | Liste des fichiers. Cliquez sur ce bouton et les fichiers d'enregistrement du jour sélectionné seront affichés dans la liste.               |  |  |  |  |  |

#### Télécharger par lots

Step 1 Cliquez sur

La Téléchargement par lots L'interface s'affiche. Voir la figure 4-7.

|                |               |              | Figur        | e 4-7 Télécha | rgement par lots |        |          |         |         |          |
|----------------|---------------|--------------|--------------|---------------|------------------|--------|----------|---------|---------|----------|
| Batch Down     | load          |              |              |               |                  |        |          |         |         | X        |
| Туре           | All Videos    | •            |              |               |                  |        |          |         | _       |          |
| Start Time     | 2018-07-18    |              | 00 : 00 :    | 00 End Time   | 2018-07-18       | 2      | 3 : 59 : | 59      |         | Search   |
|                | <b>TOMOCI</b> |              |              |               |                  |        |          | ne type |         |          |
|                |               |              |              |               |                  |        |          |         |         |          |
|                |               |              |              |               |                  |        |          |         |         |          |
|                |               |              |              |               |                  |        |          |         | ₩ ◀ 1/1 | ▶ ▶ 1    |
| File Size: 0Kb |               |              |              |               |                  |        |          |         |         |          |
| Туре           | dav           |              | •            |               |                  |        | _        |         |         |          |
| Path           | C:\U          | sers\41590\W | ebDownload\P | laybackRecord |                  | Browse |          |         |         | Download |

Step 2 Configurez les paramètres selon vos besoins. Pour la description des paramètres, voir le tableau 4-5.

Tableau 4-5 Description des paramètres de téléchargement par lots

| Paramètre                     | La description                                                                                                    |
|-------------------------------|----------------------------------------------------------------------------------------------------|
|                               | Sélectionnez le type d'événement qui déclenche l'enregistrement vidéo. Toutes les vidéos, général, événement,        |
| Туре                          | alarme, manuel, et Instantané sont sélectionnables. Il est                                                           |
|                               | Toutes les vidéos par défaut.                                                                                        |
| Heure de début / Heure de fin | Sélectionnez l'heure de début et l'heure de fin de la recherche vidéo.                                               |
| Type de fichier               | Sélectionnez le type de vidéo. dav et mp4 sont sélectionnables. C'est dav par défaut. Cliquez sur Feuilleter, et     |
|                               | définissez le chemin d'enregistrement des fichiers vidéo. Le chemin par défaut est C: \ Users \ admin \              |
| Chemin                        | WebDownload \ PlaybackRecord.                                                                                        |
| Step 3 Cliquez sur Chercher p | our rechercher les fichiers vidéo qui répondent aux exigences. Sélectionnez la vidéo et cliquez sur Télécharger. Les |

<u>Step 4</u> fichiers vidéo sont téléchargés et enregistrés dans le chemin de sauvegarde.

Vous pouvez sélectionner plusieurs fichiers pour les télécharger.

#### Affichage de la liste des fichiers

 $\square$ 

Step 1 Cliquez sur un jour avec un ombrage bleu et la barre de progression du fichier d'enregistrement avec des couleurs différentes s'affiche sur l'axe du temps.

- · Vert: représente les vidéos générales.
- Jaune: représente les vidéos de détection de mouvement. Rouge:
- représente les vidéos d'alarme.
- Bleu: représente les vidéos enregistrées manuellement.

Step 2 Cliquez n'importe où sur la barre de progression et la vidéo sera lue à partir de ce moment. Pour la barre de progression, voir la Figure 4-8.

|        |             |       |             | Figur      | е 4-8 ва     | rre de progre | ssion        |             |              |       |       |       |
|--------|-------------|-------|-------------|------------|--------------|---------------|--------------|-------------|--------------|-------|-------|-------|
| 00:00  | 02:00       | 04:00 | 06:00       | 08:00      | 10:00        | 12:00         | 14:00        | 16:00       | 18:00        | 20:00 | 22:00 | 24:00 |
| Step 3 | Cliquez sur |       | et les vidé | os enregis | trées le jou | r sélectionr  | né seront af | fichées dar | ns une liste |       |       |       |

<u>Step 4</u> Pour la liste des fichiers de lecture, voir la Figure 4-9. Pour la description des paramètres, voir le Tableau 4-6. Pour lire un fichier de la liste, double-cliquez sur le fichier.

| 00   | : 00 : 00 - | 23 : 59    | : 59 Q  |
|------|-------------|------------|---------|
| Dow  | nLoad Forma | at 🔍 dav   | ♥mp4    |
|      | Start Time  | File Type  | ż       |
| 1    | 13:03:20    |            |         |
| 2    | 13:04:22    | _ C        |         |
| 2    | 13:04:58    | - 0        | ,       |
| 4    | 13:12:08    |            |         |
| 5    | 13:21:22    |            |         |
| 6    | 13:22:44    | _ C        |         |
| 7    | 13:24:12    | 0          | ,       |
| 8    | 13:24:32    | 0          | ,       |
| 9    | 13:38:22    | e          | ,       |
| 10   | 13:45:18    | _ C        | ,       |
| 11   | 14:40:14    |            | ,<br>,  |
|      |             |            |         |
|      |             |            |         |
| ŀ    | ◀ ◀ 1/1 ▶   | ▶ ▶ 1      |         |
| Begi | n Time: 201 | 3-12-18 13 | 2.03.20 |
| End  | Time: 201   | 3-12-18-1  | 3.03.20 |
| File | Size: 168   | 68(KB)     |         |
|      | . 100       |            |         |
|      |             |            |         |
|      |             | ←          |         |

Figure 4-9 Fichier de lecture (2)

Tableau 4-6 Description des paramètres du fichier de lecture (2)

| Paramètre   | La description                                                                                                    |
|-------------|----------------------------------------------------------------------------------------------------|
| م           | Recherchez tous les fichiers enregistrés de l'heure de début à l'heure de fin à la date sélectionnée.                      |
| Télécharger |                                                                                                    |
| Format      |                                                                                                    |
|             | Cliquez sur le bouton de téléchargement et les fichiers seront enregistrés dans le chemin de stockage défini dans «5.1.2.5 |
| 0           | Chemin».                                                                                                    |
| V           |                                                                                                    |
|             | Le téléchargement et la lecture de vidéos en même temps ne sont pas pris en charge.                                        |
| <b>~</b>    | Cliquez sur le bouton pour revenir à l'interface du calendrier.                                                            |

#### 4.1.5 Zone de découpage vidéo

Vous pouvez couper les vidéos dans cette zone. Voir la figure 4-10.

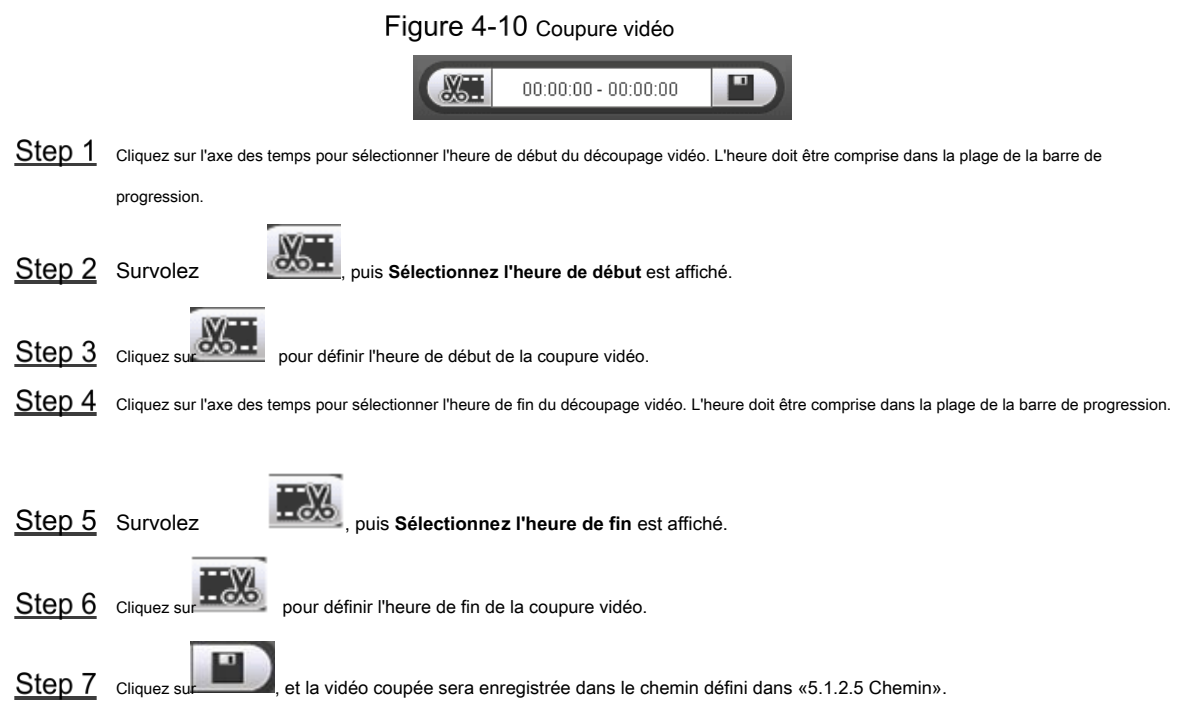

#### 4.1.6 Formats d'heure de la barre de progression

Pour le format d'heure de la barre de progression, voir la Figure 4-11. Pour la description des paramètres, voir le Tableau 4-7.

#### Figure 4-11 Formats d'heure de la barre de progression

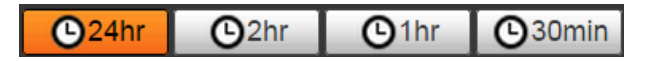

Tableau 4-7 Description du format d'heure de la barre de progression

| Paramètre    | La description                                                                                                    |
|--------------|----------------------------------------------------------------------------------------------------|
| C 24hr       | Cliquez sur le bouton, puis la barre de progression affiche les enregistrements en mode 24 heures.                                  |
| O2hr         | Cliquez sur le bouton, puis la vidéo dans la période de 2 heures au cours de laquelle cette vidéo a été<br>enregistrée s'affiche.   |
| <b>O</b> 1hr | Cliquez sur le bouton, puis la vidéo dans la période d'une heure au cours de laquelle cette vidéo a été<br>enregistrée s'affiche.   |
| © 30min      | Cliquez sur le bouton, puis la vidéo dans la période de 30 minutes au cours de laquelle cette vidéo a été<br>enregistrée s'affiche. |

## 4.2 Lecture d'image

Sélectionner **jpg** du **Type de fichier** liste. Pour l'interface de lecture d'image, voir la Figure 4-12. Pour la description des paramètres, voir le Tableau 4-8.

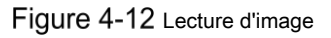

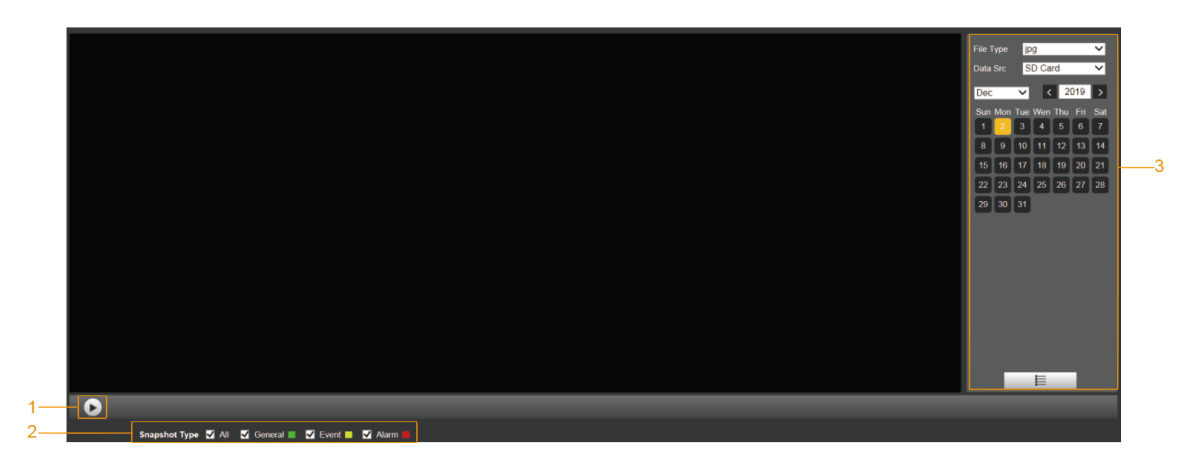

Tableau 4-8 Description des paramètres de lecture d'image

| Non. | La description                                                   |
|------|------------------------------------------------------------------|
| 1    | Fonctions de lecture d'image                                     |
| 2    | Types d'instantanés                                              |
| 3    | Zone de recherche et d'affichage des fichiers de lecture d'image |

## 4.2.1 Fonctions de lecture d'images

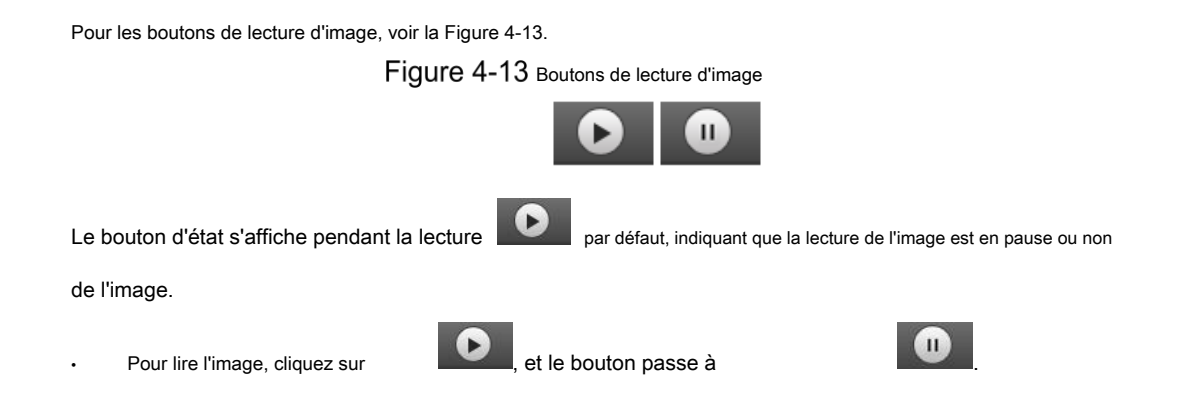

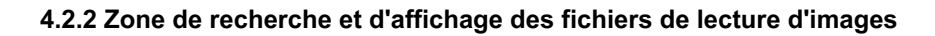

Pour l'interface de lecture des fichiers, voir la Figure 4-14 et la Figure 4-15. Pour la description des boutons de l'interface, reportez-vous au Tableau 4-9.

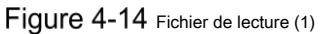

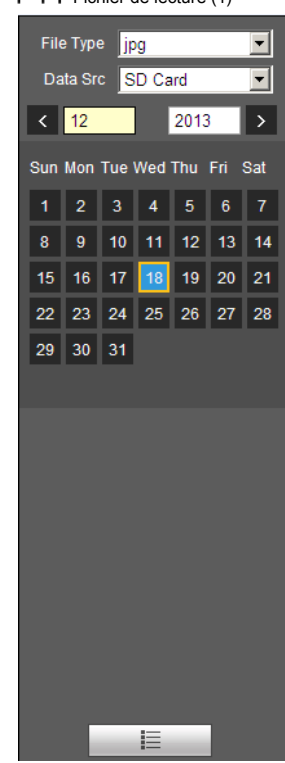

Tableau 4-9 Description des boutons

| Paramètre       | La description                                                                                                    |
|-----------------|----------------------------------------------------------------------------------------------------|
| Type de fichier | Sélectionner jpg du Type de fichier liste, et l'image sera lue le cas échéant. La Carte SD est                                |
| Données Src     | utilisé par défaut.                                                                                                    |
|                 | Liste des fichiers. Cliquez sur ce bouton et les fichiers d'enregistrement du jour sélectionné seront affichés dans la liste. |

| 4 | -15 | Fichier de  | e lectu  | re (2)  |   |
|---|-----|-------------|----------|---------|---|
|   | 00  | : 00 : 00 - | - 23 : : | 59 : 59 | ٩ |
|   |     | Start Time  | File 1   | Гуре    |   |
|   |     | 13:03:40    |          | •       |   |
|   | 2   | 13:03:41    |          | •       |   |
|   |     | 13:03:42    |          | •       |   |
|   | 4   | 13:03:43    |          | •       |   |
|   |     | 13:03:44    |          | •       |   |
|   |     | 13:03:45    |          | •       |   |
|   |     | 13:04:42    |          | •       |   |
|   | 8   | 13:04:43    | -        | •       |   |
|   |     | 13:04:44    | -        | •       |   |
|   | 10  | 13:04:45    | -        | •       |   |
|   | 11  | 13:04:46    | •        | •       |   |
|   | 12  | 13:04:47    | -        | •       |   |
|   | 13  | 13:04:48    | -        | •       |   |
|   | ×   | 1/8         |          | 1       | 2 |
|   |     |             |          |         |   |
|   |     |             |          |         |   |
|   |     |             |          |         |   |
|   |     |             |          |         |   |
|   |     |             |          |         |   |
|   |     |             |          |         |   |
|   |     |             | ←        |         |   |

Figure 4-15

Step 1 Cliquez sur , et les instantanés d'un jour sélectionné seront affichés dans une liste.

Step 2 Pour lire un instantané, double-cliquez sur le fichier correspondant. Pour la description des paramètres, voir le Tableau 4-10.

| Tableau 4-10 Description | des paramètres | du fichier | de lecture |
|--------------------------|----------------|------------|------------|
|                          |                |            |            |

| Paramètre | La description                                                                               |
|-----------|----------------------------------------------------------------------------------------------|
| م         | Recherchez tous les instantanés de l'heure de début à l'heure de fin à la date sélectionnée. |
| •         | Cliquez sur le bouton pour télécharger l'instantané sur le stockage local.                   |
| <b>+</b>  | Cliquez sur le bouton pour revenir à l'interface du calendrier.                              |

## 4.2.3 Types d'instantanés

Une fois que vous avez sélectionné un type de cliché, seuls les fichiers du type sélectionné sont affichés dans la liste des fichiers. Pour les types de clichés, voir la figure 4-16.

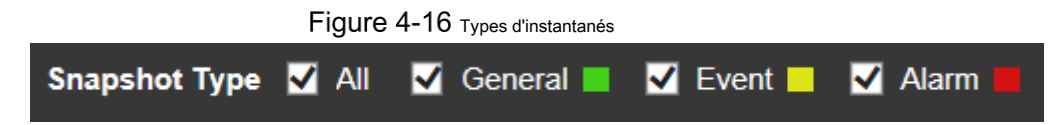

# 5 Réglage

## 5.1 Caméra

#### 5.1.1 Paramètres des conditions

Cette section décrit comment définir les attributs de la caméra et gérer les profils.

## 5.1.1.1 Conditions

#### Image

Définissez les attributs de la caméra et les paramètres d'image pour obtenir le meilleur effet d'affichage.

<u>Step 1</u> Sélectionner Réglage> Caméra> Conditions> Conditions> Image.

La Image L'interface s'affiche. Voir la figure 5-1.

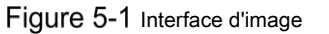

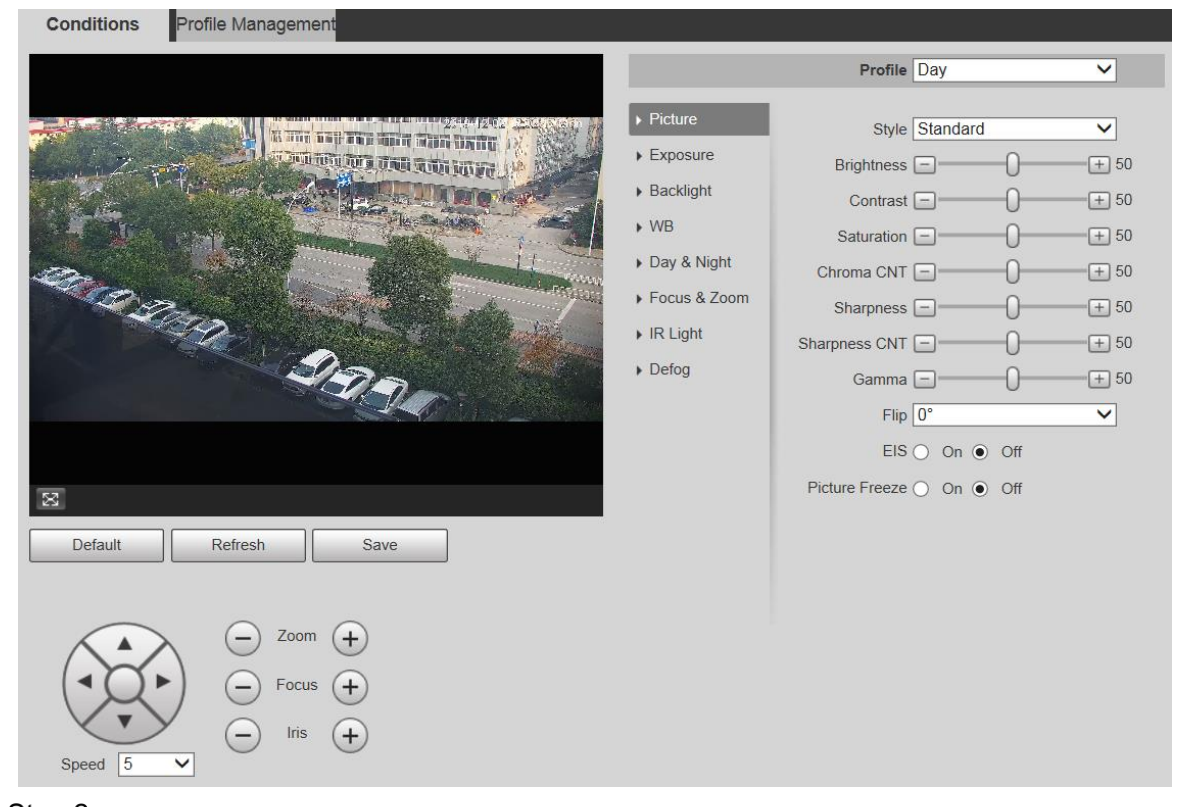

Step 2 Configurez les paramètres selon vos besoins. Pour la description des paramètres, voir le Tableau 5-1.

Tableau 5-1 Description des paramètres de réglage de l'image

| Paramètre  | La description                                                                                                    |
|------------|----------------------------------------------------------------------------------------------------|
| Profil     | Il existe trois options: Général, jour, et Nuit. Vous pouvez visualiser les configurations et l'effet du mode                |
|            | sélectionné. journée est sélectionné par défaut. Définissez le style d'affichage de l'image. Il existe trois                 |
| Style      | options: Doux, standard, et                                                                                                  |
| Otyle      | Vif. la norme est sélectionné par défaut.                                                                                    |
| Luminosité | Réglez la luminosité globale de l'image. Plus la valeur est élevée, plus l'image sera lumineuse. La                          |
|            | valeur varie de 0 à 100.                                                                                                    |
| Contraste  | Réglez le contraste de l'image. Plus la valeur est élevée, plus le contraste sera important. La valeur                       |
|            | varie de 0 à 100.                                                                                                    |
| Saturation | Réglez l'intensité des couleurs. Plus la valeur est élevée, plus les couleurs seront lumineuses. La                          |
|            | valeur varie de 0 à 100.                                                                                                    |
|            | Plus la valeur est élevée, plus la suppression des couleurs de l'image est élevée. La valeur varie de 0 à                    |
| Chroma     |                                                                                                    |
| CNT        | Co paramètro prond effet uniquement lorgque l'apparail de treuve dans un environnement à faible luminance                    |
|            | Ce paramètre prend ener uniquement lorsque rapparen se trouve dans un environnement a faible luminance.                      |
|            | Réglez la netteté des bords de l'image. Plus la valeur est élevée, plus le bord sera évident. La valeur                      |
|            | varie de 0 à 100.                                                                                                    |
| Acuité     |                                                                                                    |
|            | Si la valeur est trop élevée, il peut y avoir du bruit dans l'image. Réglez la valeur en fonction de la condition réelle.    |
|            |                                                                                                    |
|            | Plus la valeur est élevée, plus la netteté CNT sera forte. La valeur varie de 0 à 100.                                       |
|            |                                                                                                    |
| Acuité     |                                                                                                    |
| CNT        | Ce paramètre prend effet uniquement lorsque l'appareil est dans l'environnement avec                                         |
|            | faible luminance.                                                                                                    |
|            | Modifiez la luminosité de l'image via un réglage non linéaire pour étendre la plage d'affichage dynamique                    |
| Gamma      | des images. Plus la valeur est élevée, plus l'image sera lumineuse. La valeur varie de 0 à 100.                              |
|            |                                                                                                    |
|            | Les vidéos de surveillance peuvent être retournées. Il existe deux options.                                                  |
| Retourner  | • 0 °: La vidéo de surveillance est normalement affichée. Il est 0 ° par défaut.                                             |
|            | • <b>180 °:</b> La vidéo de surveillance est retournée.                                                                      |
|            | La stabilisation électronique de l'image (EIS) est utilisée pour résoudre efficacement le problème du tremblement de l'image |
| EIS        | pendant l'utilisation, présentant ainsi des images plus claires. Il est <b>De</b> par défaut.                                |
|            |                                                                                                    |
|            | Cette fonction est disponible sur certains modèles.                                                                          |
|            | Ce paramètre prend effet uniquement lorsque l'appareil se trouve dans un environnement à faible                              |
|            | luminance.                                                                                                    |
|            | La stabilisation optique de l'image et la stabilisation électronique de l'image ne peuvent pas être activées en              |
|            | même temps.                                                                                                    |
| Image      | Après avoir sélectionné <b>Sur</b> , l'image du préréglage appelé s'affiche directement si vous appelez un préréglage ou     |
| Geler      | une tournee, et aucune image pendant la rotation de l'appareil ne s'affiche.                                                 |
|            |                                                                                                    |

<u>Step 3</u> Cliquez sur Sauver.

## Exposition

Vous pouvez contrôler la quantité de lumière par unité de surface atteignant le capteur d'image électronique en ajustant les paramètres sur le **Exposition** interface.

#### <u>Step 1</u> Sélectionner Réglage> Caméra> Conditions> Conditions> Exposition.

La Exposition L'interface s'affiche. Voir la Figure 5-2 à la Figure 5-6.

Figure 5-2 Exposition - mode automatique

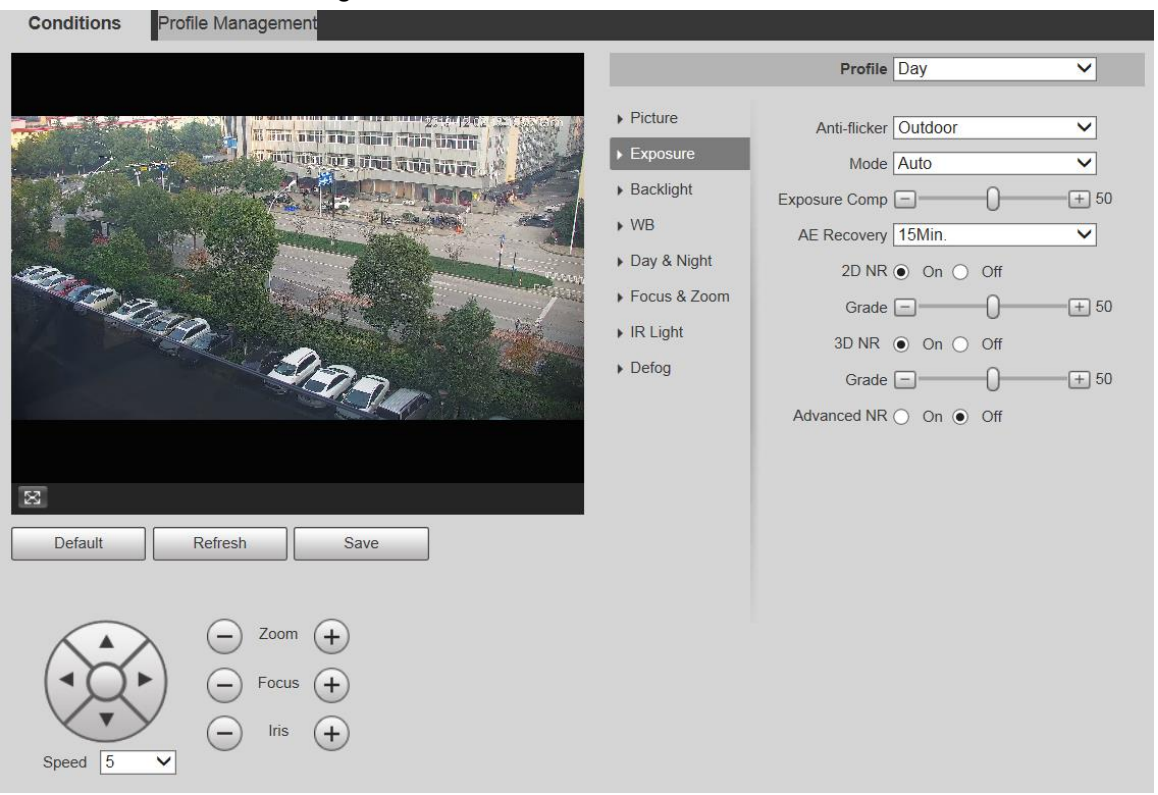

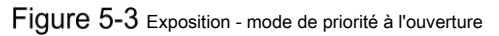

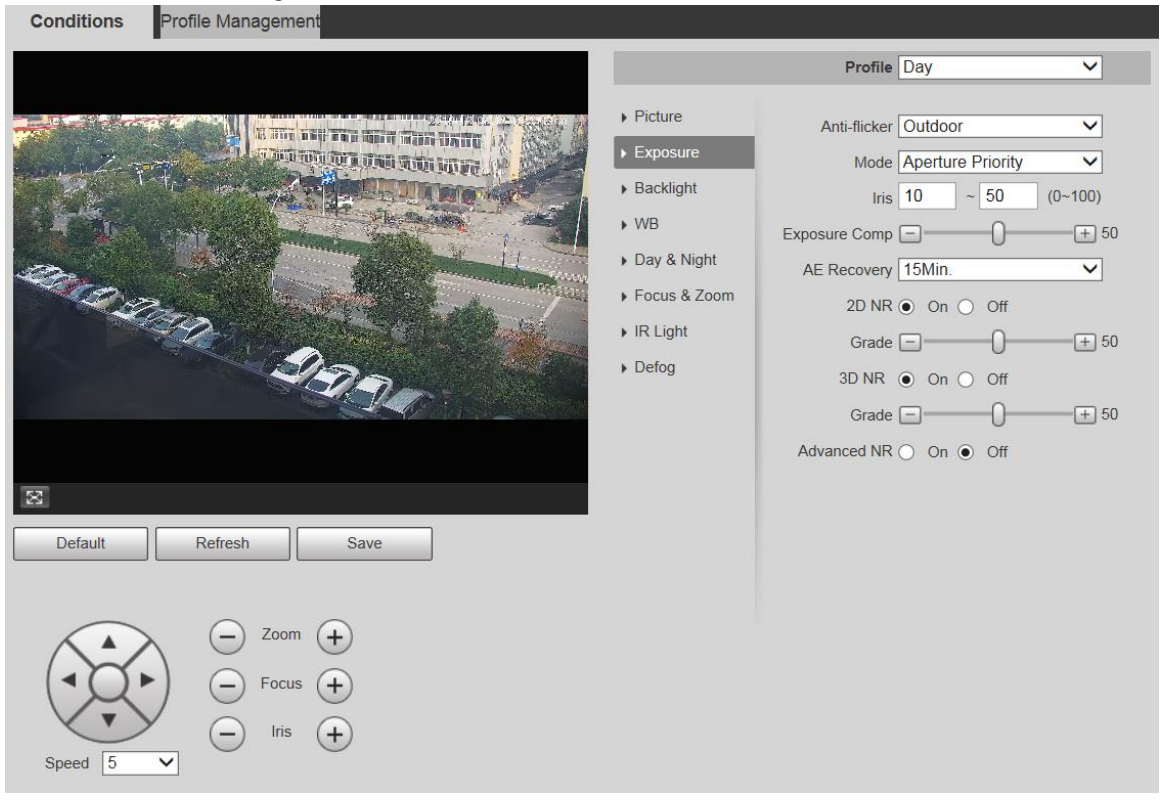

## Figure 5-4 Exposition: mode de priorité d'obturation

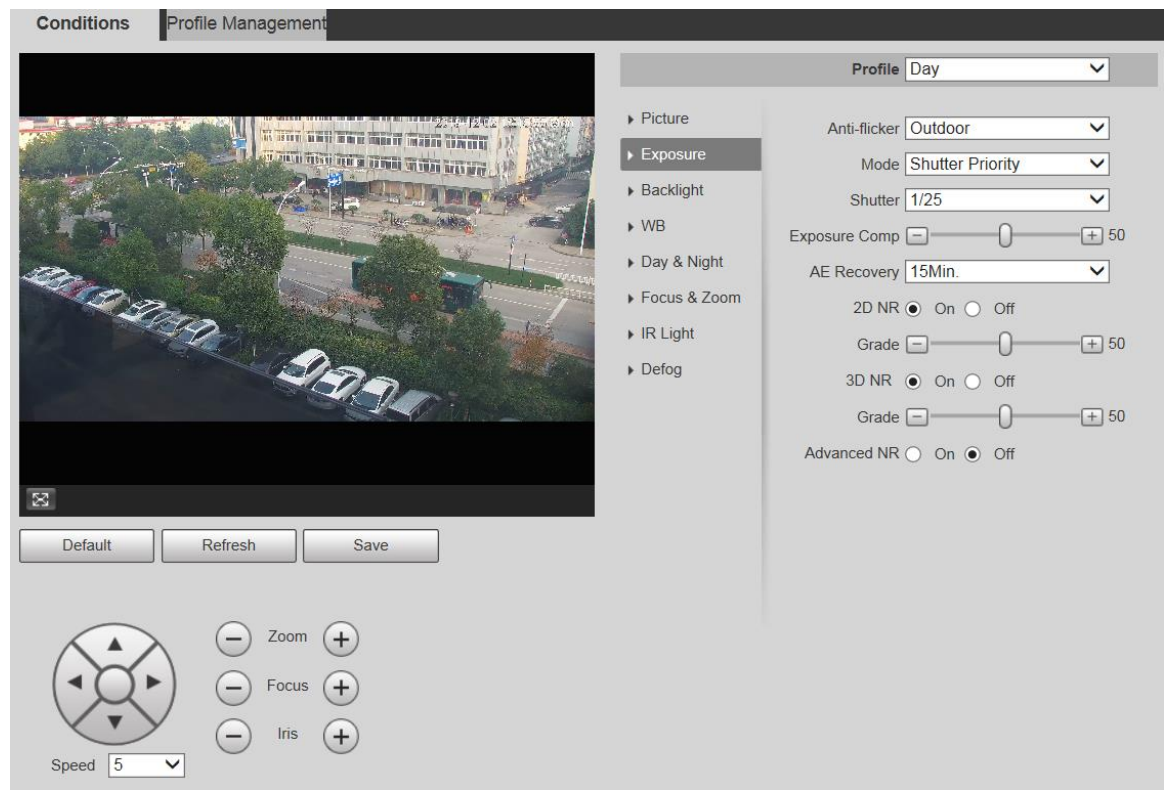

Figure 5-5 Exposition: mode de priorité de gain

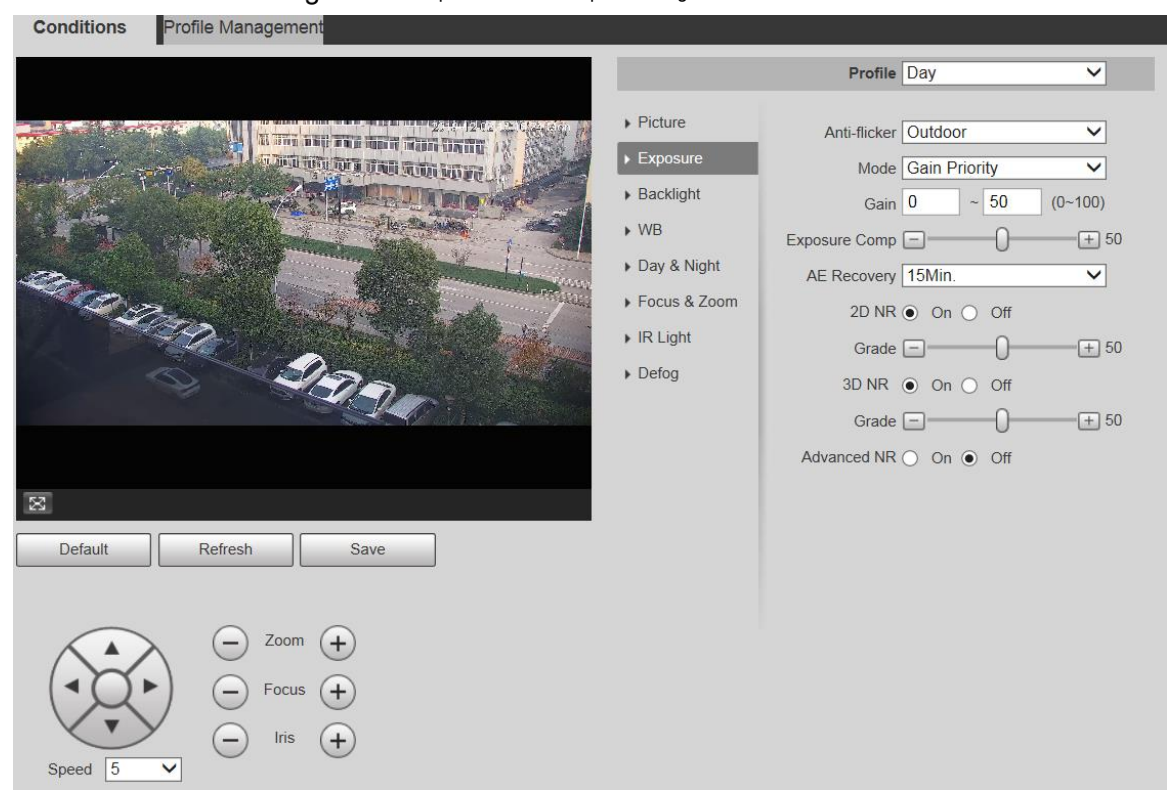

## Figure 5-6 Exposition - mode manuel

| -                                                                                                    |                                                                                                    | Profile                                                                                                    | Day                                                                                                    | ~                               |
|----------------------------------------------------------------------------------------------------|----------------------------------------------------------------------------------------------------|----------------------------------------------------------------------------------------------------|----------------------------------------------------------------------------------------------------|---------------------------------|
| Default     Refresh                                                                                                    | <ul> <li>Picture</li> <li>Exposure</li> <li>Backlight</li> <li>WB</li> <li>Day &amp; Night</li> <li>Focus &amp; Zoom</li> <li>IR Light</li> <li>Defog</li> </ul> | Anti-flicker<br>Mode<br>Shutter<br>Gain<br>Iris<br>AE Recovery<br>2D NR<br>Grade<br>3D NR<br>Grade<br>Advanced NR | Outdoor         Manual         1/25         0       ~ 50         10       ~ 50         15Min.         • On Off         • On Off         • On Off | ✓ ✓ (0~100) (0~100) ✓ + 50 + 50 |
| Count of the second second sec |                                                                                                    |                                                                                                    |                                                                                                    |                                 |

<u>Step 2</u> Configurez les paramètres selon vos besoins. Pour la description des paramètres, voir le Tableau 5-2.

Tableau 5-2 Description des paramètres de réglage de l'exposition

| Paramètre          | La description                                                                                                    |
|--------------------|----------------------------------------------------------------------------------------------------|
|                    | Vous pouvez sélectionner 50 Hz, 60 Hz, ou Extérieur de la liste.                                                                                                    |
|                    | • 50Hz: Lorsque le courant alternatif est de 50 Hz, l'exposition est automatiquement ajustée                                                                                                    |
|                    | pour s'assurer qu'il n'y a pas de rayures sur les images.                                                                                                    |
| Anti-scintillement | • <b>60 Hz:</b> Lorsque le courant alternatif est de 60 Hz, l'exposition est automatiquement ajustée pour s'assurer qu'il n'y a pas de rayures sur les images.                                                                                                    |
|                    | • Extérieur: Vous pouvez changer de mode pour obtenir l'effet souhaité. Réglez les modes d'exposition.                                                                                                    |
|                    | <ul> <li>Vous pouvez sélectionner Auto, Manuel, Priorité à l'ouverture, Priorité à l'obturation, Priorité au gain. La Auto le mode est sélectionné par défaut.</li> <li>Auto: L'exposition est automatiquement ajustée en fonction de la luminosité de la scène si la luminosité globale des images est dans la plage d'exposition normale.</li> </ul>                                                                                                    |
| Mode               | <ul> <li>Manuel: Vous pouvez ajuster le Gain, obturateur, et Iris valeur manuellement.</li> <li>Priorité d'ouverture: Vous pouvez régler le diaphragme sur une valeur fixe, puis l'appareil ajuste la valeur d'obturation. Si la luminosité de l'image n'est pas suffisante et que la valeur de l'obturateur a atteint la limite supérieure ou inférieure, le système ajuste automatiquement la valeur de gain pour garantir que l'image est à la luminosité idéale.</li> <li>Priorité d'obturation: Vous pouvez personnaliser la plage d'obturation. L'appareil ajuste automatiquement l'ouverture et le gain en fonction de la luminosité de la scène.</li> <li>Priorité au gain: La valeur de gain et la valeur de compensation d'exposition peuvent être ajustées manuellement.</li> </ul> |

| Paramètre                                                                                                    | La description                                                                                                    |  |  |
|----------------------------------------------------------------------------------------------------|----------------------------------------------------------------------------------------------------|--|--|
| Gain                                                                                                    | Vous pouvez régler le gain d'exposition. La valeur varie de 0 à 100.                                                                                                    |  |  |
| Obturateur Vous pouvez régler le temps d'exposition de l'appareil. Plus la valeur d'obturation est élevée, plus l'imag est lumineuse. |                                                                                                    |  |  |
| Iris                                                                                                    | Vous pouvez régler le flux lumineux de l'appareil. Plus la valeur de l'iris est élevée, plus l'image est lumineuse.                                                                                                    |  |  |
| Exposition<br>Comp                                                                                                    | Vous pouvez régler la valeur de correction d'exposition. La valeur varie de 0 à 100.                                                                                                    |  |  |
| Récupération AE                                                                                                    | L'exposition automatique est un système d'appareil photo numérique automatisé qui ajuste l'ouverture et la vitesse d'obturation en fonction des conditions d'éclairage externes des images et des vidéos. Si vous avez sélectionné un <b>Récupération AE</b> temps, le mode d'exposition sera rétabli au mode précédent une fois que vous avez ajusté la valeur du diaphragme. Il existe cinq options: <b>Désactivé, 5Min, 15Min, 1Heure,</b> et <b>2 heures.</b> |  |  |
| NR 2D                                                                                                    | La réduction du bruit 2D est le processus d'élimination du bruit d'un signal. Plus la note est<br>élevée, moins il y aura de bruit et les images semblent plus floues.                                                                                                    |  |  |
| NR 3D                                                                                                    | La réduction du bruit 3D est le processus d'élimination du bruit d'un signal. Plus la note est<br>élevée, moins il y aura de bruit et les images semblent plus floues.                                                                                                    |  |  |
| Classe                                                                                                    | Niveau de réduction du bruit. La valeur va de 0 à 100. Plus la valeur est élevée, moins le bruit sera.                                                                                                    |  |  |
| NR avancé                                                                                                    | Réalisez un effet de suppression du bruit grâce à la méthode de filtrage vidéo 3D et 2D.                                                                                                    |  |  |
|                                                                                                    |                                                                                                    |  |  |

<u>Step 3</u> Cliquez sur Sauver.

### Rétroéclairage

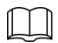

La fonction de rétroéclairage ne peut pas être configurée si la fonction de désembuage est activée. Il y aura une invite sur l'interface.

Vous pouvez utiliser cette fonction pour régler le mode de compensation de contre-jour de l'écran de surveillance.

<u>Step 1</u> Sélectionner Réglage> Caméra> Conditions> Conditions> Rétroéclairage.

La Rétroéclairage L'interface s'affiche. Voir la figure 5-7.

### Figure 5-7 Paramètres de rétroéclairage

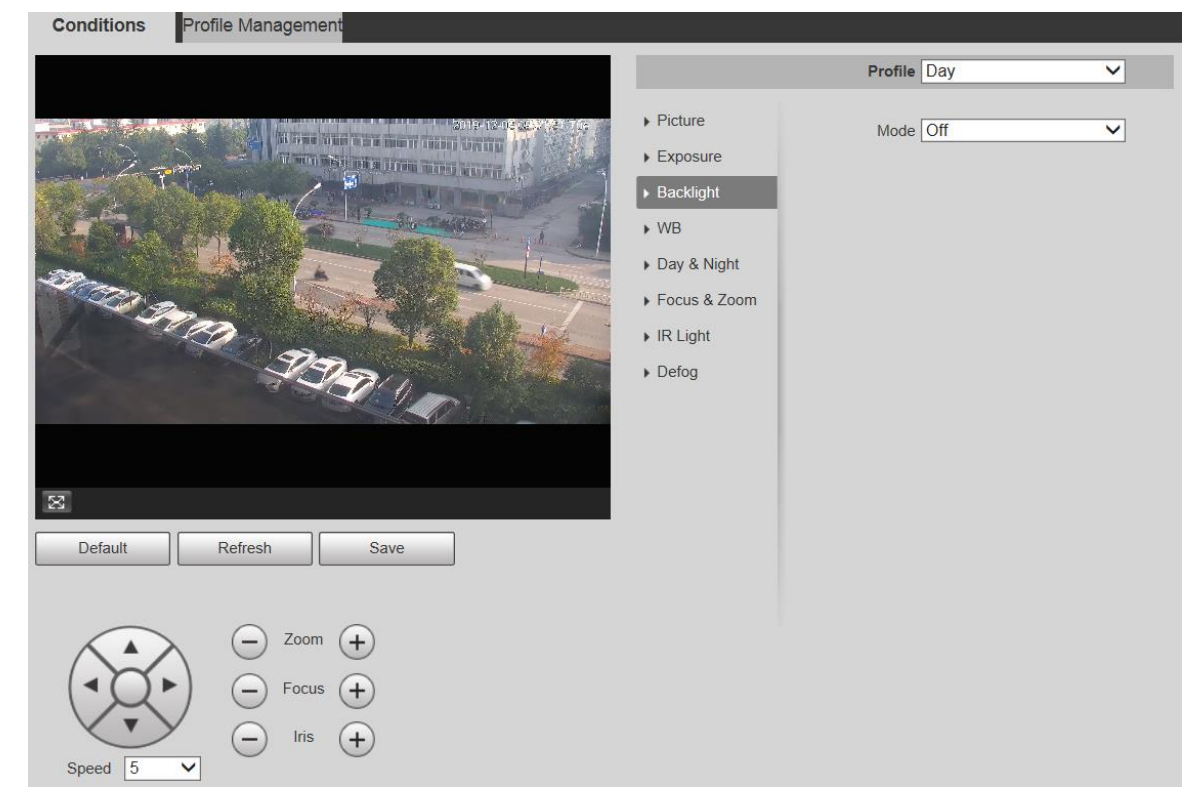

Step 2 Sélectionnez un mode de rétroéclairage dans la liste. Il existe 4

#### options: Arrêt, BLC, HLC, et WDR.

- Off: le rétroéclairage est désactivé.
- BLC: La compensation de contre-jour corrige les régions avec des niveaux de lumière extrêmement élevés ou faibles pour maintenir un niveau de lumière normal et utilisable pour l'objet mis au point.
- WDR: en mode WDR (Wide Dynamic Range), l'appareil contraint les zones claires et compense les zones sombres pour améliorer la clarté de l'image.
- HLC: La compensation des hautes lumières atténue la lumière intense, de sorte que l'appareil peut capturer les détails des visages et des plaques d'immatriculation dans des conditions de lumière extrêmes. Elle s'applique à l'entrée et à la sortie des stations de péage ou des parkings.

#### Step 3 Cliquez sur Sauver.

Si vous sélectionnez De, les autres configurations de mode de rétroéclairage ne seront pas efficaces.

## WB

Dans ce mode, vous pouvez créer un objet blanc s'affichant clairement sur l'image vidéo dans tous les environnements.

#### <u>Step 1</u> Sélectionner Réglage> Caméra> Conditions> Conditions> WB.

La WB L'interface s'affiche. Voir la figure 5-8.

Figure 5-8 Paramètres WB

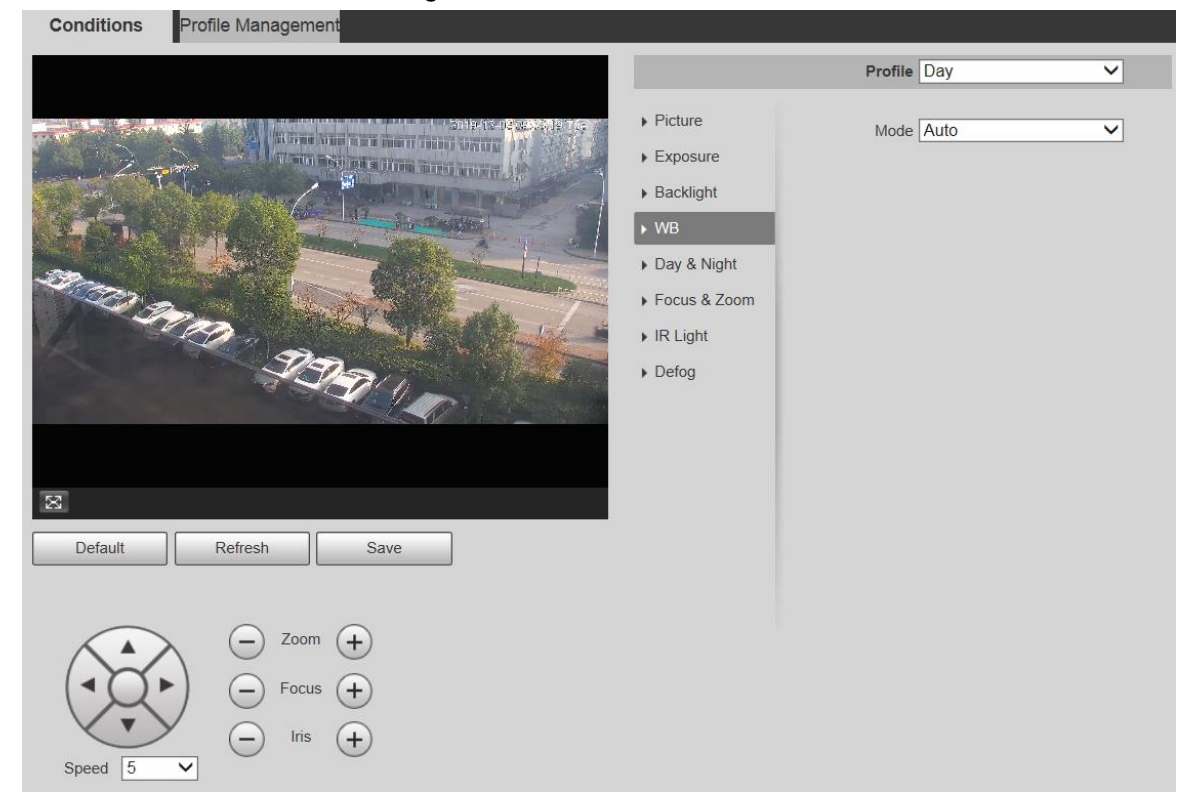

<u>Step 2</u> Sélectionnez le mode WB dans la liste. Vous pouvez sélectionner Auto, intérieur, extérieur, ATW, manuel, lampe au sodium, naturel,

et Lampadaire. Auto est sélectionné par défaut. Cliquez sur Sauver.

## Step 3

#### Jour Nuit

## 

La fonction de désembuage ne peut pas être configurée si Jour Nuit la fonction est activée. Il y aura une invite sur l'interface.

Cette fonction vous permet de basculer entre le mode couleur et le mode noir et blanc, assurant un écran de surveillance clair dans un environnement sombre.

#### <u>Step 1</u> Selectionner Réglage> Caméra> Conditions> Conditions> Jour et nuit.

La Jour Nuit L'interface s'affiche. Voir la figure 5-9.

#### Figure 5-9 Paramètres jour et nuit

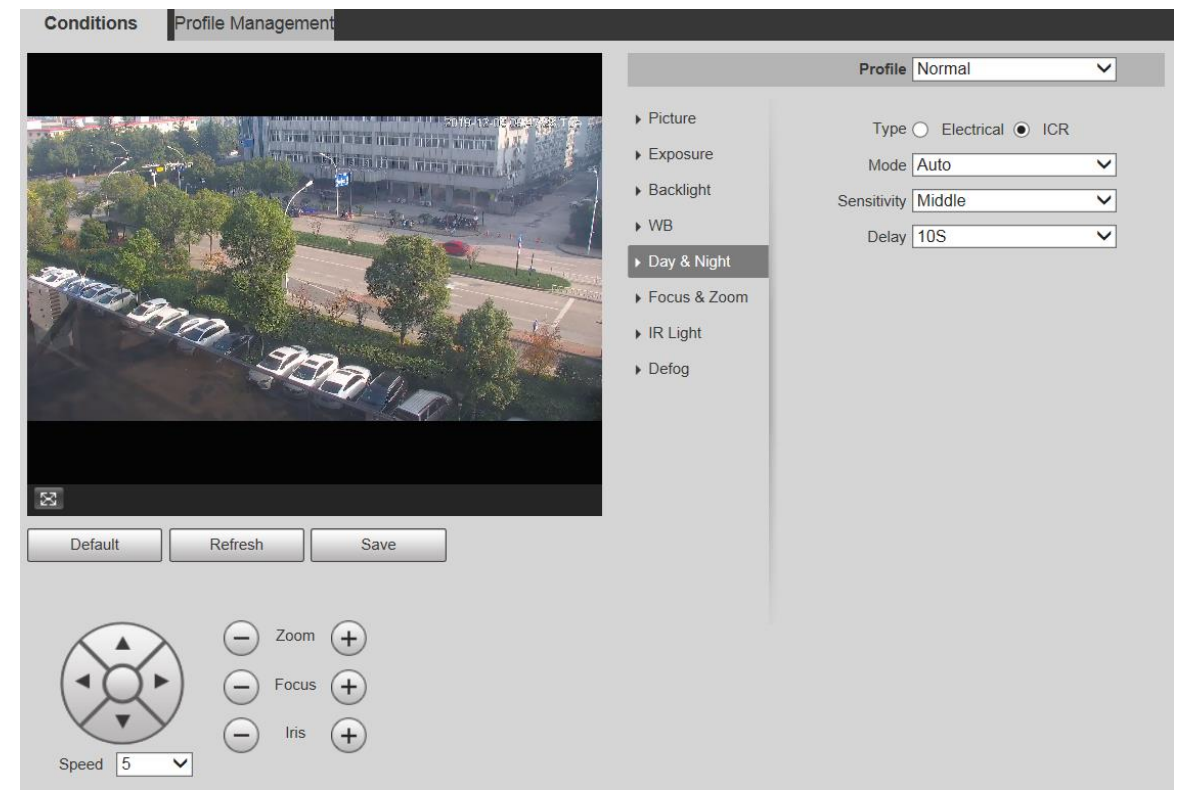

Step 2 Configurez les paramètres selon vos besoins. Pour la description des paramètres, voir le tableau 5-3.

|             | Tableau 5-3 Description des paramètres jour et nuit                                                        |
|-------------|----------------------------------------------------------------------------------------------------|
| Paramètre   | La description                                                                                             |
|             | Il existe deux options: Électrique et ICR. ICR est sélectionné par défaut.                                 |
| Туре        | ICR: le filtre IR est utilisé pour l'interrupteur jour et nuit.                                            |
|             | • Électrique: La méthode de traitement d'image est utilisée pour le commutateur jour et nuit. Sélectionnez |
|             | un mode dans la liste (votre sélection est indépendante du profil).                                        |
|             | Auto est sélectionné par défaut.                                                                           |
| Mada        | • Couleur: L'appareil ne produit que des images couleur.                                                   |
| Mode        | • Auto: L'appareil produit des images couleur ou des images en noir et blanc selon les                     |
|             | conditions ambiantes.                                                                                      |
|             | • N / B: L'appareil ne produit que des images en noir et blanc.                                            |
|             | Ajustez la sensibilité pour basculer entre les différents modes. Il existe trois options: Faible,          |
| 0           | moyen, et Haute.                                                                                           |
| Sensibilite |                                                                                                    |
|             | Vous ne pouvez régler la sensibilité que lorsque Jour Nuit le mode est réglé sur Auto.                     |
|             | Ajustez le temps de retard pour basculer entre les différents modes. La valeur varie de 2 s à 10 s.        |
|             |                                                                                                    |
| Retard      |                                                                                                    |
|             | Vous pouvez définir Retard seulement quand Jour Nuit le mode est réglé sur Auto.                           |

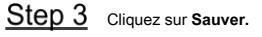

Mise au point et zoom

Le zoom numérique fait référence à la capture d'une partie de l'image pour l'agrandir. Plus le grossissement est élevé, plus les images deviendront floues.

## <u>Step 1</u> Sélectionner Réglage> Caméra> Conditions> Conditions> Mise au point et zoom.

La Mise au point et zoom L'interface s'affiche. Voir la figure 5-10.

Figure 5-10 Paramètres de mise au point et de zoom

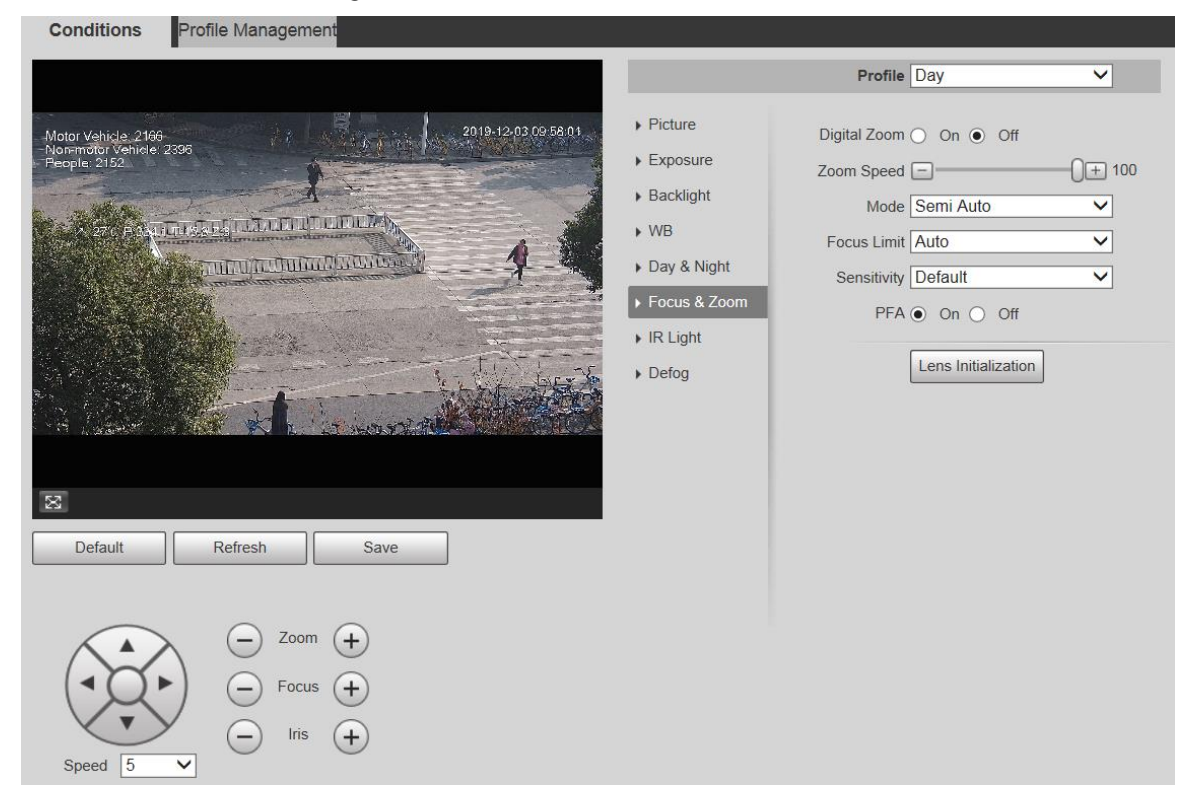

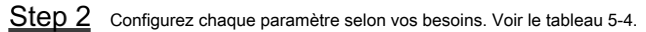

Tableau 5-4 Description des paramètres de mise au point et de zoom

| Paramètre               | La description                                                                                                    |
|-------------------------|----------------------------------------------------------------------------------------------------|
| Zoom numérique          | Sélectionner <b>Sur</b> ou <b>De</b> pour activer ou désactiver le zoom numérique. <b>De</b> est sélectionné par défaut.                                                                                                    |
| Vitesse de zoom         | Plus la valeur est élevée, plus le zoom de l'appareil est rapide. Sélectionnez le mode de déclenchement de la                                                                                                    |
|                         | mise au point. Il existe trois options: Semi Auto, Auto, et Manuel. Semi-automatique est sélectionné par défaut.                                                                                                    |
|                         | • Semi-automatique: L'appareil fait la mise au point automatiquement lorsqu'un zoom ou un commutateur ICR est détecté.                                                                                                    |
| Mode                    | <ul> <li>Auto: L'appareil effectue la mise au point automatiquement lorsque des changements de scène, un zoom ou un<br/>commutateur ICR sont détectés</li> </ul>                                                                                                    |
|                         | <ul> <li>Manuel: L'appareil ne peut pas faire la mise au point automatiquement. Vous devez régler la mise au point<br/>manuellement.</li> </ul>                                                                                                    |
| Limite de mise au point | Vous pouvez sélectionner la distance de mise au point la plus courte, ce qui signifie que l'appareil se concentrera sur des objets plus éloignés que la distance de mise au point la plus courte. Si vous sélectionnez <b>Auto,</b> l'appareil sélectionnera la distance la plus courte appropriée en fonction de la valeur du zoom. |
| Sensibilité             | La sensibilité est la capacité de résister aux interférences de l'appareil lors de la mise au point. Plus la                                                                                                    |
|                         |                                                                                                    |
| PFA                     | Si vous activez cette fonction, l'image est relativement claire pendant le zoom. Si vous désactivez cette fonction,<br>la vitesse est relativement élevée pendant le zoom.                                                                                                    |

| Paramètre      | La description                                                                                   |
|----------------|--------------------------------------------------------------------------------------------------|
| Lentille       | Cliquez sur ce bouton et l'objectif sera initialisé automatiquement. L'objectif sera étendu pour |
| Initialisation | calibrer le zoom et la mise au point.                                                            |

<u>Step 3</u> Cliquez sur Sauver.

#### Lumière IR

Les illuminateurs courants sont classés en lumières infrarouges IR, lumières blanches et lumières laser. Différents modèles d'appareils prennent en charge différents types d'illuminateurs et ont des interfaces de configuration différentes. L'interface réelle prévaudra. Cette section décrit comment configurer ces types d'éclairage.

#### Lumière infrarouge IR / lumière blanche

Voici les conditions d'utilisation de la lumière infrarouge IR et de la lumière blanche.

- Lorsque le mode jour et nuit est réglé sur N / B, l'écran de surveillance est noir et blanc. Dans ce cas, une lumière infrarouge IR est utilisée.
- Lorsque le mode jour et nuit est réglé sur Couleur, l'écran de surveillance est coloré. Dans ce cas, la lumière blanche est utilisée.
- Lorsque le mode jour et nuit est réglé sur Auto, la couleur de l'écran de surveillance change avec les conditions de lumière ambiante et l'illuminateur varie avec l'écran de surveillance. Dans N / B mode, la lumière infrarouge IR est allumée; dans Couleur mode, la lumière blanche est allumée.

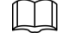

Certains modèles sont équipés d'une photorésistance qui peut activer différents types d'illuminateurs en fonction de la luminosité ambiante.

Suivez les étapes suivantes pour régler les illuminateurs.

#### <u>Step 1</u> Sélectionner Réglage> Caméra> Conditions> Conditions> Lumière infrarouge.

La Lumière IR L'interface s'affiche. Voir la figure 5-11.

Figure 5-11 Paramètres d'éclairage infrarouge - ZoomPrio

## Figure 5-12 Paramètres d'éclairage infrarouge: SmartIR

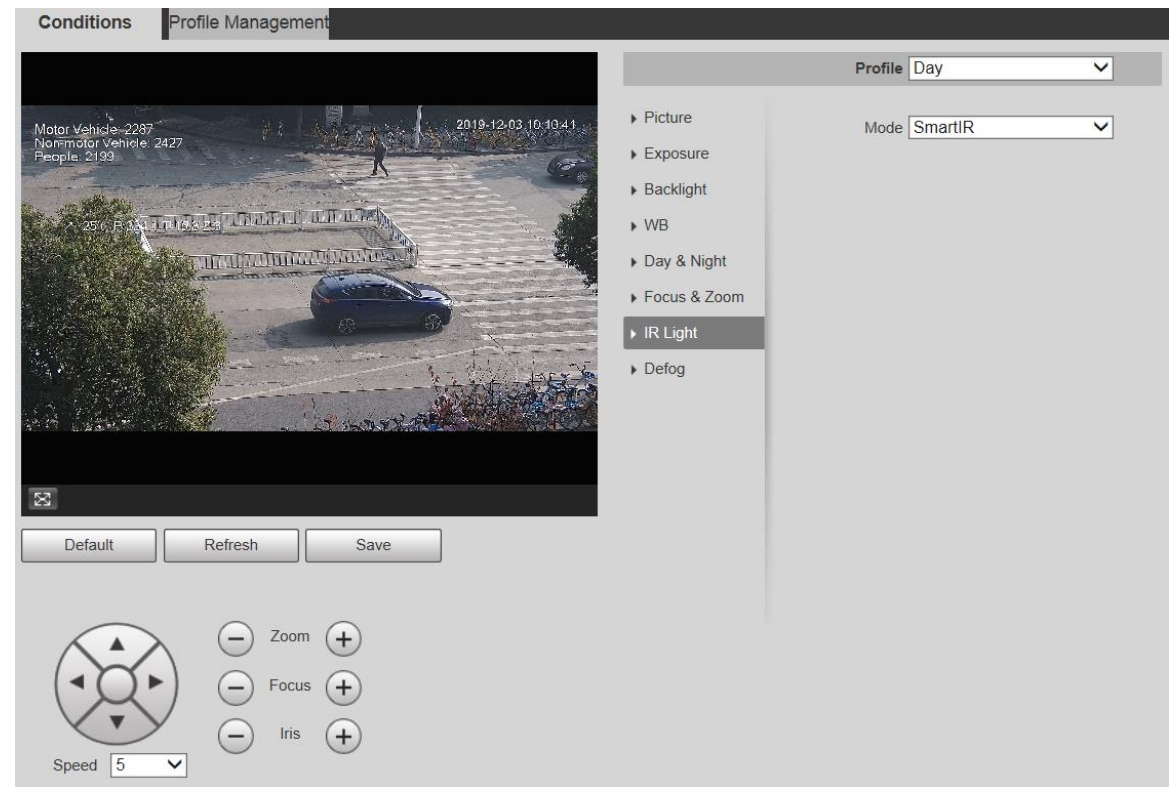

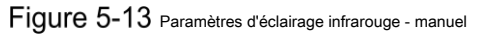

| Conditions Profile Management                                                                        |                                                                                                    |             |   |
|----------------------------------------------------------------------------------------------------|----------------------------------------------------------------------------------------------------|-------------|---|
|                                                                                                    |                                                                                                    | Profile Day | ~ |
| Motor Vehicle-2291<br>Nonmotor Vehicle-2490<br>People 200<br>25% FEATTHICK ET CONTAIL U.T. U.T. U.T. | <ul> <li>Picture</li> <li>Exposure</li> <li>Backlight</li> <li>WB</li> <li>Day &amp; Night</li> <li>Focus &amp; Zoom</li> <li>IR Light</li> <li>Defog</li> </ul> | Mode Manual |   |
| Default Refresh Save                                                                                 |                                                                                                    |             |   |
| Speed $5$ $\checkmark$ $\frown$ Zoom $(+)$<br>$\bigcirc$ Focus $(+)$<br>$\bigcirc$ Iris $(+)$        |                                                                                                    |             |   |

Figure 5-14 Réglage de la lumière infrarouge - synchronisation

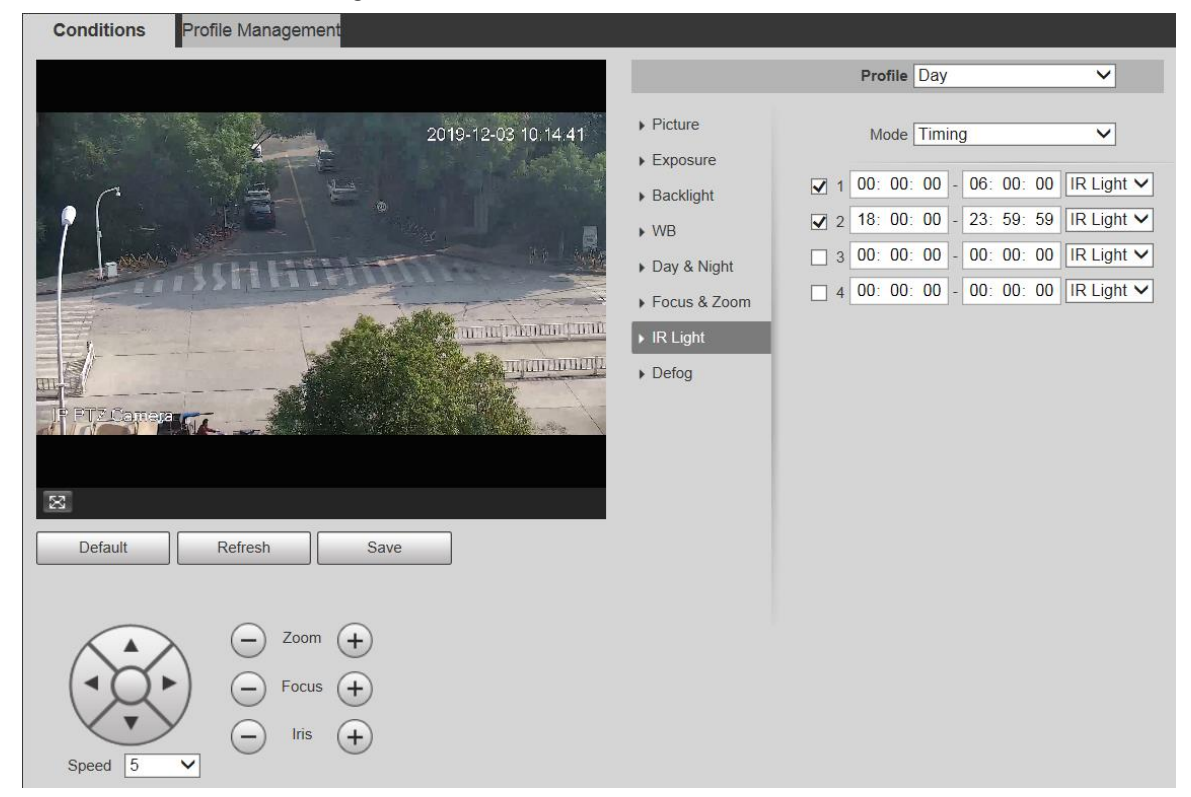

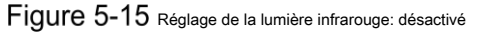

| Conditions Profile Management                                                                                                    |                                                                                                    |             |   |
|----------------------------------------------------------------------------------------------------|----------------------------------------------------------------------------------------------------|-------------|---|
|                                                                                                    |                                                                                                    | Profile Day | ~ |
| Motor V-Inicia-2299<br>Pion-motor V-Inicia-2295<br>Repple 200<br>25: F STITUETE TERTIFICATE LEDUCA<br>THE UTOR INFORMATION OF A STATE OF A STATE OF A S | <ul> <li>Picture</li> <li>Exposure</li> <li>Backlight</li> <li>WB</li> <li>Day &amp; Night</li> <li>Focus &amp; Zoom</li> <li>IR Light</li> <li>Defog</li> </ul> | Mode Off    | V |
| Default Refresh Save                                                                                                    |                                                                                                    |             |   |
| Speed $5$ $\checkmark$ $\frown$ Zoom $(+)$<br>$\bigcirc$ Focus $(+)$<br>$\bigcirc$ Iris $(+)$                                                                                                    |                                                                                                    |             |   |

Step 2 Configurez chaque paramètre selon vos besoins. Pour la description des paramètres, voir le tableau 5-5.

Tableau 5-5 Description des paramètres de lumière infrarouge

| Paramètre | La description                                                                                       |
|-----------|----------------------------------------------------------------------------------------------------|
|           | Il existe 5 options: Manuel, SmartIR, ZoomPrio, minutage, et De.                                     |
| Mada      | • ZoomPrio: Le système ajuste automatiquement la luminosité de la lumière infrarouge en fonction des |
| Wode      | temps de zoom.                                                                                       |
|           | • SmartIR: Le système contrôle l'intensité de la lumière infrarouge en fonction                      |

| Paramètre          | La description                                                                                                    |  |  |  |  |
|--------------------|----------------------------------------------------------------------------------------------------|--|--|--|--|
|                    | conditions.                                                                                                    |  |  |  |  |
|                    | Manuel: Réglez manuellement la luminosité de la lumière infrarouge.                                                |  |  |  |  |
|                    | • Horaire: Activez différents types d'éclairage à différentes périodes en fonction des conditions réelles.         |  |  |  |  |
|                    | De: Éteignez la lumière infrarouge.                                                                                |  |  |  |  |
|                    | Certains modèles ne prennent pas en charge SmartlR, manuel, chronométrage, ou De.                                  |  |  |  |  |
|                    | Dans ZoomPrio mode, la lumière infrarouge et la lumière blanche sont prises en charge et la lumière infrarouge est |  |  |  |  |
|                    | sélectionnée par défaut.                                                                                           |  |  |  |  |
|                    | Dans Horaire mode, vous pouvez définir quatre périodes avec différents types d'éclairage. Seule la lumière         |  |  |  |  |
|                    | infrarouge IR prend en charge le mode SmartIR.                                                                     |  |  |  |  |
|                    | La lumière infrarouge est désactivée par défaut pour les caméras à faible consommation d'énergie. Allumez la       |  |  |  |  |
|                    | lumière infrarouge si nécessaire.                                                                                  |  |  |  |  |
| Type de lumière    | Vous pouvez sélectionner Lumière IR ou Lumière blanche.                                                            |  |  |  |  |
| Correction         | Compensez la luminosité de la lumière infrarouge. La valeur varie de 0 à                                           |  |  |  |  |
| Conection          | 100.                                                                                                    |  |  |  |  |
| Près de la lumière | Réglez la luminosité de la lumière de proximité. La valeur varie de 0 à 100. Réglez la                             |  |  |  |  |
| Lumière lointaine  | luminosité de la lumière éloignée. La valeur varie de 0 à 100.                                                     |  |  |  |  |

<u>Step 3</u> Cliquez sur Sauver.

Lumière laser

La lumière laser compense l'environnement ambiant lorsqu'elle est utilisée pour la surveillance longue distance.

#### <u>Step 1</u> Sélectionner Réglage> Caméra> Conditions> Conditions> Lumière infrarouge.

La Lumière IR L'interface s'affiche. Voir la figure 5-16.

Figure 5-16 Paramètres de lumière laser

| Conditions Profile Management          |                                                                                                    |                                        |        |                           |
|----------------------------------------|----------------------------------------------------------------------------------------------------|----------------------------------------|--------|---------------------------|
|                                        |                                                                                                    | Profile                                | Day    | •                         |
| 2000 000000000000000000000000000000000 | <ul> <li>Picture</li> <li>Exposure</li> <li>Backlight</li> <li>WB</li> <li>Day &amp; Night</li> <li>Focus &amp; Zoom</li> <li>IR Light</li> <li>Defog</li> </ul> | Mode<br>Laser Intensity<br>Laser Angle | Manual | ▼<br>) — + 56<br>() + 100 |

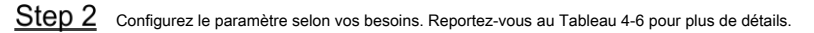

| Tableau 5-6 | Description | des p | aramètres  | de | réalaae  | de l | a lumière | laser |
|-------------|-------------|-------|------------|----|----------|------|-----------|-------|
|             | Booonpaon   | 400 p | anannotroo |    | . og.ago |      | anannoro  |       |

| Paramètre   | La description                                                                                                    |
|-------------|----------------------------------------------------------------------------------------------------|
|             | Sélectionnez le mode d'éclairage laser dans <b>ZoomPrio</b> et <b>Manuel.</b> Il est <b>ZoomPrio</b> par défaut.                           |
| Mode        | <ul> <li>ZoomPrio: L'appareil peut ajuster automatiquement la luminosité de la lumière laser en fonction des<br/>temps de zoom.</li> </ul> |
| -           | Manuel: Regiez manuellement la luminosite et l'angle de la lumiere laser.                                                                  |
| Laser       | Páglaz l'intensité de la lumière laser. La valeur varie de 0 à 100                                                                         |
| Intensité   |                                                                                                    |
| Angle laser | Réglez la valeur de l'angle de 0 à 100.                                                                                                    |

<u>Step 3</u> Cliquez sur Sauver.

#### Désembuer

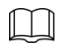

La fonction de désembuage ne peut pas être configurée si la fonction de rétroéclairage est activée. Il y aura une invite sur l'interface.

La qualité d'image diminue si l'appareil est installé dans un environnement brumeux ou brumeux. Vous pouvez activer le désembuage pour améliorer la qualité de l'image.

#### <u>Step 1</u> Sélectionner Réglage> Caméra> Conditions> Conditions> Désembuer.

La Désembuer L'interface s'affiche. Voir la Figure 5-17 et la Figure 5-18.

Figure 5-17 Paramètres de désembuage - manuel

| Conditions Profile Management                                                                 |                                                                                                    |                                                                |
|-----------------------------------------------------------------------------------------------|----------------------------------------------------------------------------------------------------|----------------------------------------------------------------|
|                                                                                               |                                                                                                    | Profile Day 🗸                                                  |
| <image/>                                                                                      | <ul> <li>Picture</li> <li>Exposure</li> <li>Backlight</li> <li>WB</li> <li>Day &amp; Night</li> <li>Focus &amp; Zoom</li> <li>IR Light</li> <li>Defog</li> </ul> | Mode Manual V<br>Intensity Medium V<br>Defog Enhanc O On O Off |
| Default Refresh Save                                                                          |                                                                                                    |                                                                |
| Speed $5$ $\checkmark$ $\frown$ Zoom $(+)$<br>$\bigcirc$ Focus $(+)$<br>$\bigcirc$ Iris $(+)$ |                                                                                                    |                                                                |

Figure 5-18 Paramètres de désembuage - automatique

| Conditions Profile Management                                                                                                    |                                                                                                    |                              |
|----------------------------------------------------------------------------------------------------|----------------------------------------------------------------------------------------------------|------------------------------|
| P2760T158-00 ID48-00 ID48-000 ID48-000 ID48-000 ID48-000 ID48-000 ID48-000 ID48-000 ID48-000 ID48-000 ID48-000 ID48-000 ID48-000 ID48-000 ID48-000 ID48-000 ID48-000 ID48-000 ID48-0000 ID48-0000 ID48-0000 ID48-0000 ID48-0000 ID48-0000 ID48-0000 ID48-0000 ID48-0000 ID48-0000 ID48-0000 ID48-0000 ID48-0000 ID48-0000 ID48-0000 ID48-0000 ID48-0000 ID48-0000 ID48-0000 ID48-0000 ID48-0000 ID48-0000 ID48-0000 ID48-00000 ID48-00000 ID48-00000 ID48-00000 ID48-00000 ID48-00000 ID48-00000 ID48-00000 ID48-00000 ID48-000000 ID48-00000000 ID48-000000000000000000000000000000000000                                                                                                    | <ul> <li>Picture</li> <li>Exposure</li> <li>Backlight</li> <li>WB</li> <li>Day &amp; Night</li> <li>Focus &amp; Zoom</li> <li>IR Light</li> <li>Defog</li> </ul> | Profile Day V<br>Mode Auto V |
| $\begin{array}{c c} & & & \\ \hline & & \\ \hline & & \\ \hline & & \\ \hline & & \\ \hline & & \\ \hline & \\ \hline \\ \hline$ |                                                                                                    |                              |

Step 2 Configurez les paramètres selon vos besoins. Pour la description des paramètres, voir le tableau 5-7.

| · · · · · · · · · · · · · · · · · · · |                                                                                                    |  |  |  |  |
|---------------------------------------|----------------------------------------------------------------------------------------------------|--|--|--|--|
| Paramètre                             | La description                                                                                                    |  |  |  |  |
| Mode                                  | Sélectionnez le mode de désembuage de l'appareil. Vous pouvez sélectionner <b>Auto, manuel,</b> ou De. Il est De par défaut. Dour l'appareil prenant en charge le désembuage optique, <b>Auto</b> mode, désembuage optique et interrupteur de désembuage électronique automatiquement selon l'algorithme. Et en De mode, le désembuage électronique est estic é ser défaut. Désign l'intercité de désembuage de l'appareil J'appareil J'appareil prenant en charge le désembuage de l'appareil prenant en charge le désembuage optique, <b>Auto</b> mode, désembuage optique et interrupteur de désembuage électronique automatiquement selon l'algorithme. Et en De mode, le désembuage électronique est |  |  |  |  |
| Intensité                             | ou Haute.                                                                                                    |  |  |  |  |
| Désembuer<br>Renforcement             | Seul l'appareil prenant en charge le désembuage optique possède ce paramètre. Dans <b>Manuel</b> mode, si vous activez cette fonction, le désembuage optique et le désembuage électronique sont activés. (Vous devez activer <b>Auto</b> mode pour <b>Jour Nuit</b> pour utiliser la fonction.)                                                                                                    |  |  |  |  |

Tableau 5-7 Description du paramètre Defog

<u>Step 3</u> Cliquez sur Sauver.

## 5.1.1.2 Gestion des profils

.

<u>Step 1</u> Sélectionner Réglage> Caméra> Conditions> Gestion des profils.

La Gestion de profils L'interface s'affiche. Sélectionnez le

<u>Step 2</u> mode de gestion des profils.

Il existe trois options: Général, temps plein et Programme.

Si vous sélectionnez Général, la surveillance est basée sur la configuration générale de l'appareil. Voir la figure 5-19.

Figure 5-19 Gestion de profil - général

| Conditions Pro     | file Management |                    |      |
|--------------------|-----------------|--------------------|------|
| Profile Management | ● General ○ Fu  | Ill Time 🔘 Schedul | е    |
|                    | Default         | Refresh            | Save |
|                    |                 |                    |      |

Si vous sélectionnez Temps plein, le jour et la nuit sont sélectionnables et le profil de propriété de la caméra correspondant est jour ou nuit. Voir la figure 5-20.

#### Figure 5-20 Gestion de profil à plein temps

| Conditions Pro     | ofile Management                 |
|--------------------|----------------------------------|
| Profile Management | ○ General ● Full Time ○ Schedule |
| Always Enable      | Day                              |
|                    | Default Refresh Save             |

Si vous sélectionnez Planification, vous pouvez sélectionner une période pour la configuration de jour et une autre période pour la configuration de nuit. Pour l'interface de configuration, voir la Figure 5-21. Par exemple, vous pouvez définir la configuration jour-heure de 6h00 à 18h00 et définir la configuration nuit de 18h00 à 6h00 le jour suivant.

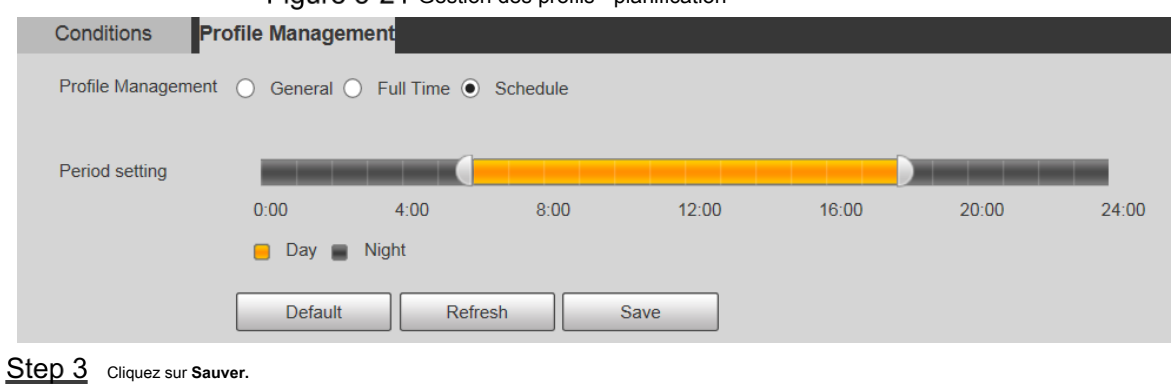

Figure 5-21 Gestion des profils - planification

## 5.1.2 Vidéo

Vous pouvez définir le flux vidéo, le flux d'instantanés, la superposition vidéo, le retour sur investissement et le chemin de stockage de l'appareil.

## 5.1.2.1 Flux vidéo

Cette section décrit comment définir le flux vidéo pour l'écran de surveillance.

<u>Step 1</u> Sélectionner Réglage> Caméra> Vidéo> Vidéo.

La Vidéo L'interface s'affiche. Voir la figure 5-22.

## Figure 5-22 Paramètres de flux vidéo

| Video S              | Snapshot Overlay ROI Path |                                 |
|----------------------|---------------------------|---------------------------------|
| Main Church          |                           | Purk Planam                     |
| Main Stream          |                           | Sub Stream                      |
|                      |                           | Enable     Sub Stream 1         |
| Encode Mode          | H.264H 🗸                  | Encode Mode H.264H              |
| Smart Codec          | Off V                     | Resolution 704*576(D1)          |
| Resolution           | 1920*1080(1080P) V        | Frame Rate(FPS) 25              |
| Frame Rate(FPS)      | 25 🗸                      | Bit Rate Type CBR V             |
| Bit Rate Type        | CBR                       | Reference Bit Rate 256-2304Kb/S |
| Reference Bit Rate   | 1792-8192Kb/S             | Bit Rate 1024 V (Kb/S)          |
| Bit Rate             | 4096 V (Kb/S)             | I Frame Interval 50 (25~150)    |
| I Frame Interval     | 50 (25~150)               | SVC 1(off)                      |
| SVC                  | 1(off)                    |                                 |
| ✓ Watermark Settings |                           |                                 |
| Watermark Characte   | r DigitalCCTV             |                                 |
|                      |                           |                                 |
|                      | Default Refresh Save      |                                 |
| $\frown$             |                           |                                 |

.

Les interfaces de configuration de flux peuvent varier en fonction des périphériques, et l'interface réelle prévaudra.

• Le débit binaire par défaut des différents appareils peut varier et le produit réel prévaudra.

Step 2 Configurez les paramètres selon vos besoins. Pour la description des paramètres, voir le tableau 5-8.

| Paramètre             | La description                                                                                                    |
|-----------------------|----------------------------------------------------------------------------------------------------|
| Activer               | Vous pouvez cocher la case pour activer le sous-flux. Le sous-flux est activé par défaut.                                  |
| Mode d'encodage       | Vous pouvez sélectionner H.264, H.264H, H.264B, H.265, MJPEG, MPEG4 ou SVAC. Activer Codec intelligent pour                |
|                       | améliorer la compressibilité vidéo et économiser de l'espace de stockage.                                                  |
| Codec intelligent     |                                                                                                    |
|                       | Après Codec intelligent est activé, l'appareil ne prend pas en charge le troisième flux, le retour sur                     |
|                       | investissement, l'événement intelligent et d'autres fonctions. L'interface réelle prévaudra. Vous pouvez choisir           |
| Résolution            | plusieurs types de résolution et chaque type correspond à une valeur de flux recommandée unique.                           |
| Fréquence d'images    | PAL: 1 à 25 images / s ou 1 à 50 images / s. La fréquence d'images change avec la résolution.                              |
| (FPS)                 |                                                                                                    |
|                       | Il existe deux options: CBR ( débit binaire constant) et VBR ( débit binaire variable).                                    |
| Type de débit binaire | <ul> <li>La qualité de l'image ne peut être définie qu'en mode VBR et ne peut pas être définie en mode CBR.</li> </ul>     |
|                       | • Dans MJPEG mode d'encodage, CBR est la seule option pour Type de débit binaire.                                          |
| Bit de référence      | La plage de débit binaire recommandée est basée que la résolution et la fréquence d'images                                 |
| Taux                  | La plage de debit binane recommandee est basee sur la resolution et la nequence d'images.                                  |
| Débit binaire         | C'est la limite supérieure du flux dans VBR. En CBR, la valeur est fixe.                                                   |
|                       | Le nombre d'images P entre deux images I. La plage varie avec la fréquence d'images et la valeur                           |
| I Frame Interval      | maximale est de 150. Il est recommandé de définir l'intervalle deux fois la fréquence d'images.                            |
|                       | L'encodage en couches peut être effectué pour les FPS. SVC est une méthode de codage évolutive sur le domaine temporel. Il |
| SVC                   | est 1 par défaut, ce qui signifie pas de codage en couches. Vous pouvez définir un encodage à 2, 3 ou 4 couches.           |

Tableau 5-8 Description des paramètres du flux vidéo

| Paramètre  | La description                                                                                                  |
|------------|----------------------------------------------------------------------------------------------------|
| Filigrane  | Vous pouvoz vérifior la filiarana pour vérifior si la vidéo a été falcifiéo                                     |
| Paramètres |                                                                                                    |
|            | Vous pouvez vérifier le filigrane pour vérifier si la vidéo a été falsifiée. Sélectionner                       |
|            | Paramètres de filigrane case à cocher pour activer Caractère de filigrane. Le caractère du                      |
| Filigrane  | filigrane est DigitalCCTV par défaut, et vous pouvez le modifier.                                               |
| Personnage |                                                                                                    |
|            | Le caractère de filigrane comprend jusqu'à 128 caractères parmi les lettres, les symboles standard, les espaces |
|            | et les caractères spéciaux.                                                                                     |

Step 3 Cliquez sur Sauver.

## 5.1.2.2 Instantané

Cette section décrit comment définir des flux pour les instantanés.

#### <u>Step 1</u> Sélectionner Réglage> Appareil photo> Vidéo> Instantané.

La Instantané L'interface s'affiche. Voir la figure 5-23.

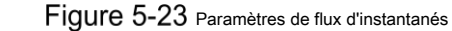

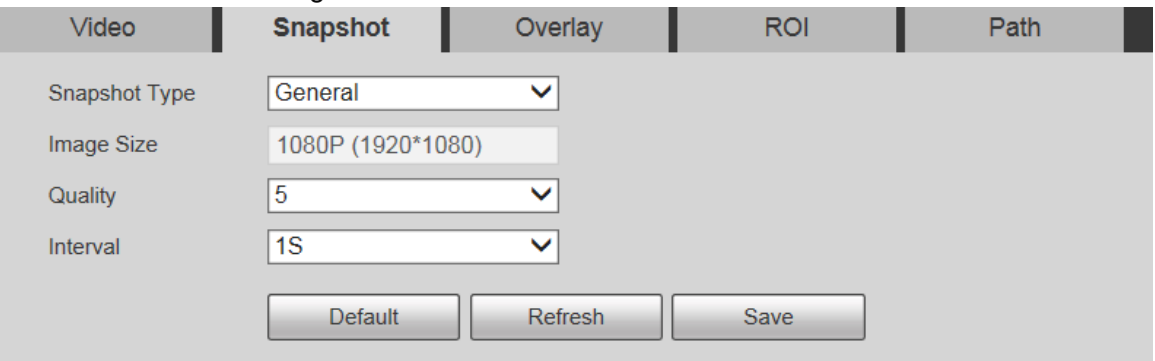

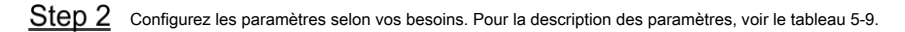

Tableau 5-9 Description des paramètres du flux d'instantané

| Paramètre         | La description                                                                                                    |  |
|-------------------|----------------------------------------------------------------------------------------------------|--|
| Type d'instantané | <ul> <li>Vous pouvez sélectionner Général ou Un événement.</li> <li>Général fait référence à la capture d'images dans l'intervalle de temps défini dans le programme. Pour plus de détails, voir «5.5.1 Planification».</li> <li>un événement signifie capturer des images lorsque la détection de mouvement, le sabotage vidéo ou des alarmes locales sont déclenchées. Pour savoir comment activer les instantanés pour la détection de mouvement, le sabotage vidéo ou les alarmes locales, voir «5.4 Gestion des événements».</li> </ul> |  |
| Taille de l'image | Elle est la même que la résolution du flux principal d'instantané sélectionné et ne peut pas être<br>modifiée sur cette interface.                                                                                                    |  |
| Qualité           | Vous pouvez définir la qualité de l'instantané de 1 à 6 niveaux. Le niveau 1 est le niveau le plus bas et le niveau 6 est le niveau le plus élevé.                                                                                                    |  |
| Intervalle        | Définissez la fréquence des instantanés. Vous pouvez sélectionner de 1 s à 7 s ou<br>Personnalisé.                                                                                                    |  |

<u>Step 3</u> Cliquez sur Sauver.

#### 5.1.2.3 Superposition

Cette section décrit comment définir les informations de superposition sur l'écran de surveillance.

<u>Step 1</u> Sélectionner Réglage> Caméra> Vidéo> Superposition.

La Recouvrir L'interface s'affiche.

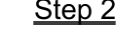

Step 2 Configurez les informations de superposition selon vos besoins. Pour les interfaces de configuration, voir les figures suivantes. Pour la description des paramètres, voir le Tableau 5-10.

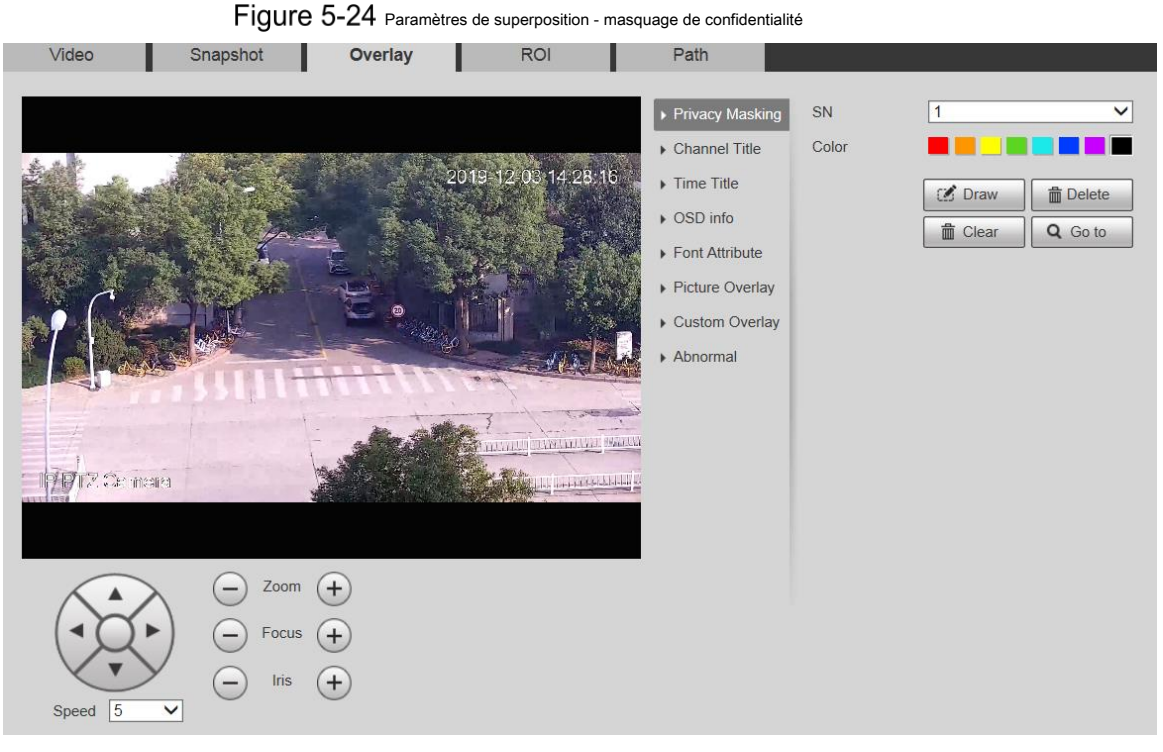

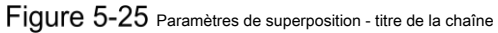

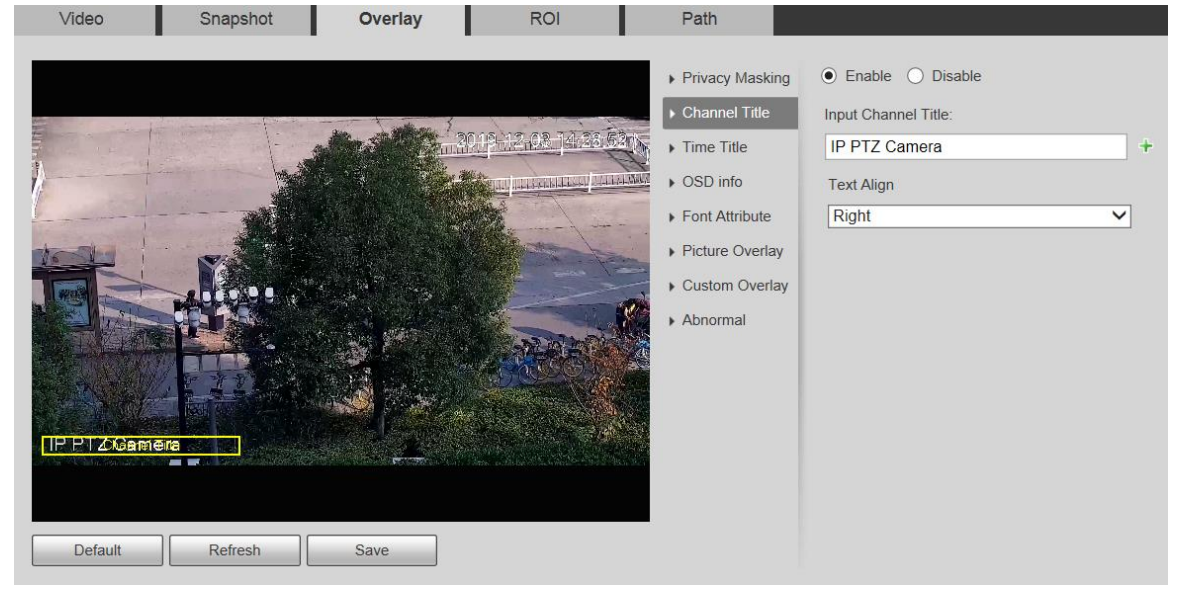

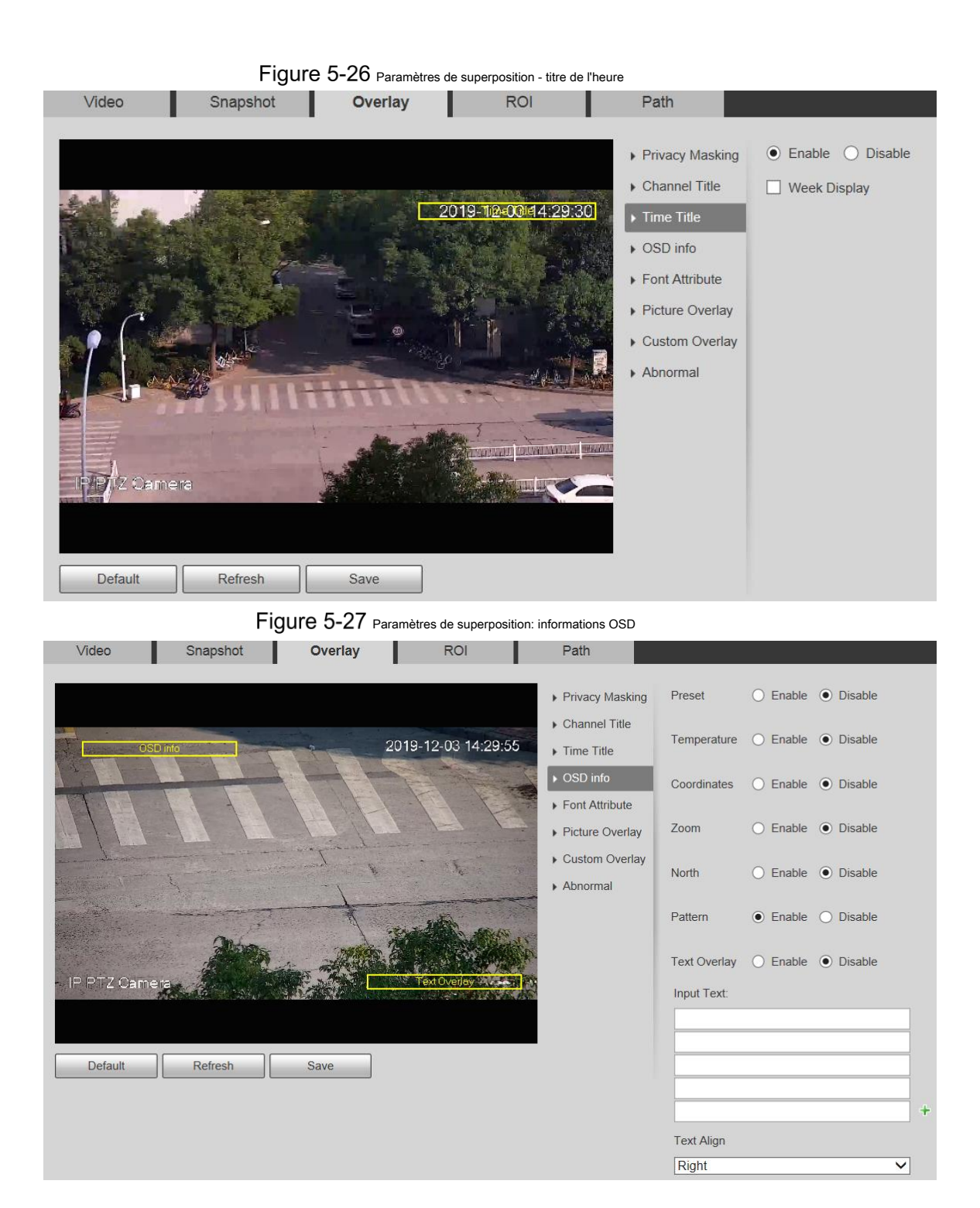

Figure 5-28 Paramètres de superposition - attribut de police

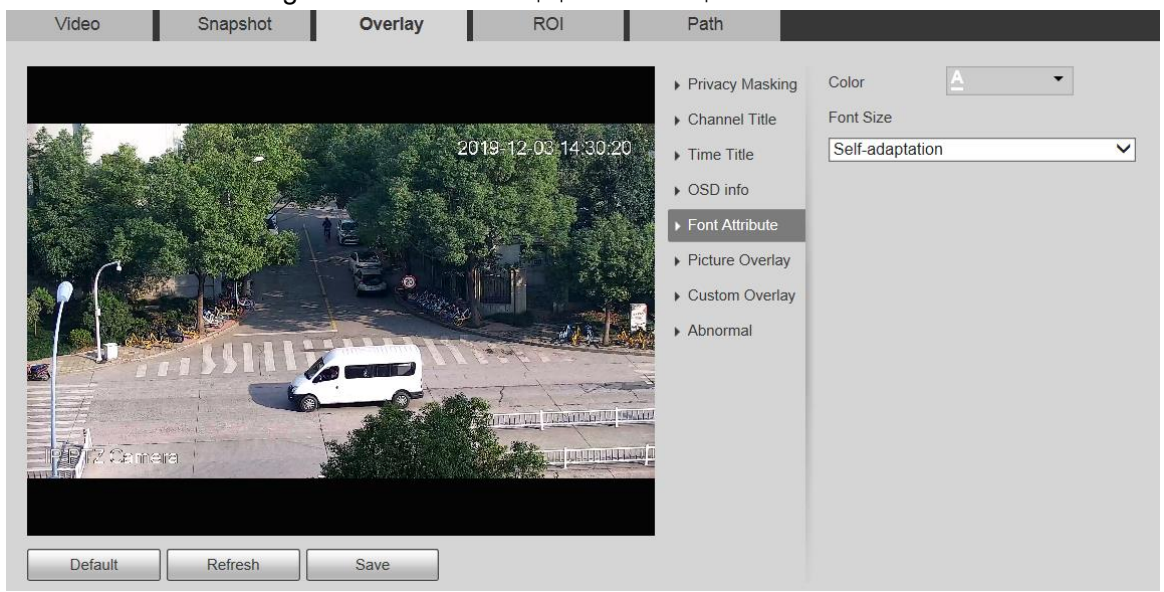

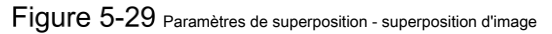

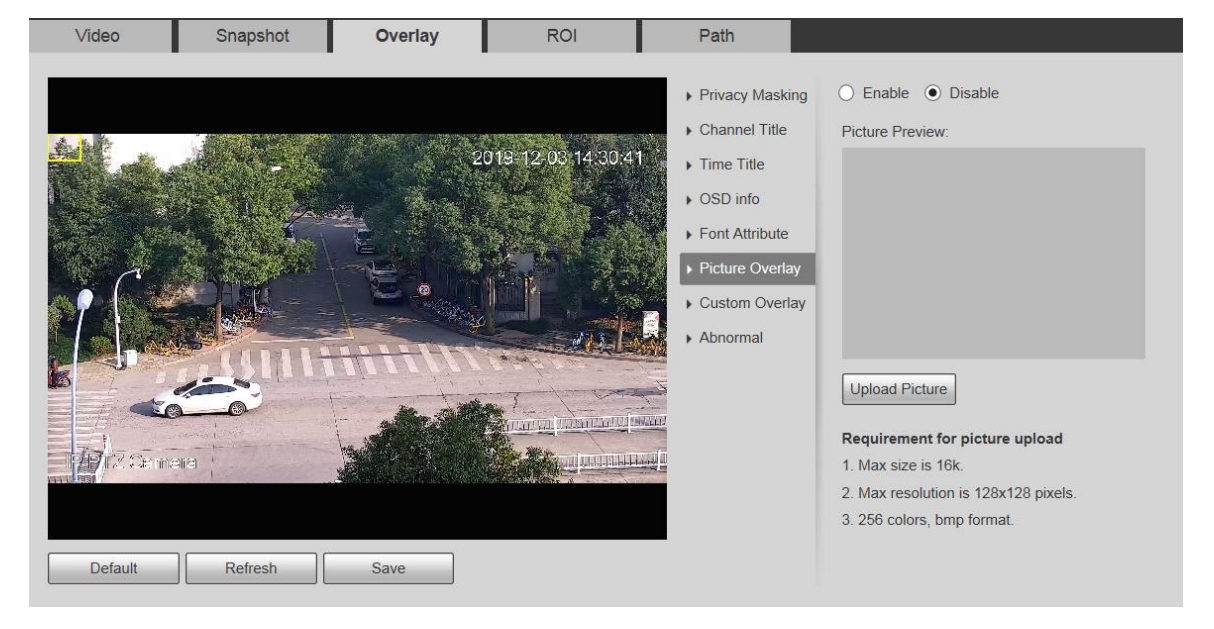

## Figure 5-30 Paramètres de superposition - anormaux

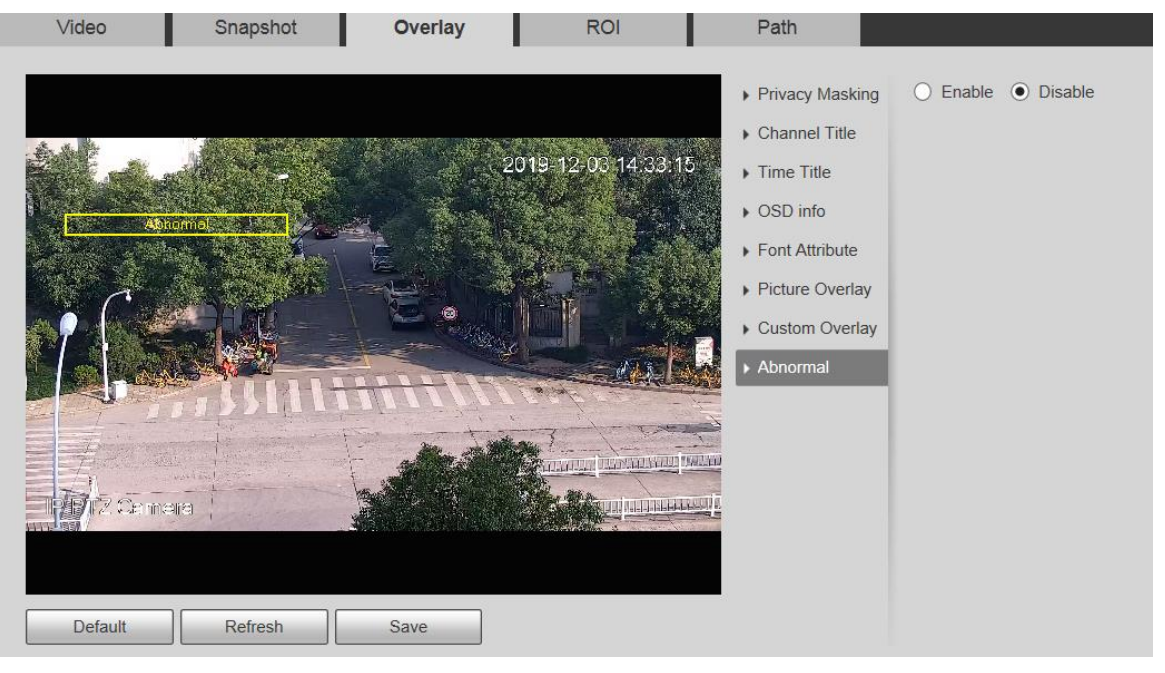

Figure 5-31 Paramètres de superposition: position GPS

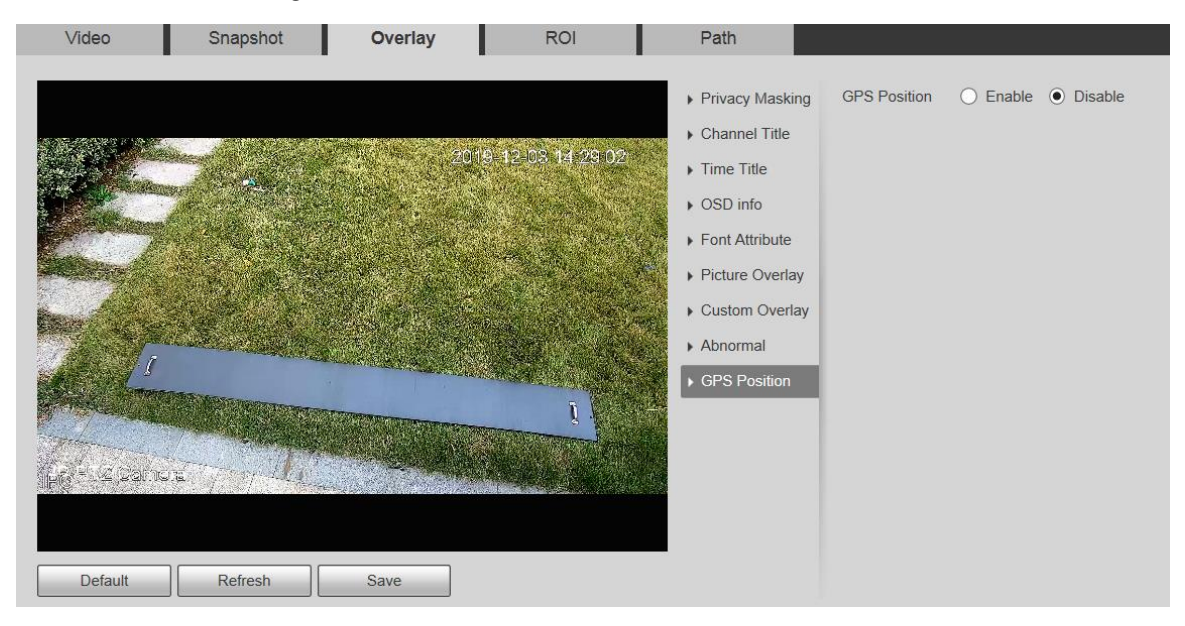

## Figure 5-32 Paramètres de superposition: superposition personnalisée

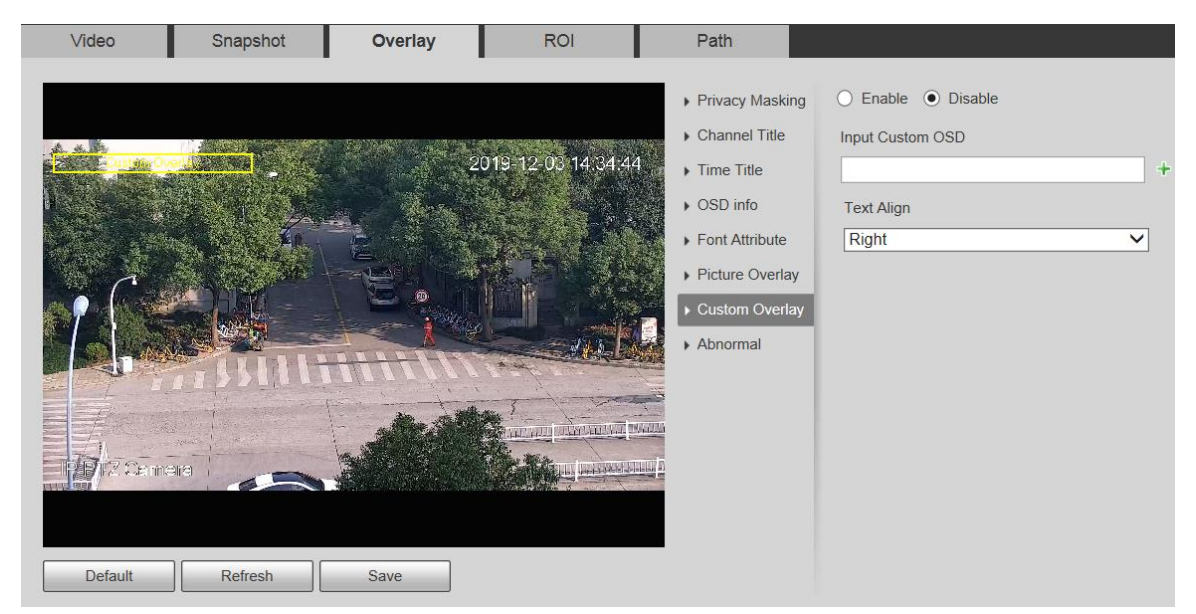

#### Tableau 5-10 Description des paramètres de réglage de superposition

| Paramètre                              | La description                                                                                                    |  |
|----------------------------------------|----------------------------------------------------------------------------------------------------|--|
| Masquage de confidentialité            | Le masquage de confidentialité fait référence à la définition d'une certaine région dans l'écran de surveillance pour protéger la confidentialité.<br>Pour dessiner un masque de confidentialité dans la vue en direct, cliquez sur <b>Dessiner</b> .<br>Pour supprimer un masque de confidentialité, cliquez sur <b>Effacer</b> .<br>Pour effacer tous les masques de confidentialité, cliquez sur <b>Clair</b> .<br>Vous pouvez définir le nombre, le type et la couleur du masque de confidentialité. Pour afficher un masque de confidentialité, cliquez sur <b>Clair</b> . |  |
| Titre de la chaîne<br>Titre de l'heure | Définissez s'il faut afficher le titre du canal sur l'écran de contrôle. Vous pouvez ajuster l'emplacement du<br>titre du canal en faisant glisser la boîte.<br>Cliquez sure pour ajouter un titre de chaîne. Vous pouvez également sélectionner le <b>Aligner le texte</b> du<br>titre de la chaîne.<br>Définissez s'il faut afficher l'heure sur l'écran de surveillance et vous pouvez choisir d'afficher ou non la<br>semaine. Vous pouvez ajuster l'emplacement du titre temporel en faisant glisser la case.                                                              |  |
| Informations OSD<br>Attribut de police | Définissez s'il faut afficher le préréglage, la température, les coordonnées PTZ, le zoom, la direction nord, RS485 et d'autres informations sur l'écran de surveillance. Vous pouvez ajuster l'emplacement des informations OSD en faisant glisser la case. Il existe deux options pour         Alignement du texte: gauche et Droite.         Définissez la police du titre du canal, du titre de l'heure et des informations OSD, et vous pouvez également définir la couleur et                                                                                             |  |
| Superposition d'image                  | la taille de la police. Définissez s'il faut afficher l'image superposée sur l'écran de surveillance. Cliquez sur Charger une photo pour superposer des images locales sur l'écran de surveillance. Vous pouvez ajuster l'emplacement d'une image superposée en faisant glisser la case jaune. L'emplacement géographique et la superposition d'images ne peuvent pas être activés tous les deux.                                                                                                    |  |

| Paramètre                   | La description                                                                                                    |
|-----------------------------|----------------------------------------------------------------------------------------------------|
| Superposition personnalisée | Ajoutez des informations OSD personnalisées sur l'écran de surveillance. Cliquez sur pour en ajouter un ligne d'informations OSD personnalisées. Vous pouvez également sélectionner le <b>Aligner le texte</b> du titre de la chaîne. |
| Step 3 Cliquez sur Sauver   |                                                                                                    |

## 5.1.2.4 ROI

Le retour sur investissement est disponible sur certains modèles.

Définissez une région de surveillance clé en tant que ROI (région d'intérêt). Vous pouvez définir la qualité d'image de cette région.

#### <u>Step 1</u> Sélectionner Réglage> Caméra> Vidéo> ROI.

La ROI L'interface s'affiche. Voir la figure 5-33.

|            |          | Figure 5-33 Paramètre | IS ROI |                                                                                                    |       |
|------------|----------|-----------------------|--------|----------------------------------------------------------------------------------------------------|-------|
| Video      | Snapshot | Overlay               | ROI    | Path                                                                                                    |       |
|            |          |                       |        | Enable Diale Diale | sable |
| Remove All | Delete   | (Or Rightclick)       |        |                                                                                                    |       |
|            |          |                       |        |                                                                                                    |       |

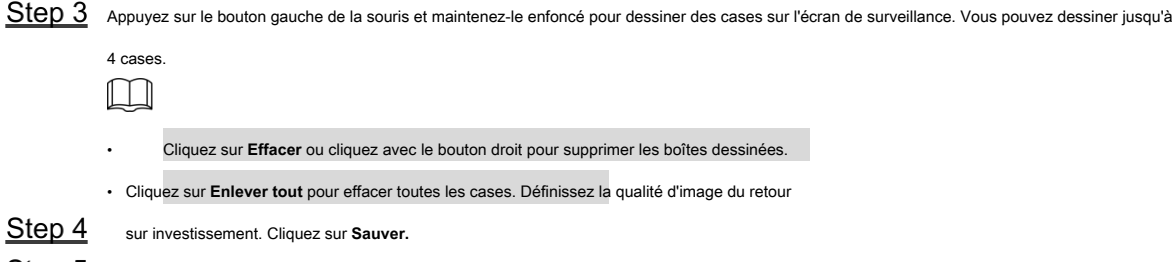

Step 5

#### 5.1.2.5 Chemin

Le chemin de stockage est associé à l'instantané et à l'enregistrement sur le Vivre interface. Vous pouvez définir le chemin de Instantané en direct et Enregistrement en direct respectivement.

Le chemin de stockage est associé à l'instantané, aux fichiers téléchargés et découpés sur le

Relecture interface. Vous pouvez définir le chemin de Lecture d'instantané, lecture de téléchargement, et

Clips vidéos respectivement.

#### <u>Step 1</u> Sélectionner Réglage> Caméra> Vidéo> Chemin.

La Chemin L'interface s'affiche. Voir la figure 5-34.

Figure 5-34 Paramètres du chemin

| Video             | Snapshot  | Overlay           | ROI          | Path   |  |
|-------------------|-----------|-------------------|--------------|--------|--|
| Live Snapshot     | C:\Users\ | WebDownload/Live  | Snapshot     | Browse |  |
| Live Record       | C:\Users\ | WebDownload/Livel | Record       | Browse |  |
| Playback Snapshot | C:\Users\ | WebDownload\Play  | backSnapshot | Browse |  |
| Playback Download | C:\Users\ | WebDownload\Play  | backRecord   | Browse |  |
| Video Clips       | C:\Users\ | WebDownload/Vide  | oClips       | Browse |  |
|                   | Default   | Save              |              |        |  |

<u>Step 2</u> Définissez chaque chemin de stockage.

Chemin de stockage par défaut pour les instantanés:

 C: \ Users \ admin \ WebDownload \ LiveSnapshot.
 Chemin de stockage par défaut pour l'enregistrement:
 C: \ Users \ admin \ WebDownload \ LiveRecord.
 Chemin de stockage par défaut pour l'instantané de lecture: C: \ Users \ admin
 \ WebDownload \ PlaybackSnapshot.
 Chemin de stockage par défaut pour le téléchargement de lecture: C: \ Users \ admin
 \ WebDownload \ PlaybackRecord.
 Chemin de stockage par défaut des clips vidéo: C: \ Users \ admin
 \ WebDownload \ VideoClips.

 admin est le compte de connexion. Cliquez sur Sauver.

## 5.1.3 Audio

Ш

Cette fonction est disponible sur certains modèles.

## 5.1.3.1 Audio

Définissez les paramètres audio de l'appareil.

Step 1 Sélectionner Réglage> Caméra> Audio> Audio.

La l'audio L'interface s'affiche. Voir la figure 5-35.

| Figure 5-35 | Les paramètres audio |
|-------------|----------------------|
|-------------|----------------------|

| Main Stream        |              |
|--------------------|--------------|
| Enable             |              |
| Encode Mode        | G.711A 🗸     |
| Sampling Frequency | 8000 🗸       |
| Sub Stream         |              |
| Enable             | Sub Stream 1 |
| Encode Mode        | G.711A 🗸     |
| Sampling Frequency | 8000 🗸       |
| Attribute          |              |
| AudioIn Type       | Lineln V     |
| Noise Filter       | Disable 🗸    |
| Microphone Volume  |              |
| Speaker Volume     |              |

<u>Step 2</u> Configurez les paramètres selon vos besoins. Pour la description des paramètres, voir le Tableau 5-11.

Tableau 5-11 Description des paramètres de réglage audio

| Paramètre                       | La description                                                                                                    |
|---------------------------------|----------------------------------------------------------------------------------------------------|
| Activer                         | Activer <b>Courant dominant</b> ou <b>Sous-flux</b> , puis le flux réseau contient à la fois l'audio et la vidéo;<br>sinon, ce n'est qu'un flux vidéo.<br>L'audio ne peut être activé que lorsque la vidéo a été activée. Les modes d'encodage audio |
| Mode d'encodage                 | comprennent G.711A, G.711Mu, G726, PCM, MPEG2-Layer2, G.722.1, G.729, et AAC. II<br>est G.711A par défaut.                                                                                                    |
| Échantillonnage<br>La fréquence | Les fréquences d'échantillonnage prises en charge comprennent 8000, 16000, 32000, 48000,<br>et 64000.<br>La fréquence d'échantillonnage varie en fonction du mode d'encodage. Sélectionnez un mode d'encodage selon<br>vos besoins.                  |
| Type d'entrée audio             | Réglez le type d'entrée audio. Vous pouvez sélectionner Faire la queue ou Mic.                                                                                                    |
| Filtre à bruit                  | Définissez s'il faut activer le filtre de bruit. La fonction est activée par défaut.                                                                                                    |

| Paramètre                      | La description                                                  |
|--------------------------------|-----------------------------------------------------------------|
| NR (bruit<br>Réduction) Niveau | Ajustez le niveau de réduction du bruit de 0 à 100.             |
|                                | Ce paramètre prend effet lorsque le filtre de bruit est activé. |
| Microphone<br>Le volume        | Réglez le volume du microphone de 0 à 100.                      |
| Volume du haut-parleur         | Réglez le volume du haut-parleur de 0 à 100.                    |

 $\underline{Step \; 3} \quad \text{Cliquez sur Sauver.}$ 

# 5.2 Paramètres réseau

## 5.2.1 TCP / IP

Configurez l'adresse IP et le serveur DNS de l'appareil pour le connecter à d'autres appareils du réseau.

## 

Avant de configurer les paramètres réseau, assurez-vous que l'appareil est correctement connecté au réseau.

- · S'il n'y a pas de routeur sur le réseau, attribuez une adresse IP dans le même segment de réseau. S'il existe un routeur sur le
- réseau, définissez la passerelle et le masque de sous-réseau correspondants.

<u>Step 1</u> Sélectionner Paramètre> Réseau> TCP / IP.

La TCP / IP L'interface s'affiche. Voir la figure 5-36.

Figure 5-36 Paramètres TCP / IP

| TCP/IP                                    |                      |  |
|-------------------------------------------|----------------------|--|
| Host Name                                 | IPPTZCamera          |  |
| Ethernet Card                             | Wire(Default)        |  |
| Mode                                      | • Static O DHCP      |  |
| MAC Address                               | R. H. H. H. H. H. H. |  |
| IP Version                                | IPv4 V               |  |
| IP Address                                | 111. F. 41. 41       |  |
| Subnet Mask                               | 284. 284. 284. 8     |  |
| Default Gateway                           | 424. 8. 42. 4        |  |
| Preferred DNS                             | 221. 5. 5. 5         |  |
| Alternate DNS                             | 223. 6. 6. 6         |  |
| Enable ARP/Ping to set IP address service |                      |  |
|                                           | Default Refresh Save |  |
| Paramètre              | La description                                                                                                    |                                                                              |  |
|------------------------|----------------------------------------------------------------------------------------------------|------------------------------------------------------------------------------|--|
| N I a constituição ( a | Définissez le nom de l'appareil actuel. Le nom d'hôte peut être anglais ou chinois dans les 63                                                                                                    |                                                                              |  |
| Nom d'hote             | octets.                                                                                                    |                                                                              |  |
|                        | Sélectionnez la carte Ethernet à configurer. <b>Câble</b> est sélectionné pa                                                                                                    | ar défaut.                                                                   |  |
| Carte Ethernet         | Si l'appareil est configuré avec plusieurs cartes Ethernet, la cart                                                                                                    | e Ethernet par défaut peut être                                              |  |
|                        | modifiée. Si vous réinitialisez la carte Ethernet par défaut, redér                                                                                                    | narrez l'appareil.                                                           |  |
| Mode                   | Statique et DHCP les modes sont disponibles.         Si DHCP est sélectionné, l'adresse IP est obtenue automatiquement. D sous-réseau et la passerelle ne peuvent pas être définis. Si Statique est                                                            | ans ce cas, l'adresse IP, le masque de<br>st sélectionné, vous devez définir |  |
|                        | manuellement l'adresse IP, le masque de sous-réseau et la passerelle.                                                                                                    |                                                                              |  |
| Adresse Mac            | Affichez l'adresse MAC de l'appareil. Vous pouvez sélectionner IPv4                                                                                                    | ou IPv6. Les deux versions                                                   |  |
| Version IP             | sont prises en charge et accessibles.                                                                                                    |                                                                              |  |
| Adresse IP             | Entrez les chiffres corrects pour modifier l'adresse IP.                                                                                                    |                                                                              |  |
|                        | Définissez le masque de sous-réseau en fonction des conditions réelles. Le préfixe de sous-réseau est un nombre compris entre 1 et 255. Le préfixe de sous-réseau identifie une liaison réseau spécifique et contient généralement une structure hiérarchique. |                                                                              |  |
| Masque de sous-réseau  | L'annareil vérifie la validité de toutes les adresses IPv6. L'adresse IP et la passerelle par défaut doivent se                                                                                                    |                                                                              |  |
|                        | trouver dans le même segment de réseau. Assurez-vous qu'une certaine partie du préfixe de sous-réseau                                                                                                    |                                                                              |  |
|                        | dans l'adresse IP et la passerelle par défaut sont identiques.                                                                                                    |                                                                              |  |
| D/( )                  | Configurez au besoin. La passerelle par défaut doit être dans le                                                                                                    |                                                                              |  |
| Defaut                 | même segment de réseau que l'adresse IP.                                                                                                    | Pour la version IPv6, dans le                                                |  |
| passerelle             |                                                                                                    | Adresse IP, par défaut                                                       |  |
| DNS préféré            | Adresse IP du serveur DNS.                                                                                                    | Passerelle, Préféré                                                          |  |
|                        |                                                                                                    | DNS, et Alterner                                                             |  |
| DNC observatif         | Advance ID alternative du conveye DNS                                                                                                    | DNS champs, entrez 128 bits et                                               |  |
| DNS alternation        | Auresse if alternative du serveur DNS.                                                                                                    | ces champs ne peuvent pas être                                               |  |
|                        |                                                                                                    | vides.                                                                       |  |
|                        | Cochez la case, puis vous pouvez modifier et définir l'adresse ll                                                                                                    | P du périphérique via la                                                     |  |
|                        | commande ARP / Ping si l'adresse MAC est connue.                                                                                                    |                                                                              |  |
| Activer                | La fonction est activée par défaut. Lors du redémarrage, vous n'aurez plus                                                                                                    |                                                                              |  |
| ARP / Ping à définir   | plus de 2 minutes pour configurer l'adresse IP du périphérique par un paquet ping d'une certaine longueur.                                                                                                    |                                                                              |  |
| adresse IP             | Le serveur sera mis hors tension dans 2 minutes, ou il sera mis hors te                                                                                                    | ension immédiatement après la                                                |  |
| un service             | configuration réussie de l'adresse IP. Si la fonction n'est pas activée, l'                                                                                                    | adresse IP ne peut pas être                                                  |  |
|                        | configurée avec le paquet ping.                                                                                                    |                                                                              |  |
| 1                      |                                                                                                    |                                                                              |  |

| Tableau 5  | 5-12 | Description | des | paramètres | TCP | / IP     |
|------------|------|-------------|-----|------------|-----|----------|
| i ubicuu c |      | Decomption  | 400 | parametro  | 101 | <i>,</i> |

<u>Step 3</u> Cliquez sur Sauver.

### Un exemple de configuration d'adresse IP avec ARP / Ping

Step 1 Pour obtenir une adresse IP utilisable, assurez-vous que l'appareil et votre PC se trouvent sur le même LAN.

| Step 2 Obten | ez l'adresse MAC d | e l'étiquette de | périphérique. |
|--------------|--------------------|------------------|---------------|
|--------------|--------------------|------------------|---------------|

<u>Step 3</u> Ouvrez l'éditeur de commande sur le PC et entrez la commande suivante. Voir le tableau 5-13.

| Tableau 5-13 Listes de commandes |                                                                                            |  |  |
|----------------------------------|--------------------------------------------------------------------------------------------|--|--|
| Système                          | Commander                                                                                  |  |  |
|                                  | arp -s <adresse ip=""> <mac> ping -I 480 -t</mac></adresse>                                |  |  |
|                                  | <adresse ip=""> Exemple:</adresse>                                                         |  |  |
| Syntaxe Windows                  |                                                                                            |  |  |
|                                  | arp -s 192.168.1.125 11-40-8c-18-10-11                                                     |  |  |
|                                  | ping -l 480 -t 192.168.0.125                                                               |  |  |
|                                  | arp -s <adresse ip=""> <mac></mac></adresse>                                               |  |  |
| LINIX / Linux / Maa              | ping -s 480 <adresse ip=""></adresse>                                                      |  |  |
|                                  | Exemple:                                                                                   |  |  |
| syntaxe                          | arp -s 192.168.1.125 11-40-8c-18-10-11 ping -s 480                                         |  |  |
|                                  | 192.168.0.125                                                                              |  |  |
|                                  | netsh ii montrer dans                                                                      |  |  |
|                                  | netsh -c «ii» ajouter des voisins ldx ping -l 480 -t <adresse ip=""> <mac></mac></adresse> |  |  |
|                                  | <adresse ip=""> Exemple:</adresse>                                                         |  |  |
| Syntoxo Win7                     |                                                                                            |  |  |
| Syntaxe Winn                     | netsh ii montrer dans                                                                      |  |  |
|                                  | netsh -c "ii" ajouter des voisins 12 192.168.1.125                                         |  |  |
|                                  | 11-40-8c-18-10-11                                                                          |  |  |
|                                  | ping -l 480 -t 192.168.1.125                                                               |  |  |

Step 4 Éteignez l'appareil, puis redémarrez-le, ou redémarrez l'appareil via le réseau.

Step 5 Vérifiez la ligne de commande du PC. S'il y a des informations telles que "Répondre de

192.168.1.125... ", cela signifie que la configuration a réussi. Dans ce cas, vous pouvez fermer l'éditeur de commandes.

<u>Step 6</u> Entrer *http:// <adresse IP>* dans la barre d'adresse du navigateur pour vous connecter.

# 5.2.2 Port

Configurez les numéros de port maximum et les valeurs sur cette interface.

Step 1 Sélectionner Paramètre> Réseau> Port.

La Port L'interface s'affiche. Voir la figure 5-37.

|                | riguio o or interface du port |              |
|----------------|-------------------------------|--------------|
| Port           |                               |              |
|                |                               |              |
| Max Connection | 10                            | (1~20)       |
| TCP Port       | 37777                         | (1025~65534) |
| UDP Port       | 37778                         | (1025~65534) |
| HTTP Port      | 80                            |              |
| RTSP Port      | 554                           |              |
| HTTPS Port     | 443                           |              |
|                | Default Re                    | fresh Save   |

Figure 5-37 Interface du port

<u>Step 2</u> Configurez chaque valeur de port du périphérique. Pour plus de détails, voir le tableau 5-14.

•

- Sauf Connexion maximale, les modifications d'autres paramètres prendront effet après le redémarrage.
- 0 à 1024, 1900, 3800, 5000, 5050, 9999, 37776, 37780 à 37880, 39999 et 42323 sont occupés pour des utilisations spécifiques.
- Il n'est pas recommandé d'utiliser les valeurs par défaut des autres ports lors de la configuration du port.

| Paramètre | La description                                                                                                    |
|-----------|----------------------------------------------------------------------------------------------------|
| Max       | Le nombre maximum d'utilisateurs pouvant se connecter simultanément à l'interface Web de l'appareil. La                          |
| Lien      | valeur varie de 1 à 10 et elle est de 10 par défaut. Port de service TCP. La valeur est 37777 par défaut.                        |
| Port TCP  | Vous pouvez définir ce paramètre selon vos besoins.                                                                              |
| Port UDP  | Port de protocole de datagramme utilisateur. La valeur est 37778 par défaut. Vous pouvez définir ce paramètre selon vos besoins. |
| Port HTTP | Port de communication HTTP. La valeur est de 80 par défaut. Vous pouvez définir ce paramètre selon vos besoins.                  |

Tableau 5-14 Description des paramètres de port

| Paramètre  | La description                                                                                                    |
|------------|----------------------------------------------------------------------------------------------------|
|            | Port de protocole de diffusion en temps réel. Conservez la valeur par défaut 554 si elle est affichée. Si vous                                                                                                    |
|            | jouez en vue en direct via QuickTime ou VLC d'Apple, le format suivant est disponible. Cette fonction est                                                                                                    |
|            | également prise en charge par le téléphone mobile Blackberry.                                                                                                    |
| Port RTSP  | Lorsque le format d'URL nécessitant RTSP, vous devez spécifier le numéro de canal et le type de flux binaire<br>dans l'URL, ainsi que le nom d'utilisateur et le mot de passe si nécessaire. Lors de la lecture en direct avec un<br>téléphone mobile Blackberry, vous devez désactiver l'audio, puis définir le mode d'encodage du flux sur H.264B<br>et la résolution sur CIF.<br>Exemple de format d'URL:<br>rtsp: // nom d'utilisateur: mot de passe @ ip : port / cam / realmonitor? channel = 1 & subtype = 0<br>Nom d'utilisateur: votre nom d'utilisateur. Par exemple, admin. Mot de<br>passe: votre mot de passe. Par exemple, admin. IP: l'adresse IP de votre<br>appareil. Par exemple, 192.168.1.122. Port: laissez-le si la valeur est 554<br>par défaut.<br>Channel: Numéro de canal à partir de 1. Par exemple, s'il s'agit du canal 2, entrez channel = 2.<br>Sous-type: type de flux. Le flux principal est 0 (sous-type = 0); le sous-flux est 1 (sous-type = 1). |
|            | Par exemple, si vous avez besoin du sous-flux du canal 2 d'un certain appareil, l'URL doit être:<br>rtsp: // admin: admin@192.168.1.123 : 554 / cam / realmonitor? channel = 2 & sous-type e = 1                                                                                                    |
|            | Si la certification n'est pas requise, vous n'avez pas besoin de spécifier le nom d'utilisateur et le mot de passe.<br>Utilisez le format suivant:<br>rtsp: // ip: port / cam / realmonitor? channel = 1 & subtype = 0                                                                                                    |
| Port RTSP  | Un protocole réseau pour la communication de données en temps réel. La valeur est de 1935 par défaut. Vous pouvez<br>saisir la valeur selon vos besoins.<br>Activez RTMP pour pousser les données audio et vidéo vers le serveur tiers. Assurez-vous que l'adresse est<br>approuvée; sinon, cela pourrait provoquer une fuite de données. Port de communication HTTPS. La valeur est de                                                                                                    |
| Port HTTPS | 443 par défaut. Vous pouvez définir ce paramètre selon vos besoins.                                                                                                    |

# 5.2.3 PPPoE

Vous pouvez activer PPPoE (Point-to-Point Protocol over Ethernet) pour établir une connexion réseau. Dans ce cas, le périphérique obtient une adresse IP dynamique. Pour utiliser cette fonction, vous devez obtenir le nom d'utilisateur et le mot de passe PPPoE auprès du fournisseur d'accès Internet (FAI).

### <u>Step 1</u> Sélectionner Réglage> Réseau> PPPoE.

La **PPPoE** L'interface s'affiche. Voir la figure 5-38.

| Figure 5-38 | Interface PPPoE (1) |
|-------------|---------------------|
|-------------|---------------------|

| PPPoE    |         |         |      |
|----------|---------|---------|------|
| Enable   |         |         |      |
| Username | none    |         |      |
| Password |         |         |      |
|          | Default | Refresh | Save |

<u>Step 2</u> Sélectionner Activer, puis entrez le nom d'utilisateur et le mot de passe PPPoE. Cliquez sur Sauver.

#### Step 3

**Sauvegarde réussie!** s'affiche et l'adresse IP obtenue du réseau public s'affiche en temps réel. Voir la figure 5-39. Vous pouvez accéder à l'appareil via l'adresse IP.

| Figure | 5-39 | Interface | PPPoE (2) |
|--------|------|-----------|-----------|
|--------|------|-----------|-----------|

| PPPoE    |                      |
|----------|----------------------|
|          |                      |
| Enable   |                      |
| Username | public               |
| Password | •••••                |
|          | Default Refresh Save |

### 5.2.4 DDNS

Configurez correctement DDNS, puis le nom de domaine sur le serveur DNS correspond à votre adresse IP et actualisez la relation correspondante en temps réel. Vous pouvez toujours accéder à votre appareil avec le même nom de domaine, quel que soit le changement d'adresse IP de votre appareil. Avant d'apporter des modifications, vérifiez si votre appareil prend en charge le serveur DNS.

 $\square$ 

Les serveurs tiers peuvent collecter les informations de votre appareil si DDNS est activé.

Enregistrez-vous et connectez-vous au site Web DDNS, puis vous pouvez afficher les informations de toutes les caméras connectées dans votre compte.

### <u>Step 1</u> Sélectionner Réglage> Réseau> DDNS.

La DDNS L'interface s'affiche. Voir la figure 5-40.

|             | C C                                                                                       |
|-------------|-------------------------------------------------------------------------------------------|
| DDNS        |                                                                                           |
| _           |                                                                                           |
| 🗹 Туре      | NO-IP DDNS After enabling DDNS function, third-party server may collect your device info. |
| Address     | dynupdate.no-ip.com                                                                       |
| Domain Name | none test                                                                                 |
| Username    | none                                                                                      |
| Password    | ••••                                                                                      |
| Interval    | 1440 Min.(1440~2880)                                                                      |
|             | Default Refresh Save                                                                      |

### Figure 5-40 DDNS

<u>Step 2</u> Sélectionner Type, puis configurez les paramètres selon vos besoins. Pour plus de détails, reportez-vous au tableau 5-15.

| Paramètre          | La description                                                                                                    |
|--------------------|----------------------------------------------------------------------------------------------------|
| Туре               | Le nom et le site Web du fournisseur de services DDNS. Voici la relation correspondante:                                                                                                    |
| Adresse du serveur | <ul> <li>CN99 DDNS<br/>Adresse du serveur: www.3322.org</li> <li>DDNS NO-IP<br/>Adresse du serveur: dynupdate.no-ip.com</li> <li>Dyndns DDNS<br/>Adresse du serveur: members.dyndns.org</li> </ul> |
| Nom de domaine     | Le nom de domaine que vous avez enregistré sur le site Web DDNS.                                                                                                    |
| Nom d'utilisateur  | Saisissez le nom d'utilisateur et le mot de passe obtenus auprès du fournisseur de services DDNS. Vous devez                                                                                       |
| Mot de passe       | créer un compte (y compris le nom d'utilisateur et le mot de passe) sur le site Web du fournisseur de services<br>DDNS.                                                                            |
| Intervalle         | Le cycle de mise à jour de la connexion entre votre appareil et le serveur, et le temps est de 10 minutes par défaut.                                                                              |

#### Tableau 5-15 Description des paramètres DDNS

<u>Step 3</u> Cliquez sur Sauver.

Ouvrez le navigateur, entrez le nom de domaine dans la barre d'adresse, puis appuyez sur la touche Entrée. L'interface de connexion s'affiche.

# 5.2.5 SMTP (e-mail)

### 

Une fois cette fonction activée, les données de l'appareil seront envoyées au serveur donné. Il existe un risque de fuite de données.

Réfléchissez à deux fois avant d'activer la fonction.

Configurer **SMTP (e-mail)**. Lorsque des alarmes, une détection vidéo et des événements anormaux sont déclenchés, un e-mail est envoyé au serveur destinataire via le serveur SMTP. Le destinataire peut se connecter au serveur de messagerie entrant pour recevoir des e-mails.

#### Step 1 Sélectionner Réglage> Réseau> SMTP (e-mail).

La SMTP (e-mail) L'interface s'affiche. Voir la figure 5-41.

| SMTP/Email)    |                            |
|----------------|----------------------------|
| Swirr(Ennan)   |                            |
| SMTP Server    | none                       |
| Port           | 25                         |
| Anonymity      |                            |
| Username       | anonymity                  |
| Password       | ••••                       |
| Sender         | none                       |
|                |                            |
| Authentication | TLS                        |
| Title          | Message Attachment         |
| Mail Receiver  | +                          |
|                |                            |
|                |                            |
|                |                            |
| Health Mail    | Update Period 60 s(1~3600) |
|                | Test                       |
|                |                            |
|                | Default Refresh Save       |
|                |                            |

<u>Step 2</u> Configurez les paramètres selon vos besoins. Pour la description des paramètres, voir le Tableau 5-16.

| Paramètre         | La description                                                                                                    |                    |             |            |                   |
|-------------------|----------------------------------------------------------------------------------------------------|--------------------|-------------|------------|-------------------|
| Serveur SMTP      | Adresse IP du serveur de messagerie sortant<br>conforme au protocole SMTP.                                                                                          |                    |             |            |                   |
| Port              | Numéro de port du serveur de messagerie sortant conforme<br>au protocole SMTP. Il est de 25 par défaut.                                                             | Pour<br>configurat | la<br>ion,  | voir       | détaillé<br>Table |
| Nom d'utilisateur | Nom d'utilisateur de la boîte aux lettres de                                                                                                    | 5-17.              |             |            |                   |
| Mot de passe      | l'expéditeur. Mot de passe de la boîte aux lettres de l'expéditeur.                                                                                                 |                    |             |            |                   |
| Anonymat          | Pour les serveurs prenant en charge le courrier électronique anonyme, vous po<br>saisir le nom d'utilisateur, le mot de passe et les informations sur l'expéditeur. | uvez vous conn     | ecter de ma | anière and | onyme sans        |
| Expéditeur        | Adresse e-mail de l'expéditeur.                                                                                                    |                    |             |            |                   |

| Paramètre             | La description                                                                                                    |  |  |
|-----------------------|----------------------------------------------------------------------------------------------------|--|--|
| Authentification      | <ul> <li>Sélectionnez le type d'authentification dans Aucun, SSL et TLS. TLS est sélectionné par défaut.</li> <li>Pour la configuration détaillée, voir le Tableau 5-17.</li> <li>Il peut y avoir des risques si vous sélectionnez un type d'authentification autre que TLS. TLS est recommandé.</li> </ul>                                                               |  |  |
| Titre                 | Vous ne pouvez pas saisir plus de 63 caractères en chiffres chinois, anglais et arabes.                                                                                                    |  |  |
| Récepteur de courrier | Adresse e-mail du destinataire. Prend en charge 3 adresses au maximum. Cochez la case                                                                                                    |  |  |
| Attachement           | pour prendre en charge la pièce jointe dans l'e-mail.                                                                                                    |  |  |
| Courrier santé        | Le système envoie un e-mail de test pour vérifier si la connexion est correctement configurée. Sélectionnez le <b>Cou</b><br>santé case à cocher et configurez le <b>Période de mise à jour</b> , puis le système envoie des mails de test selon<br>la période définie. Vérifiez si la fonction e-mail est normale. Si la configuration est correcte, l'adresse e-mail du |  |  |
| Tester                | destinataire recevra l'e-mail de test. Enregistrez la configuration de la messagerie avant d'exécuter le repos                                                                                                    |  |  |

Pour les configurations de messagerie courantes, reportez-vous au Tableau 5-17.

| Туре | Serveur SMTP  | Authentification | <u>Port</u>  | La description                                                                                                    |  |  |
|------|---------------|------------------|--------------|----------------------------------------------------------------------------------------------------|--|--|
|      |               | SSL              | 465          | • La authentification type                                                                                                    |  |  |
| QQ   | smtp.qq.com   | TLS              | 587          | <ul> <li>c'est pas possible Aucun.</li> <li>Vous devez activer le service SMTP dans votre boîte aux lettres.</li> <li>Le code d'authentification est requis; le mot de passe QQ ou le mot de passe e-mail ne sont pas applicables.</li> <li>Le code d'authentification est le code que vous recevez lors de l'activation du service SMTP.</li> </ul> |  |  |
| 163  | smtp.163.com  | SSL              | 465 /<br>994 | <ul> <li>Vous devez activer le service SMTP dans<br/>votre boîte aux lettres.</li> </ul>                                                                                                    |  |  |
|      |               | TLS              | 25           | Le code d'authentification est requis; le                                                                                                    |  |  |
|      |               | -                | 25           | mot de passe e-mail n'est pas<br>applicable.<br>Le code d'authentification est le code que vous<br>recevez lors de l'activation du service SMTP.                                                                                                    |  |  |
| 0.1  |               | SSL              | 465          | Vous devez activer le service SMTP dans votre boîte                                                                                                    |  |  |
| Sina | smtp.sina.com | -                | 25           | aux lettres.                                                                                                    |  |  |
| 126  | smtp.126.com  | -                | 25           | Vous devez activer le service SMTP dans votre boîte aux lettres.                                                                                                    |  |  |

Tableau 5-17 Configuration de messagerie courante ration la description

Step 3 Cliquez sur Sauver.

# 5.2.6 UPnP

# 

Une fois UPnP activé, le service Intranet et le port de l'appareil seront mappés vers l'extranet. Réfléchissez à deux fois avant de l'activer.

UPnP (Universal Plug and Play) vous permet d'établir la relation de mappage entre Intranet et Extranet. Les utilisateurs de l'extranet peuvent accéder au périphérique intranet en visitant l'adresse IP de l'extranet. Le port intranet est le port de l'appareil et le port extranet est le port du routeur. Les utilisateurs peuvent accéder à l'appareil en accédant au port Extranet. Lorsque vous n'utilisez pas de routeurs pour UPnP, désactivez UPnP pour éviter d'affecter d'autres fonctions.

Une fois UPnP activé, le périphérique prend en charge le protocole UPnP. Sous Windows XP ou Windows Vista, une fois UPnP activé, le périphérique peut être recherché automatiquement par le réseau Windows.

Effectuez les étapes suivantes pour ajouter le service réseau UPnP dans le système Windows.

- <u>Step 1</u> Ouvert Panneau de commande, et sélectionnez Ajouter ou supprimer des programmes.
- <u>Step 2</u> Cliquez sur Ajouter / supprimer des composants Windows.

<u>Step 3</u> Sélectionner Service réseau du Assistant des composants Windows et cliquez Détails bouton.

<u>Step 4</u> Sélectionner Client de détection et de contrôle des passerelles Internet, et Interface utilisateur UPnP, puis cliquez sur D'accord pour démarrer l'installation.

Effectuez les étapes suivantes pour configurer UPnP:

Step 1 Sélectionner Réglage> Réseau> UPnP.

La **UPnP** L'interface s'affiche. Voir la figure 5-42.

Figure 5-42 UPnP

| ort Mapping List |              |                 |               |               |                |        |
|------------------|--------------|-----------------|---------------|---------------|----------------|--------|
|                  | Service Name | Protocol        | internal Port | External Port | Status         | Modify |
| N                | HTTP         | WebService:TCP  | 80            | 8080          | Mapping Failed | 1      |
| $\mathbf{V}$     | TCP          | PrivService:TCP | 37777         | 37777         | Mapping Failed | 1      |
| V                | UDP          | PrivService:UDP | 37778         | 37778         | Mapping Failed | 1      |
|                  | RTSP         | RTSPService.TCP | 554           | 554           | Mapping Failed | e      |

#### Step 2 Sélectionner Activer.

<u>Step 3</u> Sélectionnez un mode dans la liste déroulante. Il existe 2 modes de cartographie: **Douane** et **Défaut**. Dans **Douane** mode, les utilisateurs peuvent modifier le port externe. Sélectionner **Défaut**, puis le système termine automatiquement le mappage avec le port inoccupé. Dans ce cas, vous n'avez pas besoin de modifier la relation de mappage.

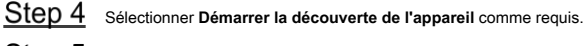

Step 5 Cliquez sur Sauver.

# 5.2.7 SNMP

SNMP (Simple Network Management Protocol) est un cadre de gestion de réseau de base. Vous devez installer certains logiciels sur l'appareil pour obtenir les informations de configuration de l'appareil.

Les conditions suivantes doivent être remplies si vous souhaitez utiliser la fonction SNMP:

- Installez des outils de surveillance et de gestion SNMP, tels que MIB Builder et MG-SOFT MIB Browser.
- · Obtenez deux fichiers MIB correspondant à la version actuelle auprès du personnel technique.

### Step 1 Sélectionner Configuration> Réseau> SNMP.

# Figure 5-43 SNMP (1)

| SNMP            |         |            |              |
|-----------------|---------|------------|--------------|
| Version         | 🗌 v1    | <b>v</b> 2 | v3 (Recommen |
| SNMP Port       | 161     | (1~65535)  |              |
| Read Community  |         |            |              |
| Write Community |         |            |              |
| Trap Address    |         |            |              |
| Trap Port       | 162     |            |              |
| Keep Alive      |         |            |              |
|                 | Default | Refresh    | Save         |

| SNMP                |                         |            |           |                  |                     |
|---------------------|-------------------------|------------|-----------|------------------|---------------------|
| Version             | v1                      | <b>v</b> 2 |           | V3 (Reco         | mmen                |
| SNMP Port           | 161                     |            | (1~65535) |                  |                     |
| Read Community      |                         |            | ]         |                  |                     |
| Write Community     |                         |            | ]         |                  |                     |
| Trap Address        |                         |            | ]         |                  |                     |
| Trap Port           | 162                     |            | ]         |                  |                     |
| ] Keep Alive        |                         |            | -         |                  |                     |
| Deed only Usersense | and line                |            | 1         |                  |                     |
| Read-only Username  |                         | 0          | ]         |                  |                     |
| Authentication Type | <ul> <li>MD5</li> </ul> | ⊖ SH       | A         |                  |                     |
| Authentication Pass |                         |            | The minim | um pass phrase l | ength is 8 characte |
| Encryption Type     | CBC-DES                 |            |           |                  |                     |
| Encryption Password |                         |            | The minim | um pass phrase l | ength is 8 characte |
| Read&write Llserna  | private                 |            | 1         |                  |                     |
|                     |                         | 0.01       | ]         |                  |                     |
| Authentication Type | MD5                     | O SF       | 1A        |                  |                     |
| Authentication Pass |                         |            | The minim | um pass phrase l | ength is 8 characte |
| Encryption Type     | • CBC-DES               |            |           |                  |                     |
| Encryption Password |                         |            | The minim | um pass phrase l | ength is 8 characte |
|                     |                         |            |           |                  |                     |

Figure 5-44 SNMP (2)

<u>Step 2</u> Sélectionnez une version pour activer SNMP. dans le **Adresse du piège**, entrez l'adresse IP du PC sur lequel le navigateur MG-SOFT MIB est installé, en laissant les autres paramètres aux valeurs par défaut.

| Paramètre                   | La description                                                                                                    |
|-----------------------------|----------------------------------------------------------------------------------------------------|
| <b>Paramètre</b><br>Version | <ul> <li>La description</li> <li>Cochez la case de la version dont vous avez besoin et le système peut traiter les informations de la version correspondante.</li> <li>Sélectionner V1, et le système ne peut traiter que les informations de la version V1.</li> <li>Sélectionner V2, et le système ne peut traiter que les informations de la version V2.</li> <li>Sélectionner V3, puis V1 et V2 devenir indisponible. Vous devez définir le nom d'utilisateur, le mot de passe et le type d'authentification pour visiter votre appareil à partir du serveur.</li> </ul> |
|                             | V1 et V2 peut provoquer une fuite de données, et V3 est recommandé. Le port d'écoute                                                                                                    |
| Port SNMP                   | de l'agent logiciel dans le périphérique.                                                                                                    |

Tableau 5-18 Description des paramètres SNMP

| Paramètre                          | La description                                                                                                    |
|------------------------------------|----------------------------------------------------------------------------------------------------|
|                                    | Les chaînes de communauté de lecture et d'écriture prises en charge par l'agent logiciel.                                                                                                    |
| Lis<br>Communauté / Ecrire         |                                                                                                    |
| Communauté                         | Le nom ne peut être composé que d'un nombre, d'une lettre, d'un soulignement (_) et d'un barré (-).                                                                                            |
| Adresse du piège                   | L'adresse cible des informations d'interruption envoyées par l'agent logiciel dans le<br>périphérique.                                                                                         |
| Port piège                         | Le port cible des informations d'interruption envoyées par l'agent logiciel dans le périphérique.                                                                                              |
| Rester en vie                      | Sélectionnez le <b>Rester en vie</b> case à cocher, et le système peut envoyer un paquet de données pour assurer la connexion réseau sans interruption. Le nom est <b>Publique</b> par défaut. |
| Nom d'utilisateur en lecture seule | Le nom d'utilisateur ne peut être composé que de chiffres, de lettres et de soulignements. Le nom                                                                                              |
| Lire écrire<br>Nom d'utilisateur   | est <b>privé</b> par défaut.                                                                                                    |
| type d'identification              | pouvez sélectionner MD5 et SHA, et c'est MD5 par défaut.                                                                                                    |
| Authentification                   |                                                                                                    |
| Mot de passe                       | i ne doit pas comporter moins de 8 chimres.                                                                                                    |
| Type de chiffrement                | C'est CBC-DES par défaut.                                                                                                    |
| Mot de passe de cryptage           | Il ne doit pas comporter moins de 8 chiffres.                                                                                                    |

Step 3 Cliquez sur Sauver.

Step 4 Afficher les informations sur l'appareil.

1) Exécutez MIB Builder et MG-SOFT MIB Browser.

2) Compilez les deux fichiers MIB avec MIB Builder.

3) Chargez les modules générés avec le navigateur MG-SOFT MIB.

- Entrez l'adresse IP de l'appareil que vous devez gérer dans le navigateur MG-SOFT MIB, puis sélectionnez la version à rechercher.
- 5) Développez toutes les listes d'arborescence affichées dans le navigateur MG-SOFT MIB, puis vous pouvez afficher les informations de configuration, la quantité de canal vidéo, la quantité de canal audio et la version du logiciel.

### $\square$

Utilisez un PC avec le système d'exploitation Windows (OS) et désactivez le service SNMP Trap. Le navigateur MG-SOFT MIB affichera une invite lorsqu'une alarme est déclenchée.

# 5.2.8 Bonjour

Bonjour est également appelé réseau sans configuration, qui peut détecter automatiquement les ordinateurs, les appareils et les services sur les réseaux IP. Bonjour est un protocole standard de l'industrie qui permet aux appareils de se rechercher et de se trouver. L'adresse IP ou le serveur DNS n'est pas requis pendant le processus.

Activez cette fonction et la caméra réseau sera automatiquement détectée par le système d'exploitation et le client avec la fonction Bonjour. Lorsque la caméra réseau est automatiquement détectée par Bonjour, le nom du serveur que vous avez défini s'affiche.

### Step 1 Sélectionner Paramètre> Réseau> Bonjour.

La Bonjour L'interface s'affiche. Voir la figure 5-45.

Figure 5-45 Interface Bonjour

| E             | Bonjour                                 |                                                                                                    |
|---------------|-----------------------------------------|----------------------------------------------------------------------------------------------------|
|               |                                         |                                                                                                    |
|               | Enable                                  |                                                                                                    |
|               | Server Name                             | delongreau and a                                                                                         |
|               |                                         | Default Refresh Save                                                                                     |
| <u>Step 2</u> | Sélectionner Activer, puis réglez       | Nom du serveur.                                                                                          |
| <u>Step 3</u> | Cliquez sur Sauver.                     |                                                                                                    |
| Dans le sys   | tème d'exploitation et les clients prer | ant en charge Bonjour, effectuez les étapes suivantes pour visiter l'interface Web de l'appareil avec le |
| navigateur S  | Safari.                                 |                                                                                                    |
| <u>Step 1</u> | Cliquez sur Afficher tous les signets   | adans Safari.                                                                                            |
| <u>Step 2</u> | Le système d'exploitation ou le c       | lient détecte automatiquement les caméras réseau avec Bonjour activé sur le LAN.                         |
|               |                                         |                                                                                                    |

#### 5.2.9 Multidiffusion

Accédez à l'appareil par réseau pour voir la vue en direct. Si les temps d'accès dépassent sa limite supérieure, l'aperçu peut échouer. Vous pouvez définir une adresse IP de multidiffusion pour accéder par protocole de multidiffusion pour résoudre le problème. L'appareil prend en charge deux protocoles de multidiffusion: RTP et TS. RTP est activé par défaut lorsque le flux principal et le flux secondaire sont utilisés. TS est désactivé par défaut.

### 5.2.9.1 RTP

<u>Step 3</u> Cliquez pour visiter l'interface Web correspondante.

La RTP L'interface s'affiche. Voir la figure 5-46.

|                            | Figure 5-46 Inte                                | rface RTP         |                             |   |
|----------------------------|-------------------------------------------------|-------------------|-----------------------------|---|
| RTP                        | TS                                              |                   |                             | ? |
| Main Stream                |                                                 | Sub Stream        |                             |   |
| Enable                     |                                                 | Enable            | Sub Stream 1                |   |
| Multicast Address          | (224.0.0.~239.255.255.255)                      | Multicast Address | (224.0.0.0~239.255.255.255) |   |
| Port                       | Port 40000 (1025~65500)                         |                   | 40016 (1025~65500)          |   |
|                            | Default                                         | Save              |                             |   |
| Step 2 Activez le flux pri | incipal ou le flux secondaire selon vos besoins | s. Entrez         |                             |   |
| Step 3 l'adresse de mult   | tidiffusion et le numéro de port.               |                   |                             |   |

### 5.2.9.2 TS

<u>Step 1</u> Sélectionner Paramètre> Réseau> Multidiffusion> TS.

| La TS L'interface | s'affiche. | Voir la figure | 5-47. |
|-------------------|------------|----------------|-------|

|               |                                                             |                        | Figure 5-47 In             | terface TS        |                             |              |
|---------------|-------------------------------------------------------------|------------------------|----------------------------|-------------------|-----------------------------|--------------|
| RT            | Р                                                           | тѕ                     |                            |                   |                             | ?            |
|               |                                                             |                        |                            |                   |                             |              |
| N             | Aain Stream                                                 |                        |                            | Sub Stream        |                             |              |
|               | Enable                                                      |                        |                            | Enable            | Sub Stream 1                |              |
|               | Multicast Address                                           | 100.000                |                            | Multicast Address | 28. 1. 0. 0                 | ]            |
|               |                                                             | (224.0.0.0~239.25      | 5.255.255)                 |                   | (224.0.0.0~239.255.255.255) |              |
|               | Port                                                        | 20000                  | (1025~65500)               | Port              | 20016                       | (1025~65500) |
|               |                                                             |                        |                            |                   |                             |              |
|               |                                                             | Default                | Refresh                    | Save              |                             |              |
| <u>Step 2</u> | Activez le flux prir                                        | ncipal ou le flux seco | ondaire selon vos besoins. | Entrez l'adresse  |                             |              |
| <u>Step 3</u> | de multidiffusion et le numéro de port. Cliquez sur Sauver. |                        |                            |                   |                             |              |
| Step 4        |                                                             |                        |                            |                   |                             |              |

### 5.2.10 Enregistrement automatique

Une fois que vous avez activé cette fonction, lorsque le périphérique est connecté à Internet, il signale l'emplacement actuel au serveur spécifié qui sert de transit pour faciliter l'accès du logiciel client au périphérique.

| Step 1 |  | Sélectionner Réglage> Réseau> Enregistrement automatique. |
|--------|--|-----------------------------------------------------------|
|--------|--|-----------------------------------------------------------|

La Inscription automatique L'interface s'affiche. Voir la figure 5-48.

Figure 5-48 Inscription automatique

| Aut    | o Register                                |                                                   |
|--------|-------------------------------------------|---------------------------------------------------|
|        | Enable                                    |                                                   |
|        | IP Address                                | 0.0.0.0                                           |
|        | Port                                      |                                                   |
|        | Sub-Device ID                             | none                                              |
|        |                                           | Default Refresh Save                              |
| Step 2 | Sélectionnez le <b>Activer</b> case à coo | cher pour activer <b>Inscription automatique.</b> |

Step 3 Entrer Adresse IP, port et ID de sous-appareil. Pour plus de détails, voir le tableau 5-19.

Tableau 5-19 Description des paramètres du registre automatique

| Paramètre           | La description                                                                       |
|---------------------|--------------------------------------------------------------------------------------|
| Adresse IP          | L'adresse IP du serveur sur lequel l'enregistrement doit être effectué. Le port pour |
| Port                | l'enregistrement automatique.                                                        |
| ID de sous-appareil | ID de sous-appareil attribué par le serveur.                                         |
|                     |                                                                                      |

Step 4 Cliquez sur Sauver.

# 5.2.11 Wi-Fi

Les appareils dotés de la fonction Wi-Fi peuvent accéder au réseau via Wi-Fi.

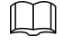

- Le Wi-Fi et le WPS sont disponibles sur certains modèles.
- Tous les appareils avec bouton WPS prennent en charge la fonction WPS.

### 5.2.11.1.1 Wi-Fi

Le nom, l'état et les informations IP du point d'accès actuel sont affichés dans la barre d'informations Wi-Fi. Cliquez sur **Rafraîchir** après la reconnexion pour vous assurer que l'état de fonctionnement est affiché en temps réel. La connexion d'un point d'accès Wi-Fi prend un certain temps en fonction de la puissance du signal du réseau. Pour l'interface de configuration Wi-Fi, voir la Figure 5-49.

| Figure 5-49 Interface Wi-Fi |     |      |              |                |                      |
|-----------------------------|-----|------|--------------|----------------|----------------------|
| WIFI                        | WPS |      |              |                |                      |
| Enable                      | _   |      |              |                | Add SSID Search SSID |
| ID EIST                     |     | SSID | Connect mode | Authorize Mode | Signal Quality       |
|                             |     |      |              |                |                      |
|                             |     |      |              |                |                      |
|                             |     |      |              |                |                      |
|                             |     |      |              |                |                      |
|                             |     |      |              |                |                      |
| Wifi Info                   |     |      |              |                |                      |
| SSID                        |     |      |              |                |                      |
| IP Address                  |     |      |              |                |                      |
| Subnet Mask                 |     |      |              |                |                      |
| Gateway                     |     |      |              |                |                      |
| Refresh                     |     |      |              |                |                      |

Suivez les étapes suivantes pour configurer le Wi-Fi.

<u>Step 1</u> Sélectionnez le Activer case à cocher. Cliquez sur Rechercher le SSID, et les points d'accès Wi-Fi dans l'environnement de la caméra <u>Step 2</u> réseau actuelle sont affichés. Voir la figure 5-50.

Figure 5-50 Paramètres Wi-Fi

| Cable       |                      |              |                  | Add SSID Search SSID |  |
|-------------|----------------------|--------------|------------------|----------------------|--|
| ID List     |                      |              |                  |                      |  |
|             | SSID                 | Connect mode | Authorize Mode   | Signal Quality       |  |
|             | Contract of Contract | Auto         | WPA/WPA2-PSK-AES |                      |  |
| 0           | NUMBER OF STREET     | Auto         | WPA/WPA2-PSK-AES | 4                    |  |
| 0           | 8189.21 (ST)         | Auto         | WPA2-PSK-AES     |                      |  |
| 0           | 100 000              | Auto         | WPA/WPA2-PSK-AES | al .                 |  |
| •           | 10000-007            | Auto         | WPA2-PSK-AES     | at                   |  |
|             |                      | Auto         | WPA/WPA2-PSK-AES |                      |  |
| Wifi Info   |                      |              |                  |                      |  |
| SSID        | Connected            |              |                  |                      |  |
| IP Address  | 10010000000000       |              |                  |                      |  |
| Subnet Mask | nt minimi            |              |                  |                      |  |
| Gateway     | 100.000.00           |              |                  |                      |  |
| Refresh     |                      |              |                  |                      |  |

Step 3 Pour ajouter manuellement le Wi-Fi, cliquez sur Ajouter un SSID, et le Ajouter le WiFi L'interface s'affiche. Voir la figure 5-51.

<u>Step 4</u> Entrez un nom de réseau dans la boîte de dialogue.

.

Il est recommandé de définir une méthode de cryptage sécurisée pour que l'appareil connecte les routeurs.

Figure 5-51 Ajout du Wi-Fi

| Add WIFI | ×         |
|----------|-----------|
| SSID     |           |
|          | OK Cancel |

Step 5 Double-cliquez sur un hotspot pour afficher le Qualité du signal et le Mode d'authentification.

- Si le mot de passe est requis, saisissez-le. Lors de la saisie du mot de passe, son numéro d'index doit être cohérent avec celui du routeur.
- Cliquez sur Lien si le mot de passe n'est pas requis.

### 5.2.11.1.2 WPS

Pour l'interface de configuration WPS, voir la figure 5-52.

| WIFI      | WPS                |
|-----------|--------------------|
| Enter PIN |                    |
| PIN       |                    |
| SSID      |                    |
| O Button  |                    |
| Status    | Connected          |
|           | Connection Refresh |

Figure 5-52 Paramètre WPS

Le PIN et le SSID peuvent être obtenus auprès du routeur. Entrez le code PIN et le SSID, puis cliquez sur **Rafraîchir** pour afficher l'état de fonctionnement en temps réel.

### 5.2.12 802.1x

802.1x est un protocole de contrôle d'accès réseau basé sur les ports. Il permet aux utilisateurs de sélectionner manuellement le mode d'authentification pour contrôler l'accès des périphériques au réseau local et répondre aux exigences d'authentification, de facturation, de sécurité et de gestion du réseau.

Step 1 Sélectionner Paramètre> Réseau> 802.1x.

La 802.1x l'interface s'affiche, voir la Figure 5-53.

|                | Figure 5-53 Interface 802. | .1x          |      |
|----------------|----------------------------|--------------|------|
| 802.1x         |                            |              |      |
|                |                            |              |      |
| Enable         |                            |              |      |
| Authentication | PEAP                       | $\checkmark$ |      |
| Username       | none                       |              |      |
| Password       | ••••                       |              |      |
|                | Default                    | Refresh      | Save |

<u>Step 2</u> Sélectionnez le Activer case à cocher pour activer 802.1x.

<u>Step 3</u> Sélectionnez un mode d'authentification et entrez le nom d'utilisateur et le mot de passe. Pour la description des paramètres, voir le Tableau 5-20.

Tableau 5-20 Description des paramètres de configuration 802.1X

| Paramètre         | La description                                                          |
|-------------------|-------------------------------------------------------------------------|
| Authentification  | PEAP (protocole EAP protégé).                                           |
| Nom d'utilisateur | Le nom d'utilisateur qui a été authentifié sur le serveur. Mot de passe |
| Mot de passe      | correspondant.                                                          |

Step 4 Cliquez sur Sauver.

# 5.2.13 QoS

QoS (Quality of Service) est un mécanisme de sécurité du réseau et est également une technologie permettant de résoudre les retards, la congestion et d'autres problèmes du réseau. Pour les activités de réseau, la QoS comprend la bande passante de transmission, le délai de transmission et la perte de paquets de données. Dans le réseau, la qualité de service peut être améliorée en garantissant la bande passante de transmission et en réduisant le délai de transmission, le taux de perte de paquets et la gigue de retard.

Pour DSCP (Differentiated Services Code Point), il existe 64 degrés de priorité (0–63) des paquets de données. 0 représente la priorité la plus basse et 63 la priorité la plus élevée. En fonction de la priorité, les paquets sont classés en différents groupes. Chaque groupe occupe une bande passante différente et a un pourcentage de rejet différent en cas de congestion afin d'améliorer la qualité du service.

#### Step 1 Sélectionner Paramètre> Réseau> QoS.

La QoS L'interface s'affiche. Voir la figure 5-54.

Figure 5-54 Interface QoS

| QoS              |         |         |      |
|------------------|---------|---------|------|
| Realtime Monitor | 0       | (0~63)  |      |
| Command          | 0       | (0~63)  |      |
|                  | Default | Refresh | Save |
|                  |         |         |      |

| Tableau 5-21 | Description | des | naramètres | de | Red age of the second |
|--------------|-------------|-----|------------|----|-----------------------|
| Tableau J-Z  | Description | ues | parametres | ue | regiage Q00           |

| Paramètre              | La description                                                                                  |
|------------------------|-------------------------------------------------------------------------------------------------|
| Moniteur en temps réel | Paquet de données de surveillance vidéo en réseau. La valeur varie de 0 à                       |
| Commander              | Paquet de données de configuration et d'interrogation de l'appareil. La valeur varie de 0 à 63. |
|                        |                                                                                                 |

Step 3 Cliquez sur Sauver.

# 5.2.14 4G

#### 5.2.14.1 Paramètres de numérotation

Connectez-vous à l'interface Web, sélectionnez Paramètres > Réseau> 4G> Paramètres de numérotation et le Paramètres de numérotation L'interface

s'affiche. Voir la figure 5-55.

| Camera            | Dialing Setting Mob | ile Settings                            |
|-------------------|---------------------|-----------------------------------------|
| Network           |                     |                                         |
| > TCP/IP          | Wireless Net Type   | Auto   Enable                           |
| > Port            | APN                 |                                         |
| > PPPoE           | Authorize Mode      | •                                       |
| > DDNS            | Dial-up Number      |                                         |
| > SMTP(Email)     | Username            |                                         |
| > UPnP            | Password            |                                         |
| > SNMP            | Interval            | 30 s                                    |
| > Bonjour         | Time Range          | Setup                                   |
| > Multicast       |                     |                                         |
| > 802.1x          | SIM State           |                                         |
| > QoS             | Network Support     | China Telecom China Mobile China Unicom |
| > 4G              | Wireless Network St | ate                                     |
| > Access Platform | IP Address          |                                         |
| ▶ PTZ             |                     |                                         |
| ▶ Event           | Wireless Signal     |                                         |
| ▶ Storage         |                     | Default Refresh Save                    |
| ⊳ System          |                     |                                         |
| ▶ Information     |                     |                                         |
|                   |                     |                                         |

Figure 5-55 Interface de réglage de la numérotation

Certains appareils ne prennent en charge que certains opérateurs de téléphonie mobile et seuls les opérateurs pris en charge sont affichés dans

Assistance réseau.

Step 1 Sélectionnez le Activer case à cocher. Entrer APN, mode d'autorisation, numéro d'accès à distance, nom d'utilisateur, et Mot

Step 2 de passe selon la carte SIM insérée.

 $\square$ 

Ces paramètres peuvent varier selon les pays. Contactez le transporteur local ou le service client pour plus de détails.

<u>Step 3</u> Définissez la période d'utilisation de la 4G. Voir la figure 5-56.

Si l'heure actuelle correspond à la période que vous avez définie, la connexion au réseau 4G sera activée. L'adresse IP de la carte SIM sera affichée dans l'adresse IP. Et vous pouvez accéder à l'appareil via 4G après avoir terminé les étapes restantes.

Si l'heure actuelle n'est pas dans la période que vous avez définie, la connexion réseau 4G ne sera pas activée. Seul le correspondant **Signal sans fil** s'affiche sur l'interface. Et vous ne pouvez pas accéder à l'appareil via la 4G.

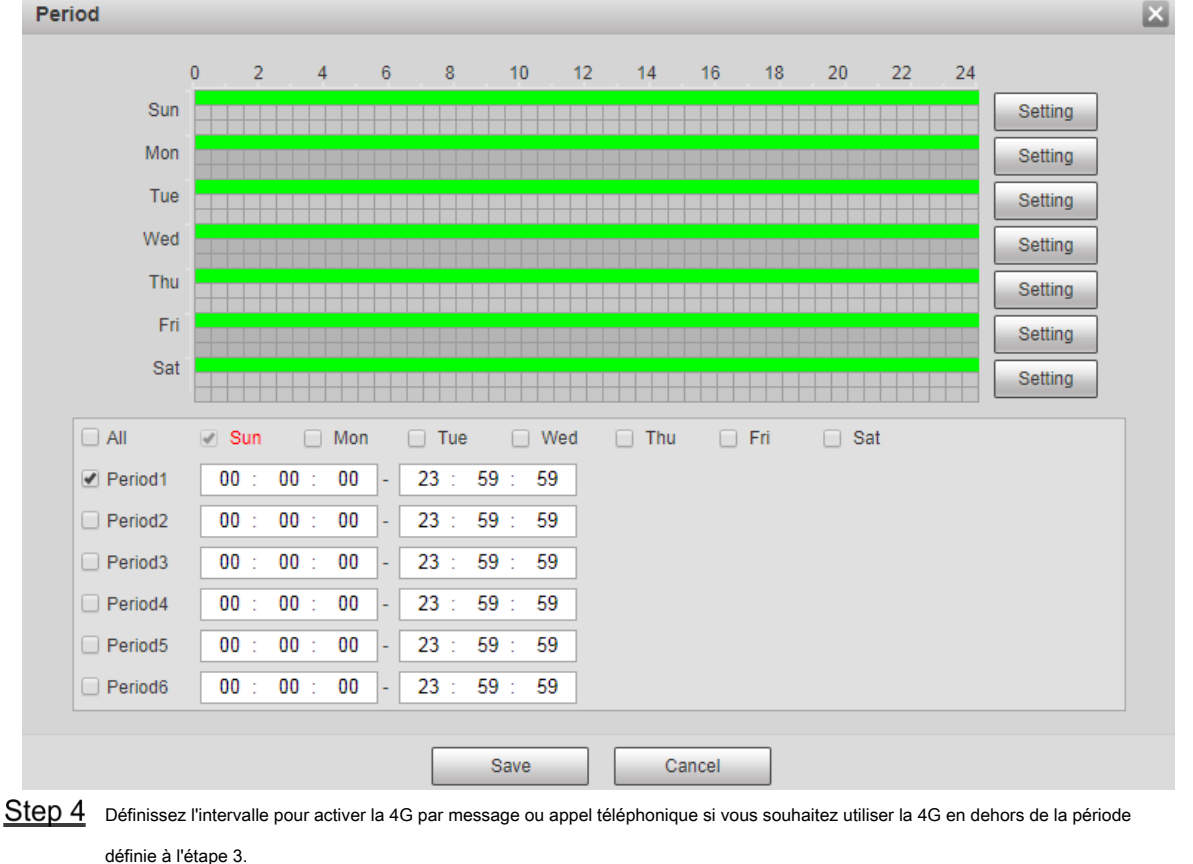

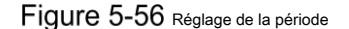

 $\square$ 

La plage de valeurs va de 0 à 7 200 s et elle est de 30 s par défaut. Si l'intervalle est de 30 s, après avoir activé la 4G, vous pouvez l'utiliser pendant 30 s. Après 30 s, vous devez réactiver la 4G. Si vous définissez l'intervalle sur 0 s, vous pouvez utiliser la 4G sans déconnexion et vous n'avez pas besoin de l'activer à nouveau. Pour connaître la méthode d'activation de la 4G par message ou appel téléphonique, reportez-vous à «4.2.12.2 Paramètres mobiles».

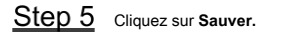

#### 5.2.14.2 Paramètres mobiles

Connectez-vous à l'interface Web, sélectionnez Paramètre> Réseau> 4G> Paramètres mobiles, et le Paramètre mobile L'interface s'affiche. Voir la figure 5-55.

Vous pouvez ajouter le numéro de téléphone pour recevoir les alarmes. Vous pouvez également ajouter le numéro de téléphone utilisé pour activer la 4G par

message ou appel téléphonique si vous souhaitez utiliser la 4G en dehors de la période définie à l'étape 3 de «5.2.14.1 Paramètres de numérotation». Voir la figure 5-57.

| ▶ Camera          | Dialing Setting | Mobile Setting              | 5      |           |                             |   |           |                             |   |
|-------------------|-----------------|-----------------------------|--------|-----------|-----------------------------|---|-----------|-----------------------------|---|
| Network           |                 |                             |        |           |                             |   |           |                             |   |
| > TCP/IP          | Message :       | Send                        |        | Message / | Activation                  |   | Phone Act | tivation                    |   |
| > Port            | Receiver        |                             | +      | Sender    |                             | + | Caller    |                             | + |
| > PPPoE           |                 | 1 Description               | -      |           | 100808000                   | - |           | 1100000000                  | - |
| > DDNS            |                 |                             |        |           |                             |   |           |                             |   |
| > SMTP(Email)     |                 | The phone<br>number used to |        |           | The phone<br>number used to |   |           | The phone<br>number used to |   |
| > UPnP            |                 | receive alarm               |        |           | send activation             |   |           | make activation             |   |
| > SNMP            |                 | niessage                    |        |           | moodgo                      |   |           | Call                        |   |
| > Bonjour         |                 |                             |        |           |                             |   |           |                             |   |
| > Multicast       | Title           | Event Message               |        |           |                             |   |           |                             |   |
| > 802.1x          |                 |                             |        |           |                             |   |           |                             |   |
| > QoS             |                 |                             |        |           |                             |   |           |                             |   |
| > 4G              |                 |                             |        |           |                             |   |           |                             |   |
| > Access Platform |                 |                             | efault | Refresh   | Save                        |   |           |                             |   |
| ▶ PTZ             |                 |                             | ondan  |           |                             |   |           |                             |   |
| Event             |                 |                             |        |           |                             |   |           |                             |   |
| Storage           |                 |                             |        |           |                             |   |           |                             |   |
| ▶ System          |                 |                             |        |           |                             |   |           |                             |   |
| ▶ Information     |                 |                             |        |           |                             |   |           |                             |   |

Figure 5-57 Interface de configuration mobile

- Message envoyé: Lorsque des alarmes sont déclenchées, le numéro de téléphone ajouté recevra un message.
- Activation du message: Vous pouvez activer la 4G par message en dehors de la période que vous avez définie pour utiliser la 4G.
   Vous devez envoyer «ON» ou «OFF» au numéro de téléphone de la carte SIM de l'appareil. "ON" indique et "OFF" indique la désactivation.
- Activation du téléphone: Vous pouvez activer la 4G via des appels téléphoniques en dehors de la période définie pour utiliser la 4G.
   Vous devez appeler le numéro de téléphone de la carte SIM de l'appareil. Si l'appel réussit, cela signifie que la 4G a été activée.

| •           | Assurez-vous que votre carte SIM prend en charge les appels téléphoniques et l'envoi de messages et qu'elle peut être utilisée normalement. |
|-------------|----------------------------------------------------------------------------------------------------|
|             |                                                                                                    |
| •           | Assurez-vous que vous utilisez la fonction d'activation en dehors de la plage horaire que vous avez définie; sinon ça ne marche pas.        |
| C1          | 1                                                                                                    |
| Step        | Cochez la case du service que vous devez activer. Vous pouvez selectionner un ou plusieurs services.                                        |
|             |                                                                                                    |
| <u>Step</u> | 2 Entrez le numéro de téléphone et cliquez sur pour l'ajouter.                                                                              |
| Step        | 3 Cliquez sur Sauver.                                                                                                    |
| <u>Step</u> | 4 Sélectionnez le Lien de message case à cocher sur l'interface de l'événement pour lequel vous souhaitez recevoir le message.              |
|             |                                                                                                    |

Prenez la détection des visages par exemple. Cliquez sur Réglage> Événement> Détection de visage et sélectionnez le Lien de message case à cocher.

Figure 5-58 Lien de message

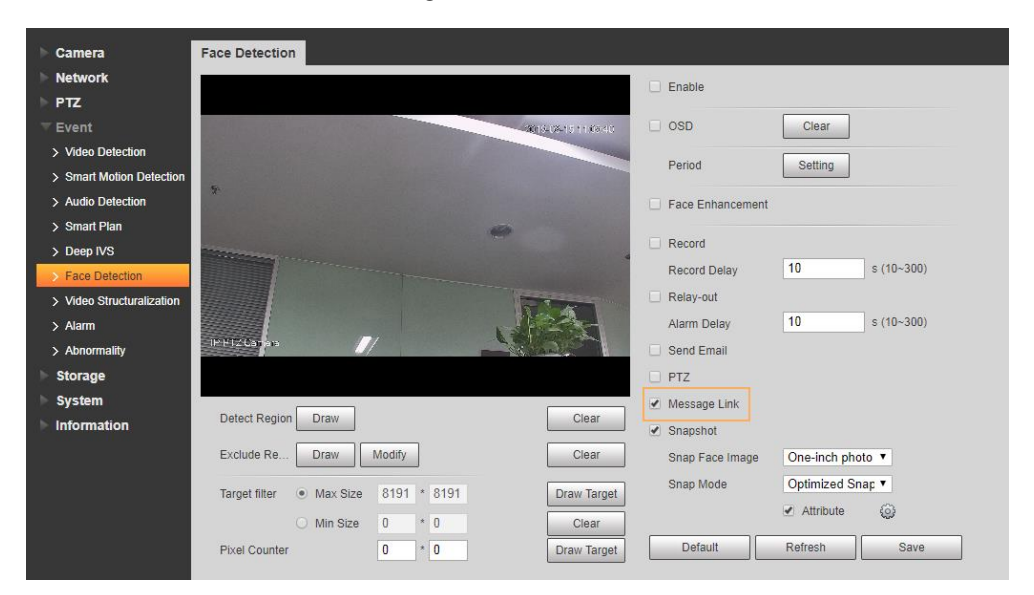

Step 5 Cliquez sur sauver sur l'interface de l'événement correspondant. Et vous recevrez un message si l'alarme est déclenchée.

### 5.2.15 Plateforme d'accès

### 5.2.15.1 P2P

Le P2P est une technologie de traversée de réseau privé qui permet aux utilisateurs de gérer facilement les appareils sans avoir besoin de DDNS, de mappage de port ou de serveur de transit. Scannez le code QR avec votre téléphone intelligent, puis vous pourrez ajouter et gérer plus d'appareils sur votre client mobile.

<u>Step 1</u> Sélectionner Paramètre> Réseau> Plateforme d'accès> P2P.

La P2P L'interface s'affiche.

|        |                                      | Figure 5-59 Interface                | : P2P                            |                                                 |
|--------|--------------------------------------|--------------------------------------|----------------------------------|-------------------------------------------------|
|        | P2P                                  | ONVIF                                |                                  |                                                 |
|        |                                      |                                      |                                  |                                                 |
|        | Enable                               |                                      |                                  |                                                 |
|        | After enabling the fur               | nction and connecting I              | nternet, we will collect         | device information                              |
|        | such as IP address,                  | MAC address, name ar                 | nd serial number. The            | collected                                       |
|        | information is only us               | sed for remote access o              | of the device. If you do         | o not agree to                                  |
|        | enable the function,                 | please cancel the selec              | tion of check box.               |                                                 |
|        | Status                               | Offline                              |                                  |                                                 |
|        | S/N                                  | pression, epoch                      |                                  |                                                 |
|        | QR Code                              | Scan the QR code<br>on the interface | Refresh                          | Save                                            |
|        |                                      |                                      |                                  |                                                 |
|        | Le P2P est activé pa                 | ar défaut. Vous pouvez gérer         | les appareils à distance.        |                                                 |
|        | Lorsque le P2P est act               | tivé et que l'appareil est connecté  | au réseau, l'état est affiché co | omme En ligne. Nous pouvons collecter           |
|        | des informations, notam              | ment l'adresse IP, l'adresse MAC     | , le nom de l'appareil et le num | éro de série. Les informations collectées       |
|        | sont destinées à un accè             | es à distance uniquement. Si vou     | s n'êtes pas d'accord avec cela  | a, vous pouvez effacer le <b>Activer</b> case à |
| Stop 2 | cocher. Connectez-vous               | au client de téléphonie mobile et    | appuyez sur Gestion d'appar      | eils.                                           |
| Step 2 | Robinet <b>Aiouter +</b> dans le coi | n supérieur droit. Scannez le        |                                  |                                                 |
| Step 4 | code QR sur l'interface P2P. S       | Suivez les instructions pour         |                                  |                                                 |
| Step 5 | terminer les réglages.               |                                      |                                  |                                                 |

### 5.2.15.2 ONVIF

L'authentification ONVIF est **Sur** par défaut, ce qui permet aux produits de vidéo sur IP (y compris les appareils d'enregistrement vidéo et autres appareils d'enregistrement) d'autres fabricants de se connecter au Service.

| $\sim$ | ~      |   |
|--------|--------|---|
| ri –   | - I    | n |
|        |        |   |
|        | 1      | _ |
| _      | $\sim$ |   |

| ONVIF es | st activé par défaut.                                      |             |                 |      |  |
|----------|------------------------------------------------------------|-------------|-----------------|------|--|
| Step 1   | Sélectionner Paramètre> Réseau> Plateforme d'accès> ONVIF. |             |                 |      |  |
|          | La ONVIF L'interface s'affiche. Voir la figure 5-60.       |             |                 |      |  |
|          |                                                            | Figure 5-60 | Interface ONVIF |      |  |
|          | P2P                                                        | ONVIF       |                 |      |  |
|          | Authentication                                             | ● On 〇      | Off             | 19// |  |
|          |                                                            | Defau       | lt Refresh      | Save |  |

| <u>Step 2</u> | Sélectionner Sur pour Authentification. |
|---------------|-----------------------------------------|
| <u>Step 3</u> | Cliquez sur Sauver.                     |

### 5.2.15.3 RTMP

Vous pouvez connecter les plates-formes tierces (telles que YouTube) pour lire la vidéo en direct via le protocole RTMP.

| $\square$                                                              | ]                                                                |                                |                               |                                                                |  |
|------------------------------------------------------------------------|------------------------------------------------------------------|--------------------------------|-------------------------------|----------------------------------------------------------------|--|
| •                                                                      | Seu                                                              | Il l'administrateur peut confi | gurer RTMP.                   |                                                                |  |
| • RTMP prend uniquement en charge les formats vidéo H.264, H.264B et H |                                                                  |                                |                               | 264, H.264B et H.264H et le format audio Advanced Audio Coding |  |
|                                                                        | (AA                                                              | νC).                           |                               |                                                                |  |
| Ste                                                                    | Step 1 Sélectionner Paramètre> Réseau> Plateforme d'accès> RTMP. |                                |                               |                                                                |  |
|                                                                        |                                                                  | La RTMP L'interface s'a        | affiche. Voir la figure 5-61. |                                                                |  |
|                                                                        |                                                                  |                                | Figure 5-61 Interfa           | ace RTMP                                                       |  |
|                                                                        |                                                                  | P2P                            | ONVIF                         | RTMP                                                           |  |
|                                                                        |                                                                  |                                |                               |                                                                |  |
|                                                                        |                                                                  | Enable                         |                               |                                                                |  |
|                                                                        |                                                                  | Stream Type                    | Main Stream                   | Sub Stream 1 Sub Stream 2                                      |  |
|                                                                        |                                                                  | Address Type                   | Non-custom                    | ◯ Custom                                                       |  |
|                                                                        |                                                                  | IP Address                     |                               |                                                                |  |
|                                                                        |                                                                  | Port                           | 101                           | (0~65535)                                                      |  |
|                                                                        |                                                                  | Custom Address                 |                               |                                                                |  |
|                                                                        |                                                                  |                                | Default                       | Refresh Save                                                   |  |
|                                                                        |                                                                  |                                |                               |                                                                |  |

<u>Step 2</u> Sélectionnez le Activer case à cocher, et RTMP sera activé.

Lors de l'activation de RTMP, assurez-vous que l'adresse est fiable. Définissez les paramètres. Pour

<u>Step 3</u> plus de détails, voir le tableau 4-20.

Tableau 5-22 Description du réglage des paramètres RTMP

| Paramètre      | La description                                                                                                |  |  |  |
|----------------|----------------------------------------------------------------------------------------------------|--|--|--|
| Turne de flux  | Sélectionnez le type de flux vidéo en direct. Assurez-vous que le format vidéo du flux est H.264,             |  |  |  |
| Type de llux   | H.264B ou H.264H et que le format audio est AAC. Il existe deux options: Non personnalisé et Douane           |  |  |  |
|                | Non personnalisé: Vous devez renseigner l'adresse IP ou le nom de domaine.                                    |  |  |  |
| Type d'adresse |                                                                                                    |  |  |  |
|                | Douane: Vous devez renseigner l'adresse attribuée par le serveur. Si vous avez sélectionné Non                |  |  |  |
| Adresse IP     | personnalisé, L'adresse IP et le port doivent être renseignés. Adresse IP: IPv4 ou le nom de domaine est pris |  |  |  |
| D. d           | en charge.                                                                                                    |  |  |  |
| Ροπ            | Port: il est recommandé d'utiliser la valeur par défaut.                                                      |  |  |  |

| Paramètre                  | La description                                                                                    |  |  |  |  |
|----------------------------|---------------------------------------------------------------------------------------------------|--|--|--|--|
| Douane                     | Si vous avez sélectionné <b>Douane</b> , l'adresse attribuée par le serveur doit être renseignée. |  |  |  |  |
| Adresse                    |                                                                                                   |  |  |  |  |
| Step 4 Cliquez sur sauver. |                                                                                                   |  |  |  |  |

# 5.3 Paramètres PTZ

# 5.3.1 Protocole

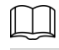

Le réglage PTZ réseau et le réglage PTZ analogique sont disponibles sur certains modèles.

### 5.3.1.1 Paramètres PTZ du réseau

### <u>Step 1</u> Sélectionner Réglage> PTZ> Protocole> PTZ réseau.

La Réseau PTZ L'interface s'affiche. Voir la figure 5-62.

#### Figure 5-62 Paramètre PTZ réseau

| Ne            | twork PTZ                                | Analog PTZ                            |                                |                                |                       |
|---------------|------------------------------------------|---------------------------------------|--------------------------------|--------------------------------|-----------------------|
|               | Protocol                                 | PELCOD                                | ~                              |                                |                       |
|               |                                          | Default                               | Refresh                        | Save                           |                       |
| <u>Step 2</u> | Sélectionnez un protocole<br>par défaut. | selon vos besoins. Vous pouvez séle   | ectionner <b>DH-SD1, DH-SD</b> | 3, PELCOD, ou PELCOP. DH       | I-SD1 est sélectionné |
|               | Le protocole DH-SD1 prend                | en charge jusqu'à 80 préréglages et l | e protocole DH-SD3 prend       | en charge jusqu'à 300 prérégla | ages.                 |
| <u>Step 3</u> | Cliquez sur <b>Sauver.</b>               |                                       |                                |                                |                       |

### 5.3.1.2 Paramètres PTZ analogiques

<u>Step 1</u> Sélectionner Réglage> PTZ> Protocole> PTZ analogique.

La PTZ analogique L'interface s'affiche. Voir la figure 5-63.

# Figure 5-63 Réglage PTZ analogique

| Network PTZ | Analog PTZ |              |      |
|-------------|------------|--------------|------|
| Address     | 1          |              |      |
| Baud Rate   | 9600       | ~            |      |
| Data Bit    | 8          | $\checkmark$ |      |
| Stop Bit    | 1          | $\sim$       |      |
| Parity      | NONE       | $\checkmark$ |      |
|             | Default    | Refresh      | Save |

<u>Step 2</u> Configurez les paramètres selon vos besoins. Voir le tableau 5-23.

Tableau 5-23 Description des paramètres PTZ analogiques

| Paramètre               | La description                                                                               |  |  |
|-------------------------|----------------------------------------------------------------------------------------------|--|--|
| Adresse                 | Saisissez l'adresse de l'appareil.                                                           |  |  |
|                         | Assurez-vous que l'adresse est la même que l'adresse de l'appareil; sinon vous ne pouvez pas |  |  |
|                         | contrôler l'appareil.                                                                        |  |  |
| Vitesse de transmission | Sélectionnez la vitesse de transmission de l'appareil. Il est                                |  |  |
| Bit de données          | de 8 par défaut.                                                                             |  |  |
| Bit d'arrêt             | Il vaut 1 par défaut. Il est AUCUN                                                           |  |  |
| Parité                  | par défaut.                                                                                  |  |  |

Step 3 Cliquez sur Sauver.

# 5.3.2 Fonction

#### 5.3.2.1 Préréglage

Sélectionner Réglage> PTZ> Fonction> Préréglage. La Préréglage L'interface s'affiche. Voir la figure 5-64.

Si vous cliquez sur **Enlever tout**, tous les préréglages et préréglages spéciaux seront effacés.

### Figure 5-64 Paramètres prédéfinis

|                                                    | ▶ Preset      | Number   | Preset Title           | Save   | ÷     |
|----------------------------------------------------|---------------|----------|------------------------|--------|-------|
| 2010 11 02 15:11 00                                | ► Tour        | 1        | Preset1                |        | •     |
|                                                    | PTZ Speed     | 2        | Preset2                |        | •     |
|                                                    | Idle Motion   |          |                        |        |       |
| 1 43 C P.0.0 T 45.0 Z 10                           | ▶ PowerUp     |          |                        |        |       |
|                                                    | ▶ PTZ Limit   |          |                        |        |       |
|                                                    | ▶ Time Task   |          |                        |        |       |
| Temperation and an and an and an and an and and an | ▶ PTZ Restart |          |                        |        |       |
| IP PTZ Camera                                      | ▶ Default     | Number S | pecial Preset Function | Save C | all 🕂 |
|                                                    |               |          |                        |        |       |
| S                                                  |               |          |                        |        |       |
|                                                    | -             |          |                        |        |       |
|                                                    |               |          |                        |        |       |
| Focus (+)                                          |               |          |                        |        |       |
|                                                    |               |          |                        |        |       |
| Speed 5 V                                          |               |          |                        |        |       |
|                                                    |               | Refresh  | Remo                   |        |       |

#### Préréglage

......

Préréglage signifie une certaine position de l'appareil. Les utilisateurs peuvent ajuster rapidement le PTZ et la caméra à l'emplacement en appelant des préréglages.

<u>Step 1</u> Dans le coin inférieur gauche du **Préréglage** interface, cliquez sur les boutons de direction,

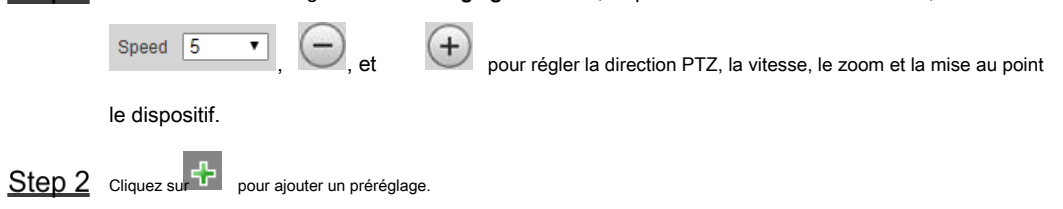

La position actuelle est définie sur un préréglage et s'affiche dans la liste. Voir la figure 5-65

Figure 5-65 Ajout de préréglages

|               |              | Number                  | Preset Title                    | Save                | ÷                |
|---------------|--------------|-------------------------|---------------------------------|---------------------|------------------|
|               |              | 1                       | Preset1                         |                     | •                |
|               |              | 2                       | Preset2                         |                     | •                |
|               |              |                         |                                 |                     |                  |
|               |              |                         |                                 |                     |                  |
|               |              |                         |                                 |                     |                  |
|               |              |                         |                                 |                     |                  |
|               |              |                         |                                 |                     |                  |
|               |              |                         |                                 |                     |                  |
|               | 1            |                         |                                 |                     |                  |
| <u>Step 3</u> | Cliquez sur  | pour enregistre         | r le préréglage.                |                     |                  |
| <u>Step 4</u> | Effectuez de | es opérations sur les p | réréglages.                     |                     |                  |
|               | • Do         | uble-cliquez sur le     | e titre prédéfini pour modifier | le titre affiché su | r l'écran de cor |
|               |              |                         |                                 |                     |                  |

Cliquez sur pour supprimer le préréglage.

### Préréglage spécial

Les préréglages spéciaux servent de raccourci pour certaines fonctions spéciales de commutation ou d'appel, et ils ne représentent plus l'emplacement de la caméra PTZ.

| St           | en | 1 |  |
|--------------|----|---|--|
| $\mathbf{u}$ |    |   |  |

Cliquez sur pour ajouter un préréglage spécial. Le préréglage spécial ajouté sera affiché dans la liste.

| Voir I    | a figure | 4-60 |
|-----------|----------|------|
| $\square$ |          |      |

Le nombre de préréglages spéciaux commence à 51 par défaut et 100 est le plus grand nombre.

Figure 5-66 Préréglages spéciaux Special Preset Function Save Number Call ♣ Day/Night B&V V 51 Day/Night Colc 🗸 52 Step 2 Cliquez sur pour enregistrer le préréglage spécial ajouté. Step 3 Effectuez des opérations sur des préréglages spéciaux. Day/Night B&V pour modifier la fonction spéciale de préréglage. Cliquez s pour supprimer le préréglage spécial. Cliquez su Cliquez su<mark>r</mark> pour appeler rapidement la fonction configurée pour le préréglage spécial.  $\square$ Si le PTZ est restauré aux paramètres par défaut, toutes les configurations préréglées seront effacées, mais la fonction appelée restera.

### 5.3.2.2 Visite

Tour signifie une série de mouvements que l'appareil effectue le long de plusieurs préréglages.

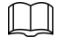

Vous devez définir plusieurs préréglages à l'avance.

<u>Step 1</u> Sélectionner Réglage> PTZ> Fonction> Tour.

La Tour L'interface s'affiche. Voir la figure 5-67.

Figure 5-67 Paramètres de la tournée

| Function                |                |                                     |
|-------------------------|----------------|-------------------------------------|
|                         | ▶ Preset       | Tour Mode Se Original Path          |
| 2017-03-12 10:13:01 Tue | ▶ Tour         |                                     |
| A COLOR                 | ▶ Scan         | Tour No. Tour Name Delete           |
|                         | ▶ Pattern      |                                     |
|                         | ▶ Pan          |                                     |
|                         | ▶ PTZ Speed    |                                     |
| The second second       | Idle Motion    |                                     |
| A Real Provide State    | ▶ PowerUp      |                                     |
| IF PTZ Donie            | ▶ PTZ Limit    |                                     |
|                         | Time Task      |                                     |
| 8                       | ► Intelligence | Start Add                           |
| Zoom (+)                | ▶ PTZ Restart  | Number Preset Duration Speed Delete |
|                         | ▶ Default      |                                     |
| ( Focus (+)             |                |                                     |
|                         |                |                                     |
| Speed 5                 |                |                                     |
|                         |                |                                     |
|                         |                |                                     |
|                         |                |                                     |
|                         |                |                                     |
|                         |                | + Add Save Retresh                  |

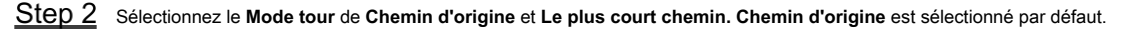

- Chemin d'origine: tournez dans l'ordre d'ajout des préréglages. •
- Chemin le plus court: à partir du préréglage avec la plus grande valeur de zoom horizontal et la valeur de zoom vertical, transmettez tous les préréglages de la visite pour garantir le chemin le plus court. L'appareil atteint le préréglage correspondant et assure le nombre minimum de rotation.
- Step 3 Cliquez sur Ajouter en bas de la liste dans le coin supérieur droit de l'interface pour ajouter un chemin de visite.
- Step 4 Cliquez sur Ajouter en bas de la liste dans le coin inférieur droit de l'interface pour ajouter plusieurs préréglages.

Step 5 Effectuer des opérations de tournée.

- Double-cliquez sur le nom de la tournée pour modifier le nom de la tournée correspondante. .
- Double-cliquez sur la durée pour définir la durée pendant laquelle l'appareil reste au préréglage correspondant.
- . Double-cliquez sur la vitesse pour modifier la vitesse du tour. La valeur par défaut est 7 et la plage de valeurs va de 1 à 10. Plus la valeur est élevée, plus la vitesse est rapide.
- <u>Step 6</u> Cliquez sur **Début** pour commencer la visite.

La visite en cours s'arrête si une opération est effectuée sur le PTZ.

#### 5.3.2.3 Balayage

Scan signifie que l'appareil se déplace horizontalement à une certaine vitesse entre les limites gauche et droite définies.

<u>Step 1</u> Sélectionner Réglage> PTZ> Fonction> Balayage.